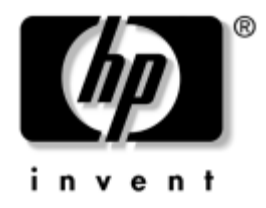

# Problemen oplossen

Zakelijke desktopcomputers

Artikelnummer van document: 361204-331

#### Mei 2004

In deze handleiding vindt u nuttige tips en oplossingen voor problemen met de hierboven vermelde producten, evenals scenario's voor mogelijke hardware- en softwareproblemen. © Copyright 2004 Hewlett-Packard Development Company, L.P. De informatie in deze publicatie kan zonder voorafgaande kennisgeving worden gewijzigd.

Microsoft, MS-DOS, Windows en Windows NT zijn handelsmerken van Microsoft Corporation in de Verenigde Staten en andere landen.

De enige garanties die gelden voor HP producten en diensten zijn de garanties die worden beschreven in de garantieverklaringen behorende bij deze producten en diensten. Geen enkel onderdeel van dit document mag als extra garantie worden opgevat. HP aanvaardt geen aansprakelijkheid voor technische fouten of redactionele fouten, drukfouten of weglatingen in deze publicatie.

De informatie in dit document valt onder het auteursrecht. Dit document of een gedeelte hiervan mag niet worden gekopieerd, vermenigvuldigd of vertaald in een andere taal, zonder voorafgaande schriftelijke toestemming van Hewlett-Packard Company.

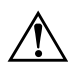

**WAARSCHUWING:** Als u de aanwijzingen na dit kopje niet opvolgt, kan dit lichamelijk letsel of fatale ongelukken tot gevolg hebben.

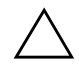

**VOORZICHTIG:** Als u de aanwijzingen na dit kopje niet opvolgt, kan dit beschadiging van de apparatuur of verlies van gegevens tot gevolg hebben.

#### Problemen oplossen

Zakelijke desktopcomputers Eerste editie, mei 2004 Artikelnummer van document: 361204-331

# Inhoudsopgave

#### 1 Diagnosevoorzieningen voor computerproblemen

| Diagnostics for Windows (Diagnose voor Windows) 1–1         |
|-------------------------------------------------------------|
| Controleren of Diagnostics for Windows is geïnstalleerd 1–2 |
| Diagnostics for Windows installeren 1–3                     |
| Werken met categorieën in Diagnostics for Windows 1-4       |
| Tests uitvoeren met Diagnostics for Windows 1–7             |
| Configuration Record 1–10                                   |
| Configuration Record installeren 1–10                       |
| Configuration Record uitvoeren 1–11                         |
| Software beschermen 1–12                                    |
| Software herstellen 1–12                                    |

#### 2 Problemen oplossen zonder gebruik van diagnosevoorzieningen

| Veiligheid en comfort 2–                               | 1 |
|--------------------------------------------------------|---|
| Voordat u belt voor technische ondersteuning 2–        | 2 |
| Tips 2–                                                | 4 |
| Algemene problemen oplossen 2–                         | 6 |
| Problemen met de voedingseenheid oplossen 2-1          | 0 |
| Problemen met diskettes oplossen 2–1                   | 3 |
| Problemen met de vaste schijf oplossen 2–1             | 7 |
| Problemen met de MultiBay oplossen 2–2                 | 2 |
| Problemen met het beeldscherm oplossen                 | 2 |
| Problemen met audio oplossen 2–2                       | 8 |
| Problemen met printers oplossen 2–3                    | 2 |
| Problemen met toetsenbord en muis oplossen 2–3         | 3 |
| Problemen bij de installatie van hardware oplossen 2–3 | 6 |
| Problemen met netwerken oplossen 2–3                   | 9 |
| Problemen met het geheugen oplossen 2–4                | 3 |

| Problemen met processoren oplossen                 | 2–45 |
|----------------------------------------------------|------|
| Problemen met de cd-rom- of dvd-rom-drive oplossen | 2–46 |
| Problemen met Drive Key oplossen                   | 2–49 |
| Problemen met de Internet-toegang oplossen         | 2–49 |
| Problemen met de softwareoplossen                  | 2–52 |
| Contact opnemen met een Business Partner           | 2–53 |

### A POST-foutberichten

| Numerieke codes en tekstberichten tijdens de POST                   | A-2  |
|---------------------------------------------------------------------|------|
| POST-meldingen via lampjes op het voorpaneel en via geluidssignalen | A-17 |

### **B** Wachtwoordbeveiliging en CMOS-geheugen opnieuw instellen

| Wachtwoordjumper opnieuw instellen        | B-2 |
|-------------------------------------------|-----|
| CMOS-geheugen wissen en opnieuw instellen | B-3 |
| CMOS-knop                                 | B-4 |
| CMOS-geheugen opnieuw instellen met       |     |
| Computer Setup (Computerinstellingen)     | B-6 |

### C Schijfbeveiligingssysteem (DPS)

| Toegang krijgen tot DPS via Diagnostics for Windows               | C-2 |
|-------------------------------------------------------------------|-----|
| Toegang krijgen tot DPS via Computer Setup (Computerinstellingen) | C-3 |

### D Analoge/digitale audio-uitvoer instellen

#### Index

1

# Diagnosevoorzieningen voor computerproblemen

# **Diagnostics for Windows (Diagnose voor Windows)**

Met het hulpprogramma Diagnostics for Windows (Diagnose voor Windows) kunt u in Microsoft Windows XP informatie opvragen over de hardware- en softwareconfiguratie van uw systeem. Bovendien kunt u met dit hulpprogramma hardware- en softwaretests uitvoeren op de subsystemen van de computer.

Wanneer u Diagnostics for Windows (Diagnose voor Windows) start, wordt het scherm Overview (Overzicht) weergegeven. Dit scherm toont de huidige configuratie van de computer. Vanuit het scherm Overview (Overzicht) heeft u toegang tot verschillende categorieën met informatie over de computer, alsmede tot het tabblad **Test**. Alle informatie in de schermen van het hulpprogramma kan in een bestand worden opgeslagen of worden afgedrukt.

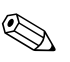

Als u alle subsystemen wilt testen, meldt u zich aan als beheerder. Wanneer u niet als beheerder bent aangemeld, kunt u bepaalde subsystemen niet testen. Wanneer een subsysteem niet getest kan worden, blijkt dit uit een foutbericht onder de naam van het subsysteem in het venster Test, of uit grijs weergegeven selectievakjes die niet kunnen worden geselecteerd.

Gebruik Diagnostics for Windows (Diagnose voor Windows) als u wilt bepalen of alle in de computer geïnstalleerde apparaten door het systeem worden herkend en goed functioneren. Het is niet noodzakelijk om na het installeren of aansluiten van een nieuw apparaat tests uit te voeren, maar dit wordt wel aanbevolen. Apparaten die niet door HP worden ondersteund, worden mogelijk niet herkend door Diagnose voor Windows. Zorg ervoor dat u de gegenereerde informatie in een bestand opslaat, afdrukt of op het scherm weergeeft. Voer de tests uit en houd het afgedrukte rapport bij de hand wanneer u contact opneemt met de klantenondersteuning.

# Controleren of Diagnostics for Windows is geïnstalleerd

Op bepaalde computers is Diagnostics for Windows bij levering wel aanwezig, maar nog niet geïnstalleerd. Misschien heeft u dit hulpprogramma al eerder samen met andere hulpprogramma's geïnstalleerd, of heeft een andere gebruiker het geïnstalleerd.

U controleert als volgt of Diagnostics for Windows op uw computer is geïnstalleerd:

- Ga naar de plaats waar de pictogrammen van Diagnostics for Windows horen te staan. In Windows XP Home of Windows XP Professional selecteert u Start > Configuratiescherm.
- 2. Bekijk de pictogrammen van Configuratiescherm.
  - Als er pictogrammen voor Configuration Record en Diagnostics for Windows (Diagnose voor Windows) aanwezig zijn, weet u dat Diagnostics for Windows is geïnstalleerd.
  - Als er GEEN pictogrammen voor Configuration Record en Diagnostics for Windows (Diagnose voor Windows) aanwezig zijn, is Diagnostics for Windows mogelijk wel aanwezig, maar nog niet geïnstalleerd.

### **Diagnostics for Windows installeren**

Als Diagnostics for Windows niet vooraf is geladen en dus niet op de vaste schijf aanwezig is, kunt u een SoftPaq met Diagnostics for Windows downloaden vanaf de volgende website:

#### www.hp.com/support

De onderstaande stap is alleen noodzakelijk als het diagnoseprogramma wel op de vaste schijf aanwezig is, maar niet is geïnstalleerd.

- 1. Sluit alle Windows-applicaties af.
- 2. Installeer Diagnostics for Windows als volgt:
  - In Windows XP selecteert u Start > Software installeren. Selecteer Diagnostics for Windows (Diagnose voor Windows) > Volgende en volg de aanwijzingen op het scherm.
  - Als het pictogram Software installeren niet aanwezig is op het bureaublad of in het menu Start, voert u het installatieprogramma uit vanuit de map C:\CPQAPPS\DIAGS, of u selecteert Start > Uitvoeren en vervolgens typt u de volgende opdracht: C:\CPQAPPS\DIAGS\SETUP.
- 3. Klik op Volgende om Diagnostics for Windows te installeren.
- 4. Na afloop van de installatie wordt u gevraagd de computer opnieuw op te starten, of wordt de computer automatisch opnieuw opgestart. Als u hierom wordt gevraagd, klikt u op **Voltooien** om de computer opnieuw op te starten of op **Annuleren** om het programma af te sluiten. De installatie van Diagnostics for Windows is pas voltooid nadat de computer opnieuw is opgestart.

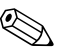

Als u de momenteel op de computer geïnstalleerde versie van Diagnostics for Windows wilt bijwerken naar een nieuwere versie, bezoekt u de website www.hp.com/support om de nieuwste SoftPaq met Diagnostics for Windows (Diagnose voor Windows) te downloaden.

### Werken met categorieën in Diagnostics for Windows

U kunt de categorieën als volgt gebruiken:

 Klik op Start > HP Information Center (HP Informatiecentrum) > Diagnostics for Windows (Diagnose voor Windows). U kunt ook het pictogram Diagnostics for Windows (Diagnose voor Windows) in het Configuratiescherm gebruiken door op Start > Configuratiescherm te klikken en vervolgens Diagnostics for Windows (Diagnose voor Windows) te selecteren.

Op het scherm verschijnt een overzicht van de hardware en software van de computer.

2. Selecteer een categorie uit het menu **Categories** (**Categorieën**) of klik in de werkbalk op een pictogram voor specifieke informatie over hardware en software.

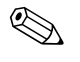

Wanneer u de cursor over de pictogrammen op de werkbalk beweegt, verschijnt de naam van de bijbehorende categorie.

- 3. Als u gedetailleerde informatie over de geselecteerde categorie wilt weergeven, selecteert u **More (Meer)** in het vak **Information Level (Informatieniveau)** linksonder in het venster, of u klikt boven in het scherm op **Level (Niveau)** en vervolgens selecteert u **More (Meer)**.
- 4. U kunt de weergegeven informatie bekijken, afdrukken en/of opslaan.

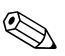

Klik op File (Bestand) en selecteer vervolgens Print (Afdrukken) om de informatie af te drukken. Selecteer een van de volgende opties: Detailed Report (All Categories) (Gedetailleerd rapport alle categorieën), Summary Report (All Categories) (Beknopt rapport alle categorieën) of Current Category (Huidige categorie). Klik op OK om het geselecteerde rapport af te drukken.

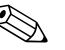

Als u de informatie wilt opslaan, klikt u op **File (Bestand)** en vervolgens selecteert u **Save As (Opslaan als)**. Selecteer een van de volgende opties: **Detailed Report (All Categories) (Gedetailleerd rapport alle categorieën), Summary Report (All Categories) (Beknopt rapport alle categorieën)** of **Current Category (Huidige categorie)**. Klik op **OK** om het geselecteerde rapport op te slaan.

5. Klik op **File (Bestand)** en vervolgens op **Exit (Afsluiten)** om Diagnostics for Windows af te sluiten.

#### Menubalk: File (Bestand), Categories (Categorieën), Navigation (Navigatie), Level (Niveau), Tab (Tabblad), Help

Boven in het venster van Diagnostics for Windows (Diagnose voor Windows) bevindt zich de menubalk, die zes vervolgmenu's bevat:

- File (Bestand): Save As (Opslaan als), Print (Afdrukken), Printer Setup (Printerinstellingen), Exit (Afsluiten)
- Categories (Categorieën): zie de lijst met categorieën in het volgende gedeelte
- Navigation (Navigatie): Previous Category (Vorige categorie, **F5**), Next Category (Volgende categorie, **F6**)
- Level (Niveau): Less (Minder, **F7**), More (Meer, **F8**) <informatie op het scherm>
- Tab (Tabblad): Overview (Overzicht), Test, Status, Log (Logboek), Error (Fout)
- Help: Contents (Inhoud), How to use Help (Help gebruiken), About (Info)

# Werkbalk: pictogrammen voor verschillende categorieën informatie

Onder de menubalk bevindt zich de werkbalk met een rij pictogrammen voor de volgende categorieën met informatie over de computer:

- System (Systeem): informatie over systeemkaart, ROM, datum en tijd
- Asset Control (Inventarisbeheer): informatie over inventariscode, serienummer en processor
- Input Devices (Invoerapparaten): informatie over toetsenbord, muis en joystick
- Communication (Communicatie): informatie over de communicatiepoorten in het systeem
- Storage (Opslag): informatie over de schijfeenheden in het systeem
- Graphics (Beeldscherm): informatie over het beeldscherm
- Memory (Geheugen): informatie over het geheugen op de systeemkaart en het Windows-geheugen
- Multimedia: informatie over optische opslagmedia (bijvoorbeeld cd en dvd) en audio
- Windows: informatie over Windows
- Architecture (Architectuur): informatie over PCI-apparaten
- Resources (Bronnen): informatie over IRQ's, I/O-poorten en geheugentoewijzing
- Health (Hardwaretoestand): informatie over de temperatuur van het systeem en over de vaste schijven
- Miscellaneous (Diversen): informatie over CMOS, DMI, BIOS, systeem, productnaam en serienummer

### Tabbladen: Overview (Overzicht), Test, Status, Log (Logboek), Error (Fout)

Onder de werkbalk bevinden zich vijf tabbladen:

- Overview (Overzicht): dit tabblad toont algemene informatie over de computer. Dit tabblad wordt weergegeven wanneer u het hulpprogramma start. De linkerhelft van het tabblad Overview (Overzicht) bevat informatie over de hardware, terwijl de rechterhelft informatie over de software toont.
- Test: via dit tabblad kunt u selecteren welke onderdelen van het systeem u wilt testen. U kunt bovendien het type test en de gewenste uitvoering van de test instellen.
- Status: in dit tabblad wordt de actuele status van de uitgevoerde tests weergegeven. U kunt het testen annuleren door op de knop Cancel Testing (Testen annuleren) te klikken.
- Log (Logboek): dit tabblad bevat logboeken van de tests voor de verschillende apparaten.
- Error (Fout): op dit tabblad vindt u fouten die tijdens het testen van apparaten zijn opgetreden. Er wordt informatie gegeven over het apparaat dat wordt getest, het soort fouten, het aantal fouten en de foutcodes.

### **Tests uitvoeren met Diagnostics for Windows**

U voert als volgt tests uit:

 Klik op Start > HP Information Center (HP Informatiecentrum) > Diagnostics for Windows (Diagnose voor Windows). U kunt ook het pictogram Diagnostics for Windows (Diagnose voor Windows) in het Configuratiescherm gebruiken door op Start > Configuratiescherm te klikken en vervolgens Diagnostics for Windows (Diagnose voor Windows) te selecteren.

Op het scherm verschijnt een overzicht van de hardware en software van de computer. Onder de rij pictogrammen worden vijf tabbladen weergegeven: **Overview (Overzicht), Test, Status, Log (Logboek)** en **Error (Fout)**.

2. Klik op het tabblad **Test** of klik boven in het scherm op **Tab (Tabblad)** en selecteer vervolgens **Test**.

- 3. Selecteer een van de volgende opties:
  - Quick Test (Snelle test): een snelle, algemene test van elk apparaat. Als u ervoor kiest om de test onbeheerd te laten uitvoeren, hoeft u verder geen handelingen te verrichten.
  - Complete Test (Volledige test): uitgebreide tests van alle apparaten. U kunt kiezen uit interactieve of onbeheerde uitvoering van de tests.
  - Custom Test (Aangepaste test): alleen de geselecteerde tests worden uitgevoerd. Zoek in de lijst naar specifieke apparaten of tests en klik op het selectievakje naast de betreffende tests om deze te selecteren. Bij geselecteerde tests wordt een rood vinkje weergegeven. Bij sommige tests is het noodzakelijk dat u bepaalde handelingen verricht.

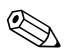

Als u alle subsystemen wilt testen, meldt u zich aan als beheerder. Wanneer u niet als beheerder bent aangemeld, kunt u bepaalde subsystemen niet testen. Wanneer een subsysteem niet getest kan worden, blijkt dit uit een foutbericht onder de naam van het subsysteem in het venster Test, of uit grijs weergegeven selectievakjes die niet kunnen worden geselecteerd.

- 4. Selecteer Interactive Mode (Interactief) of Unattended Mode (Onbeheerd). Als u voor interactieve uitvoering heeft gekozen, wordt u tijdens het uitvoeren van het diagnoseprogramma om invoer gevraagd bij tests waarvoor dat nodig is. Voor bepaalde tests is interactie met de gebruiker noodzakelijk. Bij deze tests worden fouten weergeven of wordt het testen stopgezet als u deze in de onbeheerde modus uitvoert.
  - Bij interactieve uitvoering heeft u optimale controle over de testprocedure. U bepaalt zelf of de test geslaagd of mislukt is. Soms wordt u gevraagd onderdelen toe te voegen of te verwijderen.
  - Bij onbeheerde uitvoering worden er geen aanwijzingen weergegeven. Als er fouten optreden, worden deze na afloop van de test weergegeven.

- 5. Klik op de knop **Begin Testing (Test starten)** onder in het venster. De teststatus wordt weergegeven. De status laat de voortgang en het resultaat van elke test zien. Voor meer informatie over de uitgevoerde tests klikt u op het tabblad **Log (Logboek)**, of u klikt boven in het scherm op **Tab (Tabblad)** en vervolgens selecteert u **Log (Logboek)**.
- 6. Selecteer een tabblad als u een testrapport wilt weergeven:
  - □ Op het tabblad **Status** vindt u een overzicht van de uitgevoerde, geslaagde en mislukte tests tijdens de huidige testsessie.
  - □ Het tabblad **Log** (**Logboek**) geeft een overzicht van de tests die op het systeem zijn uitgevoerd, het aantal malen dat de tests zijn uitgevoerd, het aantal fouten dat bij de tests is aangetroffen en de totale uitvoeringsduur van de tests.
  - Op het tabblad Error (Fout) ziet u een overzicht van alle fouten die op de computer zijn aangetroffen, samen met de foutcodes.
- 7. U slaat een testrapport als volgt op:
  - □ Selecteer de knop Save (Opslaan) op het tabblad Log (Logboek) als u een logboekrapport wilt opslaan.
  - Selecteer de knop Save (Opslaan) op het tabblad
     Error (Fout) als u een foutenrapport wilt opslaan.
- 8. U drukt een testrapport als volgt af:
  - □ Als het rapport op het tabblad Log (Logboek) wordt weergegeven, selecteert u File (Bestand) > Save As (Opslaan als) en vervolgens drukt u het bestand af vanuit de geselecteerde map.
  - □ Als het rapport op het tabblad Error (Fout) wordt weergegeven, selecteert u de knop **Print (Afdrukken)** op het tabblad **Error (Fout)**.
- 9. Klik op het tabblad Error (Fout) voor gedetailleerde informatie over eventueel gevonden fouten en de aanbevolen maatregelen. U kunt bepaalde problemen mogelijk zelf oplossen door de aanbevolen maatregelen uit te voeren.
- 10. Druk de foutinformatie af of sla deze op (met respectievelijk **Print (Afdrukken)** of **Save As (Opslaan als)** voor het geval u contact wilt opnemen met een geautoriseerde Business Partner.
- 11. Klik op **File (Bestand)** en vervolgens op **Exit (Afsluiten)** om Diagnostics for Windows af te sluiten.

# **Configuration Record**

Configuration Record is een hulpprogramma voor het verzamelen van informatie, vergelijkbaar met andere beheerprogramma's. Het programma verzamelt essentiële hardware- en softwaregegevens over verschillende subsystemen ten behoeve van een volledig overzicht van de computer. Met Configuration Record kunt u configuratiewijzigingen automatisch herkennen en vergelijken en een configuratieoverzicht bijhouden. De informatie kan worden opgeslagen in een overzicht van meerdere sessies.

Met behulp van dit programma kunt u problemen oplossen zonder dat u de computer offline hoeft te zetten, waardoor de computer optimaal beschikbaar blijft. De informatie die dit hulpprogramma oplevert, is nuttig bij het oplossen van systeemproblemen en stroomlijnt het serviceproces door snel en eenvoudig inzicht te verstrekken in systeemconfiguraties. Dit is een belangrijke eerste stap bij het oplossen van problemen.

Configuration Record verzamelt automatisch informatie over de hardware en het besturingssysteem, zodat u een uitgebreid overzicht over het systeem krijgt. Met dit hulpprogramma kunt u informatie opvragen en weergeven over het ROM, de inventariscode, de processor, fysieke schijfeenheden, PCI-apparaten, het geheugen en het beeldscherm, alsmede over versie, parameters en configuratiebestanden van het besturingssysteem. Als het oorspronkelijke bestand *Base.log* aanwezig is in de map *cpqdiags*, wordt het bestand *Base.log* in een gesplitst venster weergegeven naast het bestand *Now.log*, waarbij de verschillen in rood worden aangegeven.

# **Configuration Record installeren**

Het hulpprogramma Configuration Record maakt deel uit van Diagnostics for Windows (Diagnose voor Windows). Als u Diagnostics for Windows installeert, wordt automatisch ook Configuration Record geïnstalleerd.

### **Configuration Record uitvoeren**

U voert dit programma als volgt uit:

1. Klik op **Start > HP Information Center (HP Informatiecentrum) > Configuration Record**. U kunt ook het pictogram **Configuration Record** in het Configuratiescherm gebruiken door op **Start > Configuratiescherm** te klikken en vervolgens **Configuration Record** te selecteren.

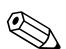

- Het hulpprogramma Configuration Record kent twee weergavemogelijkheden: Show Changed Items Only (Alleen gewijzigde items weergeven) en Show All (Alles weergeven). De standaardweergave is Show Changed Items Only (Alleen gewijzigde items weergeven). Alle tekst wordt hierbij in rood weergegeven, omdat alleen de verschillen worden getoond. Als u overschakelt naar Show All (Alles weergeven), ziet u een compleet overzicht van het systeem.
  - 2. De standaardweergave is **Show Changed Items Only (Alleen gewijzigde items weergeven)**. Als u alle door Configuration Record verzamelde informatie wilt weergeven, klikt u boven in het venster op **View (Weergave)** en vervolgens selecteert u **Show All (Alles weergeven)**, of u klikt op het pictogram **Show All Items (Alle items weergeven)**.
  - 3. Als u de informatie uit het linker- of rechterdeelvenster wilt opslaan, selecteert u File (Bestand) > Save Window File (Vensterbestand opslaan) en vervolgens selecteert u Left Window File (Linkervenster) of Right Window File (Rechtervenster).

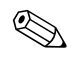

Als u de configuratie van de computer periodiek opslaat, behoudt u een goed overzicht over de geschiedenis van de configuratie. Dit overzicht kan nuttig zijn wanneer zich ooit problemen met het systeem voordoen.

4. Klik op **File (Bestand)** en vervolgens op **Exit (Afsluiten)** om Configuration Record af te sluiten.

# Software beschermen

Bescherm de geïnstalleerde software tegen verlies of beschadiging door backups te bewaren van alle systeemsoftware, applicaties en bijbehorende bestanden die op de vaste schijf zijn opgeslagen. Raadpleeg de documentatie bij het besturingssysteem of bij het backup-programma voor informatie over het maken van backups van de gegevensbestanden.

# Software herstellen

U kunt het Windows-besturingssysteem en de software met behulp van de cd *Restore Plus!* in de oorspronkelijke staat terugbrengen. Raadpleeg de documentatie bij de cd *Restore Plus!* voor instructies over het werken met deze cd.

2

# Problemen oplossen zonder gebruik van diagnosevoorzieningen

Dit hoofdstuk bevat informatie over het herkennen en oplossen van kleine problemen, bijvoorbeeld met diskettedrives, vaste schijven, optische-schijfeenheden, het beeldscherm, het geluid, het geheugen en de software. Bij problemen met de computer kunt u de tabellen in dit hoofdstuk raadplegen voor mogelijke oorzaken en aanbevolen oplossingen.

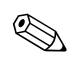

Informatie over specifieke foutberichten die na het opstarten op het scherm worden weergegeven tijdens de POST (Power-On Self-Test) vindt u in Bijlage A, "POST-foutberichten".

# Veiligheid en comfort

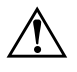

**WAARSCHUWING:** Verkeerd gebruik van de computer of een onveilig en oncomfortabel ingerichte werkomgeving kunnen leiden tot ongemakken of ernstig letsel. Raadpleeg de handleiding *Handleiding voor veiligheid en comfort* op de *documentatie-cd* of op de website www.hp.com/ergo voor meer informatie over het kiezen van een werkplek en het creëren van een veilige en comfortabele werkomgeving.

Deze apparatuur is getest en voldoet aan de specificaties voor digitale apparaten uit Klasse B, conform deel 15 van de Amerikaanse FCC-voorschriften. Meer informatie vindt u in de handleiding *Informatie over veiligheid en voorschriften* op de *documentatie-cd*.

# Voordat u belt voor technische ondersteuning

Als er een probleem met de computer is, probeert u aan de hand van de onderstaande maatregelen de oorzaak van het probleem te achterhalen vóórdat u belt om technische ondersteuning te vragen.

- Voer het hulpprogramma Diagnostics for Windows (Diagnose voor Windows) uit. Zie Hoofdstuk 1, "Diagnosevoorzieningen voor computerproblemen" voor meer informatie.
- Voer de DPS-zelftest (Drive Protection System) uit vanuit het hulpprogramma Computer Setup (Computerinstellingen). Raadpleeg de *Handleiding Computerinstellingen* op de *documentatie-cd* voor meer informatie.
- Controleer of het aan/uit-lampje aan de voorkant van de computer knippert in de kleur rood. Knipperende lampjes geven foutcodes aan, waarmee u een diagnose van het probleem kunt stellen. Zie Bijlage A, "POST-foutberichten" voor meer informatie.
- Als er geen beeld wordt weergegeven op het scherm, sluit u de monitor aan op een andere monitoraansluiting op de computer (indien aanwezig). Of u kunt de monitor vervangen door een andere monitor waarvan u weet dat deze goed functioneert.
- Als u gebruikmaakt van een netwerk, sluit u een andere computer met een andere kabel aan op de netwerkaansluiting. Misschien is er een probleem met de netwerkaansluiting of de netwerkkabel.
- Als u onlangs nieuwe hardware heeft geïnstalleerd, verwijdert u deze hardware om te zien of de computer dan wel goed werkt.
- Als u onlangs nieuwe software heeft geïnstalleerd, verwijdert u deze software om te zien of de computer dan wel goed werkt.
- Start de computer op in de Veilige modus van Windows om te zien of de computer kan worden opgestart wanneer niet alle stuurprogramma's worden geladen. Kies bij het opstarten van het besturingssysteem de optie om gebruik te maken van de laatste bekende juiste configuratie.
- Raadpleeg de uitgebreide online technische ondersteuning op de website www.hp.com/support.
- Zie het gedeelte "Tips" verderop in deze handleiding.
- Start de cd *Restore Plus!*.

 $\triangle$ 

**VOORZICHTIG:** Wanneer u de cd *Restore Plus!* uitvoert, worden alle gegevens op de vaste schijf gewist.

HP Instant Support Professional Edition biedt u de mogelijkheid om problemen met de computer zelf online op te lossen. Als u contact wilt opnemen met de klantenondersteuning van HP, gebruikt u de online chatfunctie van HP Instant Support Professional Edition, die te bereiken is via: www.hp.com/go/ispe.

Bezoek het Business Support Center (BSC) op www.hp.com/go/bizsupport voor actuele online informatie, software en stuurprogramma's, aankondigingen en een wereldwijde gemeenschap van HP gebruikers en HP experts.

Als het noodzakelijk is dat u telefonisch contact opneemt met HP ondersteuning, houd dan rekening met de volgende punten om ervoor te zorgen dat u goed geholpen kunt worden:

- Zorg dat u aan de computer zit wanneer u belt.
- Noteer van tevoren de serienummers van de computer en de monitor, alsmede het productidentificatienummer.
- Reserveer voldoende tijd om het probleem samen met de ondersteuningsmedewerker op te lossen.
- Verwijder alle hardware die onlangs aan het systeem is toegevoegd.
- Verwijder alle software die onlangs is geïnstalleerd.
- Start de cd *Restore Plus!*.

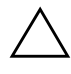

**VOORZICHTIG:** Wanneer u de cd *Restore Plus!* uitvoert, worden alle gegevens op de vaste schijf gewist.

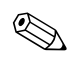

Voor verkoopinformatie en garantie-uitbreidingen (Care Packs) neemt u contact op met uw HP Business Partner.

# Tips

Raadpleeg bij kleinere problemen met de computer, de monitor of de software de onderstaande lijst met algemene suggesties voordat u verdere actie onderneemt:

- Controleer of de computer en de monitor op een goed werkend stopcontact zijn aangesloten.
- Controleer of de spanningsschakelaar (aanwezig op bepaalde modellen) is ingesteld op het juiste voltage voor uw locatie (115 V of 230 V).
- Controleer of de computer is ingeschakeld en of het groene aan/uit-lampje brandt.
- Controleer of de monitor is ingeschakeld en of het groene aan/uit-lampje van de monitor brandt.
- Controleer of het aan/uit-lampje aan de voorkant van de computer knippert in de kleur rood. Knipperende lampjes geven foutcodes aan, waarmee u een diagnose van het probleem kunt stellen. Zie Bijlage A, "POST-foutberichten" voor meer informatie.
- Zet de helderheid en het contrast van de monitor hoger als het scherm te donker is.
- Druk op een willekeurige toets en houd deze ingedrukt. Als u een geluidssignaal hoort, werkt het toetsenbord goed.
- Controleer of alle kabels goed op de juiste connectoren zijn aangesloten.
- Activeer de computer door op een willekeurige toets op het toetsenbord te drukken of door de aan/uit-knop in te drukken. Als het systeem in de standbystand blijft, schakelt u de computer uit door de aan/uit-knop gedurende ten minste vier seconden ingedrukt te houden. Vervolgens drukt u nogmaals op de aan/uit-knop om de computer opnieuw te starten. Als het systeem niet uitgeschakeld kan worden, verwijdert u het netsnoer. Na enkele seconden sluit u het netsnoer weer aan. De computer wordt nu opnieuw opgestart indien in Computer Setup (Computerinstellingen) de optie voor automatisch starten na stroomuitval is ingesteld. Als de computer niet opnieuw start, drukt u de aan/uit-knop in om de computer te starten.

- Configureer de computer opnieuw nadat u een uitbreidingskaart of een andere optie heeft geïnstalleerd die niet Plug and Play-compatibel is. Zie "Problemen bij de installatie van hardware oplossen" voor meer informatie.
- Controleer of alle noodzakelijke stuurprogramma's zijn geïnstalleerd. Wanneer u bijvoorbeeld een printer gebruikt, moet er een printerstuurprogramma voor de betreffende printer zijn geïnstalleerd.
- Verwijder alle media waarmee de computer kan worden opgestart (diskette, cd of USB-apparaat) voordat u de computer inschakelt.
- Als u een ander besturingssysteem gebruikt dan het besturingssysteem dat in de fabriek is geïnstalleerd, controleert u of dit wordt ondersteund door uw systeem.
- Als er op het systeem meerdere videobronnen geïnstalleerd zijn (geïntegreerd of PCI- of PCI-Express-adapters; geïntegreerde video is alleen op bepaalde modellen beschikbaar) en er één monitor aanwezig is, moet de monitor worden aangesloten op de monitorconnector van de bron die als primaire VGA-adapter is geconfigureerd. Tijdens het opstarten worden de overige monitorconnectoren uitgeschakeld. Als de monitor op een van deze connectoren is aangesloten, zal de monitor niet werken. U kunt in Computer Setup (Computerinstellingen) instellen welke bron de standaard VGA-bron is.

 $\triangle$ 

**VOORZICHTIG:** Wanneer de computer is aangesloten op een stopcontact, is er altijd spanning aanwezig op de systeemkaart. Haal de netsnoerstekker uit het stopcontact voordat u de computer opent, zodat u het risico van schade aan de systeemkaart en andere onderdelen beperkt.

# Algemene problemen oplossen

Het is mogelijk dat u de algemene problemen die in dit gedeelte worden beschreven gemakkelijk zelf kunt oplossen. Neem contact op met een HP Business Partner als het probleem blijft optreden en u niet in staat bent het te verhelpen, of als u dit liever niet zelf doet.

#### Algemene problemen oplossen

| Probleem                                                                                                    | Oorzaak                                                                                                    | Oplossing                                                                                                    |  |
|----------------------------------------------------------------------------------------------------|----------------------------------------------------------------------------------------------------|----------------------------------------------------------------------------------------------------|--|
| De computer is<br>vastgelopen en kan niet<br>worden uitgeschakeld<br>door op de aan/<br>uit-knop te drukken.                                                                                                    | Softwarematige besturing<br>van de aan/uit-knop<br>werkt niet.                                                                                        | Druk op de aan/uit-knop en houd<br>deze gedurende minimaal vier<br>seconden ingedrukt, totdat de<br>computer wordt uitgeschakeld.                                                                                                    |  |
| Computer reageert niet<br>op USB-toetsenbord<br>of USB-muis.                                                                                                    | Computer is in de <b>standbystand</b> .                                                                                                    | Druk kort op de aan/uit-knop<br>om de computer te activeren.                                                                                                    |  |
|                                                                                                    | Het systeem is vastgelopen.                                                                                                    | Start de computer opnieuw op.                                                                                                    |  |
| VOORZICHTIG: Als u probeert de computer te activeren vanuit de standbystand,<br>houd dan de aan/uit-knop niet langer dan vier seconden ingedrukt. Anders wordt<br>de computer uitgeschakeld, waarbij gegevensverlies kan optreden. |                                                                                                    |                                                                                                    |  |
| De datum en tijd                                                                                                    | De batterij van de real-                                                                                                    | Stel eerst de datum en de tijd opnieuw                                                                                                    |  |
| worden niet juist                                                                                                    | timeklok moet wellicht                                                                                                    | in via het <b>Configuratiescherm</b>                                                                                                    |  |
| weergegeven.                                                                                                    | worden vervangen.                                                                                                    | (u kunt hiervoor ook Computer Setup                                                                                                    |  |
|                                                                                                    | Door de computer<br>op een werkend<br>stopcontact aan te<br>sluiten, kunt u de<br>levensduur van<br>de batterij van<br>de real-timeklok<br>verlengen. | Vervang de batterij van de real-timeklok<br>als het probleem zich blijft voordoen.<br>Raadpleeg de <i>Handleiding voor de</i><br><i>hardware</i> op de <i>documentatie-cd</i><br>voor informatie over het vervangen<br>van de batterij of neem contact op<br>met een geautoriseerde HP Business<br>Partner om de batterij te vervangen. |  |

| Probleem                                                                          | Oorzaak                                                                     | Oplossing                                                                                                    |
|-----------------------------------------------------------------------------------|-----------------------------------------------------------------------------|----------------------------------------------------------------------------------------------------|
| Cursor kan niet<br>worden verplaatst<br>met de pijltoetsen<br>op het toetsenbord. | Mogelijk is de <b>Num Lock</b> -<br>toets ingeschakeld.                     | Druk op <b>Num Lock</b> . Het Num Lock-<br>lampje moet uit zijn als u de pijltoetsen<br>wilt gebruiken. De <b>Num Lock</b> -toets<br>kan met Computer Setup<br>(Computerinstellingen) worden<br>uitgeschakeld (en weer ingeschakeld).                                                                                                    |
| Kap of toegangspaneel<br>van de computer kan<br>niet worden verwijderd.           | Smart Cover Lock (een<br>functie op een aantal<br>modellen) is vergrendeld. | Ontgrendel Smart Cover Lock<br>met behulp van Computer Setup<br>(Computerinstellingen).                                                                                                    |
|                                                                                   |                                                                             | U kunt bij HP een Smart Cover<br>FailSafe-sleutel aanschaffen, waarmee<br>u het Smart Cover Lock handmatig kunt<br>ontgrendelen. U heeft deze sleutel<br>nodig als u het wachtwoord bent<br>vergeten, bij stroomuitval of bij een<br>computerstoring. Bestel artikelnummer<br>166527-001 voor de moersleutelvariant<br>of artikelnummer 166527-002 voor<br>een sleutel in de vorm van een<br>schroevendraaierbit. |
| Het prestatieniveau<br>is erg laag.                                               | De processor is te heet.                                                    | <ol> <li>Zorg ervoor dat de luchtaanvoer<br/>naar de computer niet is<br/>geblokkeerd.</li> </ol>                                                                                                    |
|                                                                                   |                                                                             | <ol> <li>Controleer of de ventilatoren<br/>zijn aangesloten en goed werken<br/>(sommige ventilatoren werken<br/>alleen bij behoefte).</li> </ol>                                                                                                    |
|                                                                                   |                                                                             | <ol> <li>Controleer of het koelelement van<br/>de processor goed is bevestigd.</li> </ol>                                                                                                    |
|                                                                                   | Vaste schijf is vol.                                                        | Verplaats gegevens van de vaste schijf<br>naar een ander opslagmedium om<br>ruimte op de vaste schijf vrij te maken.                                                                                                    |
|                                                                                   | Weinig geheugen<br>beschikbaar.                                             | Voeg extra geheugen toe.                                                                                                    |

| Probleem                                                                                                    | Oorzaak                                                                                                    | Oplossing                                                                                                    |
|----------------------------------------------------------------------------------------------------|----------------------------------------------------------------------------------------------------|----------------------------------------------------------------------------------------------------|
| Het prestatieniveau<br>is erg laag.<br>(vervolg)                                                                                                    | Vaste schijf<br>gefragmenteerd.                                                                                                    | Defragmenteer de vaste schijf.                                                                                                    |
|                                                                                                    | Een eerder uitgevoerd<br>programma heeft het<br>gereserveerde geheugen<br>niet vrijgegeven.                                                                                        | Start de computer opnieuw op.                                                                                                    |
|                                                                                                    | Virus aanwezig<br>op de vaste schijf.                                                                                                    | Voer een antivirusprogramma uit.                                                                                                    |
|                                                                                                    | Te veel applicaties geopend.                                                                                                    | <ol> <li>Sluit overbodige applicaties<br/>om geheugen vrij te maken.</li> </ol>                                                                                                    |
|                                                                                                    |                                                                                                    | 2. Voeg extra geheugen toe.                                                                                                    |
|                                                                                                    | Onbekende oorzaak.                                                                                                    | Start de computer opnieuw op.                                                                                                    |
| De computer<br>is automatisch<br>uitgeschakeld en het<br>aan/uit-lampje knippert<br>twee keer in de kleur<br>rood met tussenpozen<br>van een seconde,<br>gevolgd door een pauze<br>van twee seconden,<br>en u hoort twee<br>geluidssignalen. | De hittebeveiliging van de<br>processor is geactiveerd:<br>Een ventilator is<br>geblokkeerd of werkt niet.<br>OF<br>Het koelelement is niet<br>goed bevestigd aan<br>de processor. | <ol> <li>Controleer of de ventilatie-<br/>openingen van de computer<br/>niet zijn geblokkeerd en of<br/>de processorventilator werkt.</li> <li>Open de kap, druk op de aan/<br/>uit-knop en controleer of de<br/>ventilator draait. Als de ventilator<br/>niet draait, controleert u of<br/>de kabel van de ventilator is<br/>aangesloten op de systeemkaart.<br/>Controleer of de ventilator stevig<br/>op zijn plaats zit.</li> <li>Als de ventilator is aangesloten en<br/>stevig op zijn plaats zit, maar toch<br/>niet draait, vervangt u de ventilator.</li> <li>Verwijder het koelelement van de<br/>processor en breng het opnieuw<br/>aan en controleer of de ventilator</li> </ol> |
|                                                                                                    |                                                                                                    | <ol> <li>Neem contact op met een<br/>HP Business Partner.</li> </ol>                                                                                                    |

| Probleem                                                                               | Oorzaak                                 | Oplossing                                                                                                    |
|----------------------------------------------------------------------------------------|-----------------------------------------|----------------------------------------------------------------------------------------------------|
| De computer kan niet<br>worden ingeschakeld<br>en de lampjes aan<br>de voorkant van de | Het systeem kan niet<br>worden gestart. | Druk op de aan/uit-knop en houd<br>deze korter dan 4 seconden ingedrukt.<br>Als het lampje van de vaste schijf<br>groen oplicht, doet u het volgende:                                                                                                    |
| computer branden niet.                                                                 |                                         | <ol> <li>Controleer aan de achterkant<br/>van de voedingseenheid of de<br/>spanningsschakelaar (aanwezig<br/>op bepaalde modellen) op het<br/>juiste voltage is ingesteld. Welk<br/>voltage juist is, hangt af van het<br/>land waar u zich bevindt.</li> </ol> |
|                                                                                        |                                         | <ol> <li>Verwijder de uitbreidingskaarten<br/>een voor een, totdat het lampje</li> <li>V_aux op de systeemkaart gaat<br/>branden.</li> </ol>                                                                                                    |
|                                                                                        |                                         | 3. Vervang de systeemkaart.                                                                                                    |
|                                                                                        |                                         | OF                                                                                                    |
|                                                                                        |                                         | Druk op de aan/uit-knop en houd deze<br>korter dan 4 seconden ingedrukt. Als<br>het lampje van de vaste schijf nu NIET<br>groen oplicht, doet u het volgende:                                                                                                   |
|                                                                                        |                                         | <ol> <li>Controleer of de computer is<br/>aangesloten op een werkend<br/>stopcontact.</li> </ol>                                                                                                    |
|                                                                                        |                                         | <ol> <li>Open de kap en controleer of de<br/>eenheid met de aan/uit-knop goed<br/>is aangesloten op de systeemkaart.</li> </ol>                                                                                                    |
|                                                                                        |                                         | <ol> <li>Controleer of beide voedingskabels<br/>goed op de systeemkaart zijn<br/>aangesloten.</li> </ol>                                                                                                    |

| Probleem                                                                               | Oorzaak                                                      | Oplossing                                                                                                    |
|----------------------------------------------------------------------------------------|--------------------------------------------------------------|----------------------------------------------------------------------------------------------------|
| De computer kan niet<br>worden ingeschakeld<br>en de lampjes aan<br>de voorkant van de | Het systeem kan niet<br>worden gestart.<br>( <i>vervolg)</i> | <ol> <li>Controleer of het lampje 3 V_aux<br/>op de systeemkaart brandt. Als<br/>dit lampje brandt, vervangt u<br/>de eenheid met de aan/uit-knop.</li> </ol> |
| computer branden niet.<br>(vervolg)                                                    |                                                              | <ol> <li>Als het lampje 3 V_aux op<br/>de systeemkaart niet brandt,<br/>vervangt u de voedingseenheid.</li> </ol>                                             |
|                                                                                        |                                                              | 6. Vervang de systeemkaart.                                                                                                    |

# Problemen met de voedingseenheid oplossen

De onderstaande tabel geeft een overzicht van problemen die met de voedingseenheid kunnen optreden en de mogelijke oorzaken en oplossingen.

| Probleem                                     | Oorzaak                                                                                                    | Oplossing                                                                          |
|----------------------------------------------|----------------------------------------------------------------------------------------------------|------------------------------------------------------------------------------------|
| De voeding wordt af<br>en toe uitgeschakeld. | <ul> <li>voeding wordt af</li> <li>toe uitgeschakeld.</li> <li>De spanningsschakelaar</li> <li>Selecteer de juiste netsponder</li> <li>(aanwezig op bepaalde<br/>modellen) aan de<br/>achterzijde van de<br/>computer is niet ingesteld<br/>op het juiste voltage<br/>(115 V of 230 V).</li> </ul> | Selecteer de juiste netspanning.                                                   |
|                                              | De voeding wordt<br>niet ingeschakeld<br>vanwege een probleem<br>met de interne<br>stroomvoorziening.                                                                                                    | Neem contact op met een Business<br>Partner om de voedingseenheid<br>te vervangen. |

#### Voedingsproblemen oplossen

| Probleem                                                                                                    | Oorzaak                                                                                                    | Oplossing                                                                                                    |
|----------------------------------------------------------------------------------------------------|----------------------------------------------------------------------------------------------------|----------------------------------------------------------------------------------------------------|
| ProbleemOorzaakDe computer is automatisch<br>uitgeschakeld en het<br>aan/uit-lampje knippert<br>twee keer in de kleur<br>rood met tussenpozen<br>van een seconde, gevolgd<br>door een pauze van<br>twee seconden, en u hoort<br>twee geluidssignalen.De hittebeveiliging<br>van de processor<br>is geactiveerd:<br>Een ventilator<br>is geblokkeerd<br>of werkt niet.<br>OF<br>Het koelelement is nie<br>goed bevestigd aan<br>de processor. | Oorzaak<br>De hittebeveiliging<br>van de processor<br>is geactiveerd:<br>Een ventilator<br>is geblokkeerd<br>of werkt niet.<br>OF<br>Het koelelement is niet<br>goed bevestigd aan<br>de processor. | <ul> <li>Oplossing</li> <li>1. Controleer of de ventilatie-<br/>openingen van de computer<br/>niet zijn geblokkeerd en of de<br/>processorventilator werkt.</li> <li>2. Open de kap, druk op de<br/>aan/uit-knop en controleer<br/>of de ventilator draait. Als de<br/>ventilator niet draait, controleert<br/>u of de kabel van de ventilator is<br/>aangesloten op de systeemkaart.<br/>Controleer of de ventilator stevig<br/>op zijn plaats zit.</li> </ul> |
|                                                                                                    |                                                                                                    | <ol> <li>Als de ventilator is aangesloten<br/>en stevig op zijn plaats zit, maar<br/>toch niet draait, vervangt u de<br/>ventilator.</li> </ol>                                                                                                    |
|                                                                                                    |                                                                                                    | <ol> <li>Verwijder het koelelement<br/>van de processor en breng het<br/>weer aan en controleer of de<br/>ventilator goed is aangesloten.</li> </ol>                                                                                                    |
|                                                                                                    |                                                                                                    | 5. Neem contact op met een<br>Business Partner.                                                                                                    |

## Voedingsproblemen oplossen (vervolg)

| <ul> <li>Het aan/uit-lampje<br/>knippert vier keer in de<br/>kleur rood met tussenpozen<br/>van een seconde, gevolgd<br/>door een pauze van<br/>twee seconden, en u hoort<br/>vier geluidssignalen.</li> <li>Voeding is uitgevallen<br/>overbelast).</li> <li>Controleer aan de achterkant<br/>van de voedingseenheid of de<br/>spanningsschakelaar (aanwezig<br/>op bepaalde modellen) op het<br/>juiste voltage is ingesteld. Welk<br/>voltage juist is, hangt af van het<br/>land waar u zich bevindt.</li> <li>Open de kap en controleer of<br/>de 4-aderige voedingskabel is<br/>aangesloten op de connector<br/>op de systeemkaart.</li> <li>Controleer of het probleem door<br/>een apparaat wordt veroorzaakt<br/>door ALLE aangesloten apparaten<br/>(zoalsvaste schijven, diskettedrives,<br/>optische-schijfeenheden en<br/>uitbreidingskaarten]te verwijderen.<br/>Zet de computer uit. Plaats<br/>de apparaten vervolgens een<br/>voor een terug en herhaal deze<br/>procedure net zolang totdat het<br/>probleem zich weer voordoet.<br/>Vervang het apparaat. Voed<br/>de apparaten correct functioneren.</li> <li>Neem contact op met<br/>een Business Partner om de<br/>voedingseenheid te vervangen.</li> <li>Vervang de systeemkaart.</li> </ul> | Probleem                                                                                                    | Oorzaak                                                    | Oplossing                                                                                                    |
|----------------------------------------------------------------------------------------------------|----------------------------------------------------------------------------------------------------|------------------------------------------------------------|----------------------------------------------------------------------------------------------------|
| <ol> <li>Open de kap en controleer of<br/>de 4-aderige voedingskabel is<br/>aangesloten op de connector<br/>op de systeemkaart.</li> <li>Controleer of het probleem door<br/>een apparaat wordt veroorzaakt<br/>door ALLE aangesloten apparaten<br/>(zoals vaste schiijven, diskettedrives,<br/>optische-schiijfeenheden en<br/>uitbreidingskaarten)te verwijderen.<br/>Zet de computer aan. Als de<br/>POST-zelftest wordt gestart,<br/>zet u de computer uit. Plaats<br/>de apparaten vervolgens een<br/>voor een terug en herhaal deze<br/>procedure net zolang totdat het<br/>probleem zich weer voordoet.<br/>Vervang het apparaat dat het<br/>probleem veroorzaakt. Voeg<br/>de apparaten een voor een toe<br/>om er zeker van te zijn dat alle<br/>apparaten correct functioneren.</li> <li>Neem contact op met<br/>een Business Partner om de<br/>voedingseenheid te vervangen.</li> <li>Vervang de systeemkaart.</li> </ol>                                                                                                    | Het aan/uit-lampje<br>knippert vier keer in de<br>kleur rood met tussenpozen<br>van een seconde, gevolgd<br>door een pauze van<br>twee seconden, en u hoort<br>vier geluidssignalen. | Voeding is uitgevallen<br>(voedingseenheid<br>overbelast). | <ol> <li>Controleer aan de achterkant<br/>van de voedingseenheid of de<br/>spanningsschakelaar (aanwezig<br/>op bepaalde modellen) op het<br/>juiste voltage is ingesteld. Welk<br/>voltage juist is, hangt af van het<br/>land waar u zich bevindt.</li> </ol>                                                                                                    |
| <ul> <li>3. Controleer of het probleem door<br/>een apparaat wordt veroorzaakt<br/>door ALLE aangesloten apparaten<br/>(zoals vaste schijven, diskettedrives,<br/>optische-schijfeenheden en<br/>uitbreidingskaarten)te verwijderen.<br/>Zet de computer aan. Als de<br/>POST-zelftest wordt gestart,<br/>zet u de computer uit. Plaats<br/>de apparaten vervolgens een<br/>voor een terug en herhaal deze<br/>procedure net zolang totdat het<br/>probleem zich weer voordoet.<br/>Vervang het apparaat dat het<br/>probleem veroorzaakt. Voeg<br/>de apparaten een voor een toe<br/>om er zeker van te zijn dat alle<br/>apparaten correct functioneren.</li> <li>4. Neem contact op met<br/>een Business Partner om de<br/>voedingseenheid te vervangen.</li> <li>5. Vervang de systeemkaart.</li> </ul>                                                                                                    |                                                                                                    |                                                            | <ol> <li>Open de kap en controleer of<br/>de 4-aderige voedingskabel is<br/>aangesloten op de connector<br/>op de systeemkaart.</li> </ol>                                                                                                    |
| <ol> <li>Neem contact op met<br/>een Business Partner om de<br/>voedingseenheid te vervangen.</li> <li>Vervang de systeemkaart.</li> </ol>                                                                                                    |                                                                                                    |                                                            | 3. Controleer of het probleem door<br>een apparaat wordt veroorzaakt<br>door ALLE aangesloten apparaten<br>(zoals vaste schijven, diskettedrives,<br>optische-schijfeenheden en<br>uitbreidingskaarten)te verwijderen.<br>Zet de computer aan. Als de<br>POST-zelftest wordt gestart,<br>zet u de computer uit. Plaats<br>de apparaten vervolgens een<br>voor een terug en herhaal deze<br>procedure net zolang totdat het<br>probleem zich weer voordoet.<br>Vervang het apparaat dat het<br>probleem veroorzaakt. Voeg<br>de apparaten een voor een toe<br>om er zeker van te zijn dat alle<br>apparaten correct functioneren. |
| 5. Vervang de systeemkaart.                                                                                                    |                                                                                                    |                                                            | <ol> <li>Neem contact op met<br/>een Business Partner om de<br/>voedingseenheid te vervangen.</li> </ol>                                                                                                    |
|                                                                                                    |                                                                                                    |                                                            | 5. Vervang de systeemkaart.                                                                                                    |

### Voedingsproblemen oplossen (vervolg)

# Problemen met diskettes oplossen

Raadpleeg de onderstaande tabel met mogelijke oorzaken en oplossingen wanneer u problemen met diskettes ondervindt.

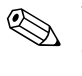

Wanneer u hardware (bijvoorbeeld een extra diskettedrive) toevoegt of verwijdert, kan het nodig zijn de computer opnieuw te configureren. Zie "Problemen bij de installatie van hardware oplossen" voor meer informatie.

| Probleem                                       | Oorzaak                                                       | Oplossing                                                                                                    |
|------------------------------------------------|---------------------------------------------------------------|----------------------------------------------------------------------------------------------------|
| Lampje van de diskettedrive<br>blijft branden. | Diskette is beschadigd.                                       | In Windows XP klikt u met<br>de rechtermuisknop op <b>Start</b> ,<br>vervolgens klikt u op <b>Verkennen</b><br>en daarna selecteert u een<br>schijfeenheid (de diskettedrive in<br>dit geval). Selecteer <b>Bestand &gt;</b><br><b>Eigenschappen &gt; Extra</b> . Klik bij<br><b>Foutcontrole</b> op <b>Nu controleren</b> . |
|                                                | De diskette is niet goed<br>in de diskettedrive<br>geplaatst. | Verwijder de diskette en plaats deze<br>opnieuw in de diskettedrive.                                                                                                    |
|                                                | De kabel van de<br>diskettedrive is niet<br>goed aangesloten. | Sluit de kabel van de diskettedrive<br>opnieuw aan. Zorg ervoor dat alle<br>vier de pinnen op de voedingskabel<br>van de diskettedrive goed op de<br>drive zijn aangesloten.                                                                                                    |
| Diskettedrive niet<br>gevonden.                | Kabel zit los.                                                | Sluit de voedingskabel en de<br>gegevenskabel van de diskettedrive<br>opnieuw aan.                                                                                                    |
|                                                | Verwisselbare<br>diskettedrive is<br>verkeerd geplaatst.      | Plaats de diskettedrive opnieuw.                                                                                                    |

#### Problemen met diskettes oplossen

| Probleem                    | Oorzaak                                                                                                   | Oplossing                                                                                                    |
|-----------------------------|----------------------------------------------------------------------------------------------------|----------------------------------------------------------------------------------------------------|
| Diskettedrive kan niet naar | Diskette is niet                                                                                          | Formatteer de diskette.                                                                                                    |
| een diskette schrijven.     | getormatteerd.                                                                                            | <ol> <li>Selecteer in Windows<br/>Verkenner de diskettedrive A:.</li> </ol>                                                                                                    |
|                             |                                                                                                    | <ol> <li>Klik met de rechtermuisknop op<br/>de naam van de diskettedrive<br/>en kies Formatteren.</li> </ol>                                                                                          |
|                             |                                                                                                    | <ol> <li>Stel de gewenste opties in en<br/>klik op <b>Uitvoeren</b> om met het<br/>formatteren te beginnen.</li> </ol>                                                                                |
|                             | De diskette is beveiligd<br>tegen schrijven.                                                              | Gebruik een andere diskette of<br>verwijder de schrijfbeveiliging.                                                                                                    |
|                             | U schrijft naar de<br>verkeerde schijfeenheid.                                                            | Controleer de schijfaanduiding in het pad.                                                                                                    |
|                             | Er is onvoldoende<br>ruimte op de diskette.                                                               | 1. Gebruik een andere diskette.                                                                                                    |
|                             |                                                                                                    | <ol> <li>Verwijder overbodige bestanden<br/>van de diskette.</li> </ol>                                                                                                    |
|                             | Schrijven naar oude<br>diskettedrives is<br>uitgeschakeld in<br>Computer Setup<br>(Computerinstellingen). | Start Computer Setup<br>(Computerinstellingen) en schakel<br>bij Storage (Opslag) > Storage<br>Options (Opslagopties) de<br>optie Legacy Diskette Write<br>(Schrijven naar oude<br>diskettedrive) in. |
|                             | Diskette is beschadigd.                                                                                   | Vervang de diskette.                                                                                                    |

### Problemen met diskettes oplossen (vervolg)

| Probleem                                                                | Oorzaak                                                                      | Oplossing                                                                                                    |
|-------------------------------------------------------------------------|------------------------------------------------------------------------------|----------------------------------------------------------------------------------------------------|
| U kunt de diskette<br>niet formatteren.                                 | Melding over ongeldige<br>media.                                             | Als u een diskette in MS-DOS<br>formatteert, kan het noodzakelijk<br>zijn de diskettecapaciteit aan<br>te geven. Typ bijvoorbeeld de<br>onderstaande opdracht achter<br>de MS-DOS-prompt om een<br>1,44-MB diskette te formatteren:<br><b>FORMAT A: /F:1440</b>                                                             |
|                                                                         | Diskette is mogelijk<br>beveiligd tegen schrijven.                           | Schakel de schrijfbeveiliging op de diskette uit.                                                                                                    |
|                                                                         | De schrijfbeveiliging<br>voor de diskettedrive<br>is ingeschakeld.           | Start Computer Setup<br>(Computerinstellingen) en schakel<br>bij Storage (Opslag) > Storage<br>Options (Opslagopties) de<br>optie Legacy Diskette Write<br>(Schrijven naar oude<br>diskettedrive) in.                                                                                                    |
| Er heeft zich een probleem<br>voorgedaan bij een<br>diskettetransactie. | De mapstructuur<br>is niet goed of er<br>is een probleem met<br>een bestand. | In Windows XP klikt u met<br>de rechtermuisknop op <b>Start</b> ,<br>vervolgens klikt u op <b>Verkennen</b><br>en daarna selecteert u de<br>schijfeenheid (de diskettedrive in<br>dit geval). Selecteer <b>Bestand &gt;</b><br><b>Eigenschappen &gt; Extra</b> . Klik bij<br><b>Foutcontrole</b> op <b>Nu controleren</b> . |
| Diskettedrive kan een<br>diskette niet lezen.                           | U gebruikt het<br>verkeerde type diskette<br>voor de diskettedrive.          | Controleer welk type drive u<br>gebruikt en gebruik het juiste<br>type diskette.                                                                                                    |
|                                                                         | U leest van de<br>verkeerde schijfeenheid.                                   | Controleer de schijfaanduiding<br>in het pad.                                                                                                    |
|                                                                         | Diskette is beschadigd.                                                      | Vervang de diskette door<br>een nieuwe.                                                                                                    |

# Problemen met diskettes oplossen (vervolg)

| Probleem                                                                | Oorzaak                                                                                                    | Onlossing                                                                                                    |
|-------------------------------------------------------------------------|----------------------------------------------------------------------------------------------------|----------------------------------------------------------------------------------------------------|
| Er wordt een bericht<br>over een ongeldige<br>systeemschijfweergegeven. | De diskettedrive bevat<br>een diskette die niet<br>is voorzien van de<br>systeembestanden<br>die nodig zijn om de<br>computer op te starten. | Wacht tot de diskettedrive niet meer<br>actief is, verwijder de diskette en<br>druk vervolgens op de <b>spatiebalk</b> .<br>De computer start nu normaal op.                                                                                                    |
|                                                                         | Er is een diskettefout<br>opgetreden.                                                                                                    | Start de computer opnieuw op door<br>op de aan/uit-knop te drukken.                                                                                                    |
| Kan niet opstarten<br>vanaf diskette.                                   | Diskette is geen<br>opstartdiskette.                                                                                                    | Vervang de diskette door<br>een opstartdiskette.                                                                                                    |
|                                                                         | Opstarten vanaf<br>diskette is uitgeschakeld<br>in Computer Setup<br>(Computerinstellingen).                                                 | <ol> <li>Start Computer Setup<br/>(Computerinstellingen)<br/>en schakel opstarten vanaf<br/>diskette in bij Storage<br/>(Opslag) &gt; Boot Order<br/>(Opstartvolgorde).</li> </ol>                                                                                              |
|                                                                         |                                                                                                    | <ol> <li>Start Computer Setup<br/>(Computerinstellingen) en<br/>schakel opstarten vanaf<br/>diskette in bij Storage<br/>(Opslag) &gt; Storage<br/>Options (Opslagopties) &gt;<br/>Removable Media Boot<br/>(Opstarten vanaf<br/>verwisselbare media).</li> </ol>                |
|                                                                         |                                                                                                    | Beide stappen zijn<br>noodzakelijk, aangezien de<br>optie <b>Removable Media</b><br><b>Boot (Opstarten vanaf</b><br><b>verwisselbare media)</b><br>in Computer Setup<br>(Computerinstellingen) voorrang<br>heeft boven de optie <b>Boot</b><br><b>Order (Opstartvolgorde)</b> . |

www.hp.com

### Problemen met diskettes oplossen (vervolg)

2–16

| Probleem                                                  | Oorzaak                                                                                                    | Oplossing                                                                                                    |
|-----------------------------------------------------------|----------------------------------------------------------------------------------------------------|----------------------------------------------------------------------------------------------------|
| Kan niet opstarten<br>vanaf diskette.<br><i>(vervolg)</i> | Netwerkserverstand<br>is ingeschakeld in<br>Computer Setup<br>(Computerinstellingen).                      | Voer Computer Setup<br>(Computerinstellingen) uit en schakel<br>bij Security (Beveiliging) ><br>Password Options<br>(Wachtwoordopties) de optie<br>Network Server Mode<br>(Netwerkserverstand) uit.                                    |
|                                                           | Opstarten vanaf<br>verwisselbare media<br>is uitgeschakeld in<br>Computer Setup<br>(Computerinstellingen). | Start Computer Setup<br>(Computerinstellingen) en schakel<br>opstarten vanaf verwisselbare<br>media in bij Storage (Opslag) ><br>Storage Options<br>(Opslagopties) > Removable<br>Media Boot (Opstarten vanaf<br>verwisselbare media). |

### Problemen met diskettes oplossen (vervolg)

# Problemen met de vaste schijf oplossen

| Probleem                                   | Oorzaak                                                        | Oplossing                                                                                                    |
|--------------------------------------------|----------------------------------------------------------------|----------------------------------------------------------------------------------------------------|
| Er is een probleem<br>met de vaste schijf. | De vaste schijf heeft<br>onbruikbare sectoren<br>of is defect. | <ol> <li>In Windows XP klikt u met de<br/>rechtermuisknop op Start, vervolgens<br/>klikt u op Verkennen en daarna<br/>selecteert u de schijfeenheid (de<br/>vaste schijf in dit geval). Selecteer<br/>Bestand &gt; Eigenschappen &gt;<br/>Extra. Klik bij Foutcontrole op<br/>Nu controleren.</li> </ol> |
|                                            |                                                                | <ol> <li>Gebruik een hulpprogramma om<br/>onbruikbare sectoren op te sporen<br/>en te blokkeren. Formatteer indien<br/>nodig de vaste schijf opnieuw.</li> </ol>                                                                                                    |

### Problemen met de vaste schijf oplossen

|                                            | · • • • • • • • • • • • • • • • • • • •                                                       |                                                                                                    |
|--------------------------------------------|-----------------------------------------------------------------------------------------------|----------------------------------------------------------------------------------------------------|
| Probleem                                   | Oorzaak                                                                                       | Oplossing                                                                                                    |
| Problemen met<br>schijftransacties.        | De mapstructuur<br>is niet goed of er<br>is een probleem<br>met een bestand.                  | In Windows XP klikt u met de<br>rechtermuisknop op <b>Start</b> , vervolgens<br>klikt u op <b>Verkennen</b> en daarna<br>selecteert u de schijfeenheid (de vaste<br>schijf in dit geval). Selecteer <b>Bestand &gt;</b><br><b>Eigenschappen &gt; Extra</b> . Klik bij<br><b>Foutcontrole</b> op <b>Nu controleren</b> .                                                                                                    |
| Schijfeenheid niet<br>gevonden of herkend. | De kabel zit los.                                                                             | Controleer de aansluitingen.                                                                                                    |
| gevonden of herkend.                       | Het systeem heeft een<br>zojuist geïnstalleerde<br>schijfeenheid niet<br>automatisch herkend. | Raadpleeg het gedeelte "Problemen bij<br>de installatie van hardware oplossen"<br>voor aanwijzingen voor het configureren.<br>Als de nieuwe schijfeenheid nog steeds<br>niet wordt herkend, controleert u of<br>de schijfeenheid wordt genoemd bij<br>Computer Setup (Computerinstellingen).<br>Als de schijfeenheid hier wordt genoemd,<br>wordt het probleem waarschijnlijk door<br>een stuurprogramma veroorzaakt. Als de<br>schijfeenheid niet wordt genoemd, wordt<br>het probleem waarschijnlijk door de<br>hardware veroorzaakt.<br>Als het een zojuist geïnstalleerde<br>schijfeenheid betreft, start u<br>Computer Setup (Computerinstellingen)<br>en voegt u een POST-vertraging toe<br>bij Advanced (Geavanceerd) ><br>Power-On (Opstarten). |
|                                            | Jumperinstellingen van<br>de schijfeenheid zijn<br>niet juist.                                | Als de schijfeenheid een master-eenheid<br>is, stelt u de jumper aan de achterkant<br>van de schijfeenheid in op Master of<br>op Cable Select (Kabelselectie). Als de<br>schijfeenheid een slave-eenheid is,<br>stelt u de jumper in op Slave of op<br>Cable Select.                                                                                                    |

#### Problemen met de vaste schijf oplossen (vervolg)

| Probleem                                                                           | Oorzaak                                                                                                    | Oplossing                                                                                                    |
|------------------------------------------------------------------------------------|----------------------------------------------------------------------------------------------------|----------------------------------------------------------------------------------------------------|
| Schijfeenheid niet<br>gevonden of herkend.<br>(vervolg)                            | Controller van schijfeen-<br>heid is uitgeschakeld<br>in Computer Setup<br>(Computerinstellingen).                  | Start Computer Setup (Computerinstellingen)<br>en schakel alle IDE- en SATA-controllers in<br>bij <b>Storage (Opslag) &gt; Storage</b><br><b>Options (Opslagopties)</b> .                                                                                                    |
|                                                                                    | Schijfeenheid reageert<br>traag onmiddellijk na<br>opstarten.                                                       | Start Computer Setup (Computerinstellingen)<br>en verhoog de POST-vertragingswaarde<br>bij Advanced (Geavanceerd) ><br>Power-On Options (Opstartopties).                                                                                                    |
| Bericht "Nonsystem<br>disk/NTLDR missing"<br>(Geen systeemdiskette)<br>verschijnt. | Het systeem probeert<br>op te starten van een<br>diskette waarmee niet<br>kan worden opgestart.                     | Verwijder de diskette uit de diskettedrive.                                                                                                    |
|                                                                                    | Het systeem probeert<br>op te starten van de<br>vaste schijf, maar<br>deze schijfeenheid is<br>mogelijk beschadigd. | <ol> <li>Plaats een opstartdiskette in de<br/>diskettedrive en start de computer<br/>opnieuw op.</li> <li>Controleer de indeling van de vaste<br/>schijf met behulp van FDISK:<br/>Als de vaste schijf is geformatteerd<br/>volgens de NTFS-indeling, evalueert<br/>u de schijfeenheid met behulp van<br/>een extern schijfhulpprogramma.<br/>Als de vaste schijf is geformatteerd<br/>volgens de FAT32-indeling, is de<br/>vaste schijf niet toegankelijk.<br/>Vervang de MBR-kopie.</li> <li>Als de vaste schijf na het opstarten<br/>vanaf diskette nog steeds niet<br/>beschikbaar is en als de beveiliging<br/>van de MBR (primaire opstartrecord)<br/>is ingeschakeld, kunt u proberen de<br/>eerder opgeslagen MBR-kopie terug<br/>tezettten. Hiervoor start u Computer<br/>Setup (Computerinstellingen) en<br/>vervolgens selecteert u Security</li> </ol> |
|                                                                                    |                                                                                                    | (Beveiliging) > Restore Master<br>Boot Record (MBR herstellen).                                                                                                    |

### Problemen met de vaste schijf oplossen (vervolg)

|                                                                                                    |                                                                  | • •                                                                                                    |                                                                                                    |
|----------------------------------------------------------------------------------------------------|------------------------------------------------------------------|----------------------------------------------------------------------------------------------------|----------------------------------------------------------------------------------------------------|
| Ρ                                                                                                    | robleem                                                          | Oorzaak                                                                                                    | Oplossing                                                                                                    |
| Bericht "Nonsystem<br>disk/NTLDR missing"<br>(Geen systeemdiskette<br>verschijnt.<br><i>(vervolg)</i> | ericht "Nonsystem<br>isk/NTLDR missing"<br>Geen systeemdiskette) | Systeembestanden<br>ontbreken of zijn niet<br>juist geïnstalleerd.                                                                                             | <ol> <li>Plaats een opstartdiskette in de<br/>diskettedrive en start de computer<br/>opnieuw op.</li> </ol>                                                                                                    |
|                                                                                                    | erschijnt.<br>rervolg)                                           |                                                                                                    | <ol> <li>Controleer de indeling van de vaste<br/>schijf met behulp van FDISK:<br/>Als de vaste schijf is geformatteerd<br/>volgens de NTFS-indeling, evalueert<br/>u de schijfeenheid met behulp van<br/>een extern schijfhulpprogramma.<br/>Als de vaste schijf is geformatteerd<br/>volgens de FAT32-indeling, is de<br/>vaste schijf niet toegankelijk.<br/>Vervang de MBR-kopie.</li> </ol>                 |
|                                                                                                    |                                                                  |                                                                                                    | Als de vaste schijf na het opstarten<br>vanaf diskette nog steeds niet beschikbaar<br>is en als de beveiliging van de MBR<br>(primaire opstartrecord) is ingeschakeld,<br>kunt u proberen de eerder opgeslagen<br>MBR-kopie terug tezettem. Hiervoor start<br>u Computer Setup (Computerinstellingen)<br>en vervolgens selecteert u Security<br>(Beveiliging) > Restore Master<br>Boot Record (MBR herstellen). |
|                                                                                                    |                                                                  | Opstarten vanaf<br>de vaste schijf is<br>uitgeschakeld in<br>Computerinstellingen.                                                                             | StartComputerSetup (Computerinstellingen)<br>en schakel de vermelding van de vaste<br>schijf in de lijst <b>Storage (Opslag) &gt;</b><br><b>Boot Order (Opstartvolgorde)</b> in.                                                                                                    |
|                                                                                                    |                                                                  | De vaste schijf<br>waarvan moet worden<br>opgestart, is niet als<br>eerste schijfeenheid<br>aangesloten in een<br>configuratie met<br>meerdere vaste schijven. | Wanneer u probeert op te starten<br>vanaf een IDE-vaste schijf, moet deze<br>vaste schijf zijn aangesloten als<br>apparaat 0 (primaire schijfeenheid).<br>Wanneer u probeert op te starten vanaf<br>een SATA-vaste schijf, moet deze vaste<br>schijf zijn aangesloten op SATA 0.                                                                                                    |

## Problemen met de vaste schijf oplossen (vervolg)
| Probleem                                                                                        | Oorzaak                                                                                                    | Oplossing                                                                                                    |
|-------------------------------------------------------------------------------------------------|----------------------------------------------------------------------------------------------------|----------------------------------------------------------------------------------------------------|
| Bericht "Nonsystem<br>disk/NTLDR missing"<br>(Geen systeemdiskette)<br>verschijnt.<br>(vervolg) | De controller van de<br>vaste schijf waarvan<br>u wilt opstarten, wordt<br>niet als eerste genoemd<br>in de opstartvolgorde. | Start Computer Setup (Computerinstellingen)<br>en selecteer <b>Storage (Opslag) &gt;</b><br><b>Boot Order (Opstartvolgorde)</b><br>en zorg ervoor dat de controller van<br>de vaste schijf waarvan u wilt opstarten,<br>als eerste wordt genoemd onder de<br>vermelding <b>Hard Drive (Vaste schijf)</b> . |
| De parallelle<br>ATA-schijfeenheid<br>(PATA) werkt niet<br>optimaal.                            | U gebruikt de verkeerde<br>kabel voor het type<br>schijfeenheid.                                                             | Installeer de Ultra ATA vaste schijf<br>opnieuw met een 80-aderige kabel.                                                                                                    |
| Computer start niet op.                                                                         | Vaste schijf is<br>beschadigd.                                                                                               | Controleer of het aan/uit-lampje op het<br>voorpaneel van de computer knippert in<br>de kleur rood en of er geluidssignalen<br>worden weergegeven. Zie Bijlage A,<br>"POST-foutberichten" voor informatie<br>over de mogelijke oorzaken van deze<br>foutcodes.                                             |
|                                                                                                 |                                                                                                    | Raadpleeg de wereldwijde<br>Garantieverklaring voor informatie<br>over de garantievoorwaarden.                                                                                                    |
| Computer lijkt te zijn<br>vastgelopen.                                                          | Het actieve programma<br>reageert niet meer.                                                                                 | Probeer de computer uit te zetten via de<br>standaard Windows-methode. Als dit niet<br>lukt, houdt u de aan/uit-knop gedurende<br>minstens vier seconden ingedrukt om de<br>stroomtoevoer uit te schakelen. Start de<br>computer opnieuw op door nogmaals<br>op de aan/uit-knop te drukken.                |

## Problemen met de vaste schijf oplossen (vervolg)

# Problemen met de MultiBay oplossen

| MultiBay-problemen oplossen     |                                                                                                    |                                                                                                    |  |
|---------------------------------|----------------------------------------------------------------------------------------------------|----------------------------------------------------------------------------------------------------|--|
| Probleem                        | Oorzaak                                                                                                    | Oplossing                                                                                                    |  |
| Schijfeenheid niet<br>gevonden. | U heeft een<br>hot-pluggable vaste<br>schijf proberen te<br>plaatsen waarop<br>DriveLock-beveiliging<br>is ingeschakeld.<br>(Deze voorziening is<br>niet op alle modellen<br>beschikbaar.) | Sluit Windows af en zet de<br>computer uit. Plaats de schijfeenheid<br>in de MultiBay, als deze nog niet<br>geplaatst is. Zet de computer aan.                                                 |  |
|                                 | MultiBay wordt niet<br>weergegeven in<br>Computer Setup<br>(Computerinstellingen).                                                                                                    | Start Computer Setup<br>(Computerinstellingen) en stel bij<br>Security (Beveiliging) > Device<br>Security (Beveiliging) de optie<br>MultiBay in op Device Available<br>(Apparaat beschikbaar). |  |

# Problemen met het beeldscherm oplossen

Raadpleeg de documentatie bij de monitor en de onderstaande lijst met mogelijke oorzaken en oplossingen wanneer u problemen met het beeldscherm ondervindt.

| •                         |                                                                                      |                                                                                               |  |
|---------------------------|--------------------------------------------------------------------------------------|-----------------------------------------------------------------------------------------------|--|
| Probleem                  | Oorzaak                                                                              | Oplossing                                                                                     |  |
| Leeg scherm (geen beeld). | De monitor staat niet aan<br>en het aan/uit-lampje<br>van de monitor brandt<br>niet. | Zet de monitor aan en controleer of<br>het lampje van de monitor brandt.                      |  |
|                           | Defecte monitor.                                                                     | Probeer een andere monitor.                                                                   |  |
|                           | De kabels zijn niet<br>goed aangesloten.                                             | Controleer de kabelaansluiting<br>van de monitor naar de computer<br>en naar het stopcontact. |  |

#### Problemen met het beeldscherm oplossen

| Probleem                                      | Oorzaak                                                                                                    | Oplossing                                                                                                    |
|-----------------------------------------------|----------------------------------------------------------------------------------------------------|----------------------------------------------------------------------------------------------------|
| Leeg scherm (geen beeld).<br><i>(vervolg)</i> | Er is mogelijk een<br>hulpprogramma<br>geïnstalleerd dat het<br>beeld van het scherm<br>wist, of de functie<br>voor energiebesparing<br>is ingeschakeld. | Druk op een willekeurige toets of<br>klik met de muis. Typ vervolgens uw<br>wachtwoord, indien dit is ingesteld.                                                                                                    |
|                                               | Systeem-ROM is defect.<br>Het systeem wordt gestart<br>in de stand Failsafe<br>Boot Block (dit wordt<br>aangegeven door acht<br>geluidssignalen).        | Voer nogmaals een flash uit van het<br>systeem-ROM met behulp van een<br>ROMPaq-diskette. Raadpleeg het<br>gedeelte "Failsafe Boot Block ROM"<br>in de Handleiding Desktop<br>Management op de documentatie-cd<br>voor meer informatie. |
|                                               | U gebruikt een monitor<br>met vaste synchronisatie<br>en de synchronisatie<br>werkt niet bij de<br>gekozen resolutie.                                    | Controleer of de monitor de<br>horizontale verversingsfrequentie<br>van de ingestelde resolutie<br>ondersteunt.                                                                                                    |
|                                               | Computer is in de <b>standbystand</b> .                                                                                                    | Druk kort op de aan/uit-knop om<br>de computer te activeren.                                                                                                    |
| VOORZICHTIG: Als u<br>houd dan de aan/uit-kr  | probeert de computer te ac<br>nop niet langer dan vier sec                                                                                               | tiveren vanuit de <b>standbystand</b> ,<br>onden ingedrukt. Anders wordt de                                                                                                    |

computer uitgeschakeld, waarbij gegevensverlies kan optreden.

| Probleem                                      | Oorzaak                                                                                   | Oplossing                                                                                                    |
|-----------------------------------------------|-------------------------------------------------------------------------------------------|----------------------------------------------------------------------------------------------------|
| Leeg scherm (geen beeld).<br><i>(vervolg)</i> | Monitorkabel is op<br>de verkeerde uitgang<br>aangesloten.                                | Als de computer zowel een in<br>de systeemkaart geïntegreerde<br>grafische controller als een externe<br>grafische kaart bevat, sluit u de<br>monitorkabel aan op de connector<br>van de externe grafische kaart.                                                                                                    |
|                                               |                                                                                           | Als de grafische kaart een standaard<br>PCI-uitbreidingskaart is, kunt u de<br>geïntegreerde grafische controller<br>inschakelen via Computer Setup<br>(Computerinstellingen). Als er een<br>PCI-Express grafische kaart is<br>geïnstalleerd, is het niet mogelijk<br>de geïntegreerde grafische kaart<br>in te schakelen. |
|                                               | De beeldscherminstellin-<br>gen op de computer<br>zijn niet compatibel<br>met de monitor. | <ol> <li>Start de computer opnieuw<br/>op en druk op F8 wanneer<br/>rechtsonder op het scherm de<br/>melding "Press F8" (Druk op F8)<br/>wordt weergegeven.</li> </ol>                                                                                                    |
|                                               |                                                                                           | <ol> <li>Gebruik de pijltoetsen<br/>om Enable VGA Mode<br/>(VGA-stand inschakelen)<br/>te selecteren en druk op Enter.</li> </ol>                                                                                                    |
|                                               |                                                                                           | <ol> <li>Dubbelklik in Windows<br/>Configuratiescherm op het<br/>pictogram <b>Beeldscherm</b><br/>en selecteer het tabblad<br/><b>Instellingen</b>.</li> </ol>                                                                                                    |
|                                               |                                                                                           | <ol> <li>Gebruik de schuifregelaar om<br/>de beeldschermresolutie in<br/>te stellen.</li> </ol>                                                                                                    |

| Brabloom                                                                                                    | Oorzaak                                                                                                    | Oplacsing                                                                                                    |
|----------------------------------------------------------------------------------------------------|----------------------------------------------------------------------------------------------------|----------------------------------------------------------------------------------------------------|
| Fropleem                                                                                                    | Vorzaak                                                                                                    | Opiossing                                                                                                    |
| Het scherm is leeg en het<br>aan/uit-lampje knippert<br>vijf keer in de kleur rood                                                                                                    | Geheugen defect<br>(gedetecteerd voordat<br>video actief wordt).                                                                               | <ol> <li>Verwijder de DIMM's en plaats<br/>deze vervolgens weer terug.<br/>Zet de computer aan.</li> </ol>          |
| met tussenpozen van<br>een seconde, gevolgd<br>door een pauze van                                                                                                    |                                                                                                    | <ol> <li>Vervang de DIMM's een voor<br/>een om te bepalen welke<br/>module defect is.</li> </ol>                    |
| hoort vijf geluidssignalen.                                                                                                    |                                                                                                    | <ol> <li>Vervang geheugen van andere<br/>leveranciers door HP<br/>geheugen.</li> </ol>                              |
|                                                                                                    |                                                                                                    | 4. Vervang de systeemkaart.                                                                                         |
| Het scherm is leeg en het<br>aan/uit-lampje knippert                                                                                                    | Grafische kaart defect<br>(gedetecteerd voordat                                                                                                | Bij een computer met een<br>afzonderlijke grafische kaart:                                                          |
| zes keer in de kleur rood<br>met tussenpozen van<br>een seconde, gevolgd<br>door een pauze van<br>twee seconden, en u<br>hoort zes geluidssignalen.                                                             | video actief wordt).                                                                                                    | <ol> <li>Verwijder de grafische kaart en<br/>plaats deze vervolgens weer<br/>terug. Zet de computer aan.</li> </ol> |
|                                                                                                    |                                                                                                    | 2. Vervang de grafische kaart.                                                                                      |
|                                                                                                    |                                                                                                    | 3. Vervang de systeemkaart.                                                                                         |
|                                                                                                    |                                                                                                    | Bij een computer met een<br>geïntegreerde grafische controller<br>vervangt u de systeemkaart.                       |
| Het scherm is leeg en het<br>aan/uit-lampje knippert<br>zeven keer in de kleur rood<br>met tussenpozen van een<br>seconde, gevolgd door een<br>pauze van twee seconden,<br>en u hoort zeven<br>geluidssignalen. | Systeemkaart defect<br>(gedetecteerd voordat<br>video actief wordt).                                                                           | Vervang de systeemkaart.                                                                                            |
| Monitor functioneert<br>niet goed in combinatie<br>met de functies voor<br>energiebesparing.                                                                                                    | U gebruikt een monitor<br>zonder energiebespa-<br>ringsvoorzieningen<br>terwijl de functies voor<br>energiebesparing<br>wel zijn ingeschakeld. | Schakel de energiebesparende<br>functie van de monitor uit.                                                         |

| Probleem                                                                         | Oorzaak                                                                                                    | Oplossing                                                                                                    |  |
|----------------------------------------------------------------------------------|----------------------------------------------------------------------------------------------------|----------------------------------------------------------------------------------------------------|--|
| Tekens zijn onduidelijk.                                                         | De instellingen voor<br>helderheid en contrast<br>zijn niet juist.                                                                            | Stel de helderheid en het contrast<br>goed in.                                                                                                    |  |
|                                                                                  | De kabels zijn niet juist<br>aangesloten.                                                                                                    | Controleer of de kabel juist is<br>aangesloten op de grafische<br>kaart en de monitor.                                                                                                    |  |
| Het beeld is onscherp of<br>de gevraagde resolutie kan<br>niet worden ingesteld. | Als u een andere<br>grafische controller<br>heeft geïnstalleerd, zijn<br>de juiste beeldscherm-<br>stuurprogramma's<br>mogelijk niet geladen. | Installeer de beeldschermstuurpro-<br>gramma's uit het upgradepakket.                                                                                                    |  |
|                                                                                  | De monitor kan de<br>gevraagde resolutie<br>niet weergeven.                                                                                   | Selecteer een andere resolutie.                                                                                                    |  |
|                                                                                  | De grafische kaart<br>is defect.                                                                                                    | Vervang de grafische kaart.                                                                                                    |  |
| Het beeld is onderbroken<br>of het rolt, beweegt of<br>knippert.                 | Niet alle kabels van<br>de monitor zijn goed<br>aangesloten of de                                                                             | <ol> <li>Controleer of de signaalkabel<br/>van de monitor goed is<br/>aangesloten op de computer.</li> </ol>                                                                                                    |  |
|                                                                                  | monitor is verkeerd<br>ingesteld.                                                                                                    | <ol> <li>Als het een systeem met twee<br/>monitoren betreft of als er zich<br/>een andere monitor in de buurt<br/>bevindt, controleert u of er<br/>geen interferentie is van de<br/>magnetische velden. Dit doet<br/>u door de monitoren verder<br/>uit elkaar te plaatsen.</li> </ol> |  |
|                                                                                  |                                                                                                    | <ol> <li>Het is mogelijk dat TL-lampen<br/>of ventilatoren zich te dicht bij<br/>de monitor bevinden.</li> </ol>                                                                                                    |  |
|                                                                                  | De monitor<br>moet worden<br>gedemagnetiseerd.                                                                                                | Demagnetiseer de monitor.<br>Raadpleeg de documentatie bij<br>de monitor voor meer informatie.                                                                                                    |  |

| Probleem                                                                                                    | Oorzaak                                                                                                    | Oplossing                                                                                                    |  |
|----------------------------------------------------------------------------------------------------|----------------------------------------------------------------------------------------------------|----------------------------------------------------------------------------------------------------|--|
| Er komt een trillend of<br>ratelend geluid uit een<br>CRT-monitor wanneer<br>deze wordt ingeschakeld.                                                                                                    | De demagnetiserings-<br>spoel van de monitor<br>is geactiveerd.                                                                                                    | Geen. Het is normaal dat de<br>demagnetiseringsspoel wordt<br>geactiveerd wanneer de monitor<br>wordt ingeschakeld.                                                                                                    |  |
| Er komt een klikgeluid<br>uit een CRT-monitor.                                                                                                    | Er worden elektronische<br>relais in de monitor<br>geactiveerd.                                                                                                    | Geen. Het is normaal dat bepaalde<br>monitoren een klikgeluid maken<br>wanneer ze worden in- of<br>uitgeschakeld, wanneer de<br>standbystand wordt geactiveerd<br>of gedeactiveerd en wanneer de<br>resolutie wordt gewijzigd.                                                                                                    |  |
| Er komt een geluid met<br>een hoge toonhoogte uit<br>een flat panel monitor.                                                                                                    | Helderheid en/of<br>contrast zijn te hoog<br>ingesteld.                                                                                                    | Stel helderheid en/of contrast<br>lager in.                                                                                                    |  |
| Onscherp beeld, streep- of<br>schaduweffecten,horizontaal<br>verschuivende lijnen,<br>vage verticale balken of<br>niet-gecentreerd beeld.<br>(Dit geldt alleen voor flat<br>panel monitoren met een<br>analoge VGA-ingang.) | De ingebouwde digitale<br>conversieschakelingen<br>in de flat panel<br>monitor kunnen de<br>uitgangssynchronisatie<br>van de grafische kaart<br>mogelijk niet goed<br>interpreteren. | <ol> <li>Selecteer de optie<br/>Auto-Adjustment (Automatisch<br/>aanpassen) in het schermmenu<br/>van de monitor.</li> <li>Synchroniseer handmatig de<br/>opties Clock (Kloksnelheid) en<br/>Clock Phase (Faseverschuiving)<br/>van het schermmenu. U kunt<br/>een SoftPaq downloaden voor<br/>ondersteuning bij de synchroni-<br/>satieprocedure. Bezoek hiervoor<br/>de onderstaande website,<br/>selecteer de juiste monitor en<br/>download vervolgens SP20930<br/>of SP22333:<br/>www.hp.com/support</li> </ol> |  |
|                                                                                                    | De grafische kaart is<br>niet goed geplaatst<br>of is defect.                                                                                                    | <ol> <li>Verwijder de grafische kaart en<br/>plaats deze vervolgens weer<br/>terug.</li> </ol>                                                                                                    |  |
|                                                                                                    |                                                                                                    | 2. Vervang de grafische kaart.                                                                                                    |  |

|                                                                  | 1 1 37                                                                 |                                                                                                    |
|------------------------------------------------------------------|------------------------------------------------------------------------|----------------------------------------------------------------------------------------------------|
| Probleem                                                         | Oorzaak                                                                | Oplossing                                                                                                    |
| Bepaalde ingetypte<br>tekens worden niet<br>correct weergegeven. | Het gebruikte lettertype<br>ondersteunt de<br>betreffende tekens niet. | Gebruik het Windows-<br>hulpprogramma Speciale<br>tekens om het gewenste teken<br>in te voeren. Klik op <b>Start &gt;</b><br><b>Alle programma's &gt;</b><br><b>Bureau-accessoires &gt;</b><br><b>Systeemwerkset &gt; Speciale</b><br><b>tekens</b> . U kunt tekens vanuit<br>Speciale tekens kopiëren naar<br>een document. |
|                                                                  |                                                                        |                                                                                                    |

# Problemen met audio oplossen

Als de computer audiofuncties ondersteunt en er problemen zijn met deze functies, raadpleegt u de mogelijke oorzaken en oplossingen in de onderstaande tabel.

| Probleem                  | Oorzaak                                                                             | Oplossing                                                                                                    |
|---------------------------|-------------------------------------------------------------------------------------|----------------------------------------------------------------------------------------------------|
| Het geluid valt soms weg. | Processor is druk bezig<br>met andere actieve<br>applicaties.                       | Sluit alle processorintensieve applicaties.                                                                    |
|                           | Vertraagde weergave<br>van rechtstreeks geluid<br>in verschillende<br>mediaspelers. | In Windows XP doet u het volgende:                                                                             |
|                           |                                                                                     | <ol> <li>Selecteer de optie Geluiden<br/>en audioapparaten in het<br/>Configuratiescherm.</li> </ol>           |
|                           |                                                                                     | <ol> <li>Selecteer op het tabblad</li> <li>Audio een apparaat uit de<br/>lijst Afspelen van geluid.</li> </ol> |
|                           |                                                                                     | <ol> <li>Klik op de knop Geavanceerd<br/>en selecteer het tabblad<br/>Prestaties.</li> </ol>                   |

## Audioproblemen oplossen

| Probleem                                                           | Oorzaak                                                                                                    | Oplossing                                                                                                    |
|--------------------------------------------------------------------|----------------------------------------------------------------------------------------------------|----------------------------------------------------------------------------------------------------|
| Het geluid valt soms weg.<br>(vervolg)                             | <ul> <li>weg. Vertraagde weergave<br/>van rechtstreeks<br/>geluid in verschillende<br/>mediaspelers.<br/>(vervolg)</li> <li>4. Stel de schuifregelaar<br/>Hardwareversnell<br/>op Geen en de schui<br/>Conversiekwalitei<br/>samplefrequentie<br/>Goed. Test vervolgen<br/>geluidskwaliteit opnie</li> <li>Stel de schuifregelaar<br/>Hardwareversnelling<br/>Maximaal en de schuifr<br/>Conversiekwaliteit va<br/>samplefrequentie op I<br/>Test de geluidskwaliteit op</li> </ul> |                                                                                                    |
| Er komt geen geluid<br>uit de luidsprekers of<br>de hoofdtelefoon. | De softwarematige<br>volumeregeling is<br>te laag gezet.                                                                                                    | Dubbelklik in de taakbalk op het<br>pictogram <b>Volumeregeling</b> ,<br>controleer of de optie Dempen<br>niet is geselecteerd en gebruik<br>de schuifregelaar Volume om het<br>volume in te stellen. |
|                                                                    | Audio wordt niet<br>weergegeven in<br>Computer Setup<br>(Computerinstellingen).                                                                                                    | Schakel in Computer Setup<br>(Computerinstellingen) de<br>optie Security (Beveiliging) ><br>Device Security<br>(Apparaatbeveiliging) ><br>Audio in.                                                   |
|                                                                    | De externe luidsprekers<br>zijn niet ingeschakeld.                                                                                                    | Schakel de externe luidsprekers in.                                                                                                    |
|                                                                    | De externe luidsprekers<br>zijn op de verkeerde<br>connector aangesloten.                                                                                                    | Raadpleeg de documentatie bij de<br>geluidskaart voor informatie over<br>het aansluiten van de luidsprekers.                                                                                          |

| Audioprol | blemen | oplossen | (vervolg) |
|-----------|--------|----------|-----------|
|-----------|--------|----------|-----------|

| Probleem                                                                               | Oorzaak                                                                                                    | Oplossing                                                                                                    |
|----------------------------------------------------------------------------------------|----------------------------------------------------------------------------------------------------|----------------------------------------------------------------------------------------------------|
| Er komt geen geluid<br>uit de luidsprekers<br>of de hoofdtelefoon.<br><i>(vervolg)</i> | Digitale cd-audio is niet<br>ingeschakeld.                                                                                                    | <ol> <li>Schakel digitale cd-audio als volgt in:</li> <li>Selecteer de optie Systeem<br/>in het Configuratiescherm.</li> <li>Klik op het tabblad Hardware<br/>op de knop Apparaatbeheer.</li> <li>Klik met de rechtermuisknop op<br/>de cd/dvd-drive en selecteer<br/>Eigenschappen.</li> <li>Zorg ervoor dat op het tabblad<br/>Eigenschappen de optie<br/>Digitale cd-audio voor<br/>deze cd-rom-speler<br/>inschakelen is ingeschakeld.</li> </ol> |
|                                                                                        | De interne luidspreker<br>wordt uitgeschakeld<br>wanneer een<br>hoofdtelefoon of externe<br>apparatuur wordt<br>aangesloten op de<br>audio-uitgang. | Als u een hoofdtelefoon of externe<br>luidsprekers heeft aangesloten,<br>schakelt u deze in en gebruikt u ze.<br>Als u ze niet wilt gebruiken, koppelt<br>u de externe luidsprekers of de<br>hoofdtelefoon los.                                                                                                    |
|                                                                                        | Volume is gedempt.                                                                                                    | <ol> <li>Klik in het Configuraties-<br/>cherm op Spraak, geluid<br/>en geluidsapparaten en<br/>klik vervolgens op Geluiden<br/>en audioapparaten.</li> <li>Klik op het selectievakje</li> </ol>                                                                                                    |
|                                                                                        | -                                                                                                    | <b>Dempen</b> om het vinkje uit het<br>selectievakje te verwijderen.                                                                                                    |
|                                                                                        | Computer is in de<br><b>standbystand</b> .                                                                                                    | Druk kort op de aan/uit-knop om<br>de computer te activeren.                                                                                                    |

## Audioproblemen oplossen (vervolg)

VOORZICHTIG: Als u probeert de computer te activeren vanuit de **standbystand**, houd dan de aan/uit-knop niet langer dan vier seconden ingedrukt. Anders wordt de computer uitgeschakeld, waarbij gegevensverlies kan optreden.

| Probleem                                                                             | Oorzaak                                                                                                    | Oplossing                                                                                                    |
|--------------------------------------------------------------------------------------|----------------------------------------------------------------------------------------------------|----------------------------------------------------------------------------------------------------|
| Er komt geen geluid<br>of alleen ruis uit de<br>luidsprekers of de<br>hoofdtelefoon. | Mogelijk detecteert<br>de computer niet het<br>juiste type luidspreker/<br>hoofdtelefoon of de<br>juiste uitgang, of is de<br>automatische detectie van<br>analoog naar digitaal                     | <ol> <li>Als u digitale luidsprekers met<br/>een stereoconnector gebruikt en<br/>u het systeem automatisch op<br/>digitaal wilt laten overschakelen,<br/>gebruikt u een stereo-naar-mono-<br/>adapter om te zorgen dat de<br/>automatische detectie goed werkt.</li> </ol> |
|                                                                                      | niet ingeschakeld.                                                                                                    | <ol> <li>Als u niet over deze adapter<br/>beschikt, gebruikt u de<br/>eigenschappen van het<br/>multimedia-apparaat om het<br/>audiosignaal handmatig van<br/>analoog op digitaal in te stellen.</li> </ol>                                                                |
|                                                                                      | <ol> <li>Als de hoofdtelefoon een<br/>monoconnector heeft, gebruikt<br/>u de eigenschappen van het<br/>multimedia-apparaat om de<br/>analoge uitgang van het<br/>systeem in te schakelen.</li> </ol> |                                                                                                    |
|                                                                                      |                                                                                                    | Informatie over het instellen<br>van de audio-uitvoer vindt u in<br>Bijlage D, "Analoge/digitale<br>audio-uitvoer instellen".                                                                                                    |

## Audioproblemen oplossen (vervolg)

Als u de digitale uitvoerstand selecteert, worden de interne luidspreker en de externe analoge luidsprekers uitgeschakeld tot u opnieuw een analoge stand of een stand voor automatische detectie inschakelt.

Als u de analoge uitvoerstand selecteert, worden externe digitale luidsprekers uitgeschakeld tot u opnieuw een digitale stand of een stand voor automatische detectie inschakelt.

Zie Bijlage D, "Analoge/digitale audio-uitvoer instellen" voor meer informatie.

| De computer lijkt vast | Vaste schijf is | Controleer of er voldoende ruimte    |
|------------------------|-----------------|--------------------------------------|
| te lopen tijdens het   | mogelijk vol.   | op de vaste schijf is voordat u met  |
| opnemen van gelula.    |                 | het geluidsbestand in een gecompri-  |
|                        |                 | meerde bestandsindeling op te nemen. |

# Problemen met printers oplossen

Raadpleeg de documentatie bij de printer en de onderstaande tabel met mogelijke oorzaken en oplossingen wanneer u problemen met de printer heeft.

| Probleem                  | Oorzaak                                                                                                    | Oplossing                                                                                                    |
|---------------------------|----------------------------------------------------------------------------------------------------|----------------------------------------------------------------------------------------------------|
| De printer drukt niet af. | De printer staat niet aan of is niet online.                                                                | Zet de printer aan en controleer<br>of deze online staat.                                                                                                    |
|                           | De juiste<br>stuurprogramma's<br>voor de applicatie zijn<br>niet geïnstalleerd.                             | <ol> <li>Installeer de juiste<br/>stuurprogramma's voor<br/>de applicatie.</li> </ol>                                                                                                  |
|                           |                                                                                                    | <ol> <li>Probeer af te drukken met<br/>de MS-DOS-opdracht</li> </ol>                                                                                                    |
|                           |                                                                                                    | DIR C:\ > [printerpoort]<br>waarbij [printerpoort] het<br>adres is van de printer die<br>wordt gebruikt. Als de printer<br>nu wel werkt, laadt u het<br>printerstuurprogramma opnieuw. |
|                           | Als de computer is<br>aangesloten op een<br>netwerk, heeft u mogelijk<br>geen verbinding met<br>de printer. | Breng de juiste netwerkverbinding<br>voor de printer tot stand.                                                                                                    |
|                           | De printer is defect.                                                                                       | Voer de zelftest van de printer uit.                                                                                                    |
| De printer gaat nietaan.  | Mogelijk zijn de kabels<br>niet goed aangesloten.                                                           | Sluit alle kabels opnieuw aan<br>en controleer het netsnoer en het<br>stopcontact.                                                                                                    |

#### Printerproblemen oplossen

| Probleem                                | Oorzaak                                                                             | Oplossing                                                                                                  |
|-----------------------------------------|-------------------------------------------------------------------------------------|----------------------------------------------------------------------------------------------------|
| Printer drukt vreemde<br>informatie af. | Het juiste<br>printerstuurprogramma<br>voor de applicatie is<br>niet geïnstalleerd. | Installeer de juiste stuurprogramma's<br>voor de applicatie.                                               |
|                                         | Mogelijk zijn de kabels<br>niet goed aangesloten.                                   | Sluit alle kabels opnieuw aan.                                                                             |
|                                         | Mogelijk is er geen<br>printergeheugen<br>meer beschikbaar.                         | Stel de printer opnieuw in door<br>deze een minuut uit te schakelen<br>en vervolgens weer in te schakelen. |
| Printer is offline.                     | Er zit geen papier meer<br>in de papierlade.                                        | Controleer de papierlade en vul<br>zo nodig papier bij. Zet de printer<br>handmatig online.                |

## Printerproblemen oplossen (vervolg)

# Problemen met toetsenbord en muis oplossen

Raadpleeg de documentatie bij de betreffende apparatuur of de onderstaande tabel met mogelijke oorzaken en oplossingen wanneer u problemen met toetsenbord of muis heeft.

| Probleem                                                                                   | Oorzaak                                         | Oplossing                                                                                                    |
|--------------------------------------------------------------------------------------------|-------------------------------------------------|----------------------------------------------------------------------------------------------------|
| Het indrukken van toetsen<br>op het toetsenbord wordt<br>niet herkend door de<br>computer. | Het toetsenbord<br>is niet goed<br>aangesloten. | <ol> <li>Klik in de Taakbalk van Windows<br/>op <b>Start</b>.</li> </ol>                                                                                                    |
|                                                                                            |                                                 | <ol> <li>Klik op Afsluiten. Het<br/>dialoogvenster Windows<br/>afsluiten wordt weergegeven.</li> </ol>                                                                                     |
|                                                                                            |                                                 | 3. Selecteer Afsluiten.                                                                                                    |
|                                                                                            |                                                 | <ol> <li>Nadat het systeem is uitgeschakeld,<br/>sluit u het toetsenbord opnieuw aan<br/>op de achterkant van de computer<br/>en vervolgens start u de computer<br/>opnieuw op.</li> </ol> |

. .

| Probleem                                                                                                    | Oorzaak                                                   | Oplossing                                                                                                    |  |
|----------------------------------------------------------------------------------------------------|-----------------------------------------------------------|----------------------------------------------------------------------------------------------------|--|
| Het indrukken van toetsen<br>op het toetsenbord wordt<br>niet herkend door de<br>computer.<br>(vervolg)                                                                                                    | Het actieve<br>programma<br>reageert niet meer.           | Sluit de computer af met behulp<br>van de muis en start de computer<br>vervolgens opnieuw op.                                                                                                    |  |
|                                                                                                    | Toetsenbord moet<br>gerepareerd worden.                   | Raadpleeg de wereldwijde<br>Garantieverklaring voor informatie<br>over de garantievoorwaarden.                                                                                                    |  |
|                                                                                                    | Computer is in de <b>standbystand</b> .                   | Druk kort op de aan/uit-knop om<br>de computer te activeren.                                                                                                    |  |
| VOORZICHTIG: Als u probeert de computer te activeren vanuit de standbystand,<br>houd dan de aan/uit-knop niet langer dan vier seconden ingedrukt. Anders wordt<br>de computer uitgeschakeld, waarbij gegevensverlies kan optreden. |                                                           |                                                                                                    |  |
| Cursor kan niet worden<br>verplaatst met de<br>pijltoetsen op het<br>toetsenbord.                                                                                                    | Mogelijk is de<br><b>Num Lock</b> -toets<br>ingeschakeld. | Druk op <b>Num Lock</b> . Het Num Lock-<br>lampje moet uit zijn als u de pijltoetsen wilt<br>gebruiken. De <b>Num Lock</b> -toets kan met<br>Computer Setup (Computerinstellingen)<br>worden uitgeschakeld (en weer<br>ingeschakeld). |  |

## Problemen met het toetsenbord oplossen (vervolg)

| Probleem                                                                                                    | Oorzaak                                                  | Oplossing                                                                                                    |
|----------------------------------------------------------------------------------------------------|----------------------------------------------------------|----------------------------------------------------------------------------------------------------|
| Muis reageert niet of<br>beweegt te traag.                                                                                                    | Muiskabel is niet<br>goed aangesloten<br>op de computer. | <ul> <li>Sluit de computer af met behulp van het toetsenbord.</li> <li>1. Houd CTRL ingedrukt en druk op Esc (of druk op de Windows logo-toets) om het menu Start weer te geven.</li> <li>2. Gebruik de pijltoetsen om de optie Afsluiten te selecteren en druk vervolgens op de Enter-toets.</li> <li>3. Gebruik de pijltoetsen om de optie Uitschakelen te selecteren en druk op Enter.</li> <li>4. Nadat het systeem is uitgeschakeld, sluit u de muis opnieuw aan op de achterkant van de computer (of op het toetsenbord) en vervolgens start u de computer opnieuw op.</li> </ul> |
|                                                                                                    | Het actieve<br>programma reageert<br>niet meer.          | Sluit de computer af met behulp van<br>het toetsenbord en start de computer<br>vervolgens opnieuw op.                                                                                                    |
|                                                                                                    | De muis is vuil<br>geworden.                             | Verwijder het klepje van de muisbal en<br>reinig de interne onderdelen van de muis.                                                                                                    |
|                                                                                                    | De muis is defect.                                       | Raadpleeg de wereldwijde<br>Garantieverklaring voor informatie<br>over de garantievoorwaarden.                                                                                                    |
|                                                                                                    | Computer is in de <b>standbystand</b> .                  | Druk kort op de aan/uit-knop om<br>de computer te activeren.                                                                                                    |
| VOORZICHTIG: Als u probeert de computer te activeren vanuit de <b>standbystand</b> ,<br>houd dan de aan/uit-knop niet langer dan vier seconden ingedrukt. Anders wordt<br>de computer uitgeschakeld, waarbij gegevensverlies kan optreden. |                                                          |                                                                                                    |

#### Problemen met de muis oplossen

| de computer uitgeschakeld, waarbij gegevensverlies kan optreden.                              |                     |                                                                                                    |  |
|-----------------------------------------------------------------------------------------------|---------------------|----------------------------------------------------------------------------------------------------|--|
| Muis beweegt alleen<br>horizontaal of verticaal of<br>muis maakt onregelmatige<br>bewegingen. | De muisbal is vuil. | Verwijder het klepje van de muisbal aan<br>de onderkant van de muis en reinig de<br>muis met een reinigingsset (verkrijgbaar<br>bij de meeste computerwinkels). |  |

# Problemen bij de installatie van hardware oplossen

Wanneer u een extra schijfeenheid, een uitbreidingskaart of andere hardware toevoegt of verwijdert, kan het nodig zijn de computer opnieuw te configureren. Als u een Plug and Play-apparaat installeert, wordt dit in Windows XP automatisch herkend, waarna de configuratie wordt bijgewerkt. Als u een apparaat installeert dat Plug en Play niet ondersteunt, is het noodzakelijk dat u de computer opnieuw configureert nadat de installatie van de nieuwe hardware is voltooid. In Windows XP gebruikt u hiervoor de **Wizard Hardware toevoegen**. Volg de instructies van de wizard die op het scherm worden weergegeven.

| Probleem                                                                  | Oorzaak                                                                                                    | Oplossing                                                                                                    |
|---------------------------------------------------------------------------|----------------------------------------------------------------------------------------------------|----------------------------------------------------------------------------------------------------|
| Nieuwe apparatuur wordt<br>niet herkend als onderdeel<br>van het systeem. | Apparaat is niet<br>goed geplaatst of<br>aangesloten.                                                            | Controleer of het apparaat goed<br>is aangesloten en of de pinnen van<br>de connector niet verbogen zijn.                                                    |
|                                                                           | Een of meer kabels naar<br>het externe apparaat<br>zitten los of het netsnoer<br>is niet aangesloten.            | Controleer of alle kabels goed zijn<br>aangesloten en of de pinnen in<br>de kabel of de connector niet<br>verbogen zijn.                                     |
|                                                                           | Het nieuwe apparaat is<br>niet ingeschakeld.                                                                     | Schakel de computer uit, schakel<br>het externe apparaat in en schakel<br>vervolgens de computer weer in<br>om het apparaat in het systeem<br>te integreren. |
|                                                                           | U heeft de wijzigingen<br>in de configuratie niet<br>geaccepteerd toen het<br>systeem u hierover<br>informeerde. | Start de computer opnieuw op<br>en volg de instructies voor het<br>accepteren van de wijzigingen.                                                            |

#### Problemen bij de installatie van hardware oplossen

| Probleem                                                                                                    | Oorzaak                                                                                                    | Oplossing                                                                                                    |
|----------------------------------------------------------------------------------------------------|----------------------------------------------------------------------------------------------------|----------------------------------------------------------------------------------------------------|
| Nieuwe apparatuur wordt<br>niet herkend als onderdeel<br>van het systeem.<br>(vervolg)                                                                                               | Een Plug and Play-kaart<br>wordt mogelijk niet<br>automatisch<br>geconfigureerd als de<br>standaardconfiguratie<br>een conflict met andere<br>apparaten veroorzaakt. | Gebruik Apparaatbeheer van<br>Windows XP om de automatische<br>instellingen voor de kaart uit te<br>schakelen en een basisconfiguratie<br>te kiezen die geen conflict met<br>systeembronnen veroorzaakt.<br>U kunt ook Computer Setup<br>(Computerinstellingen) gebruiken<br>om apparaten opnieuw te<br>configureren of uit te schakelen en<br>zodoende het conflict op te lossen.                                                                                                   |
| Computer start niet op.                                                                                                    | Er zijn verkeerde<br>geheugenmodules<br>toegevoegd of er zijn<br>geheugenmodules op<br>de verkeerde locatie<br>geplaatst.                                            | <ol> <li>Raadpleeg de documentatie bij<br/>de computer om te controleren<br/>of u de juiste geheugenmodules<br/>gebruikt en of deze modules op<br/>de juiste manier zijn geïnstalleerd.</li> <li>Let op de geluidssignalen en op<br/>de lampjes aan de voorkant van<br/>de computer. Zie Bijlage A,<br/>"POST-foutberichten" voor<br/>mogelijke oorzaken.</li> <li>Als u het probleem nog steeds niet<br/>kunt oplossen, neemt u contact<br/>op met een Business Partner.</li> </ol> |
| Het aan/uit-lampje<br>knippert vijf keer in de<br>kleur rood met tussenpozen<br>van een seconde, gevolgd<br>door een pauze van<br>twee seconden, en u hoort<br>vijf geluidssignalen. | Het geheugen is<br>verkeerd geïnstalleerd<br>of defect.                                                                                                    | <ol> <li>Verwijder de DIMM's en plaats<br/>deze vervolgens weer terug.<br/>Zet de computer aan.</li> <li>Vervang de DIMM's een voor<br/>een om te bepalen welke<br/>module defect is.</li> <li>Vervang geheugen van andere<br/>leveranciers door HP<br/>geheugen.</li> <li>Vervang de systeemkaart.</li> </ol>                                                                                                    |

# Problemen bij de installatie van hardware oplossen (vervolg)

| Probleem                                                                                                    | Oorzaak                                                                                         | Oplossing                                                                                                    |
|----------------------------------------------------------------------------------------------------|-------------------------------------------------------------------------------------------------|----------------------------------------------------------------------------------------------------|
| Het aan/uit-lampje<br>knippert zes keer in de<br>kleur rood met tussenpozen<br>van een seconde, gevolgd<br>door een pauze van<br>twee seconden, en u hoort<br>zes geluidssignalen.   | De grafische kaart is<br>niet goed geïnstalleerd<br>of defect, of de<br>systeemkaart is defect. | <ul> <li>Bij een computer met een<br/>afzonderlijke grafische kaart:</li> <li>1. Verwijder de grafische kaart en<br/>plaats deze vervolgens weer<br/>terug. Zet de computer aan.</li> <li>2. Vervang de grafische kaart.</li> <li>3. Vervang de systeemkaart.</li> <li>Bij een computer met een</li> </ul> |
|                                                                                                    |                                                                                                 | geïntegreerde grafische controller<br>vervangt u de systeemkaart.                                                                                                    |
| Het aan/uit-lampje<br>knippert tien keer in de<br>kleur rood met tussenpozen<br>van een seconde, gevolgd<br>door een pauze van<br>twee seconden, en u hoort<br>tien geluidssignalen. | Defecte optiekaart.                                                                             | <ol> <li>Controleer de optiekaarten<br/>door deze een voor een te<br/>verwijderen (wanneer er<br/>meerdere kaarten aanwezig<br/>zijn) en vervolgens de computer<br/>aan te zetten om te controleren<br/>of het probleem hiermee<br/>verholpen is.</li> </ol>                                               |
|                                                                                                    |                                                                                                 | <ol> <li>Wanneer duidelijk wordt<br/>dat het probleem door een<br/>bepaalde optiekaart wordt<br/>veroorzaakt, vervangt u de<br/>defecte kaart.</li> </ol>                                                                                                    |
|                                                                                                    |                                                                                                 | 3. Vervang de systeemkaart.                                                                                                    |

# Problemen bij de installatie van hardware oplossen (vervolg)

# Problemen met netwerken oplossen

In de volgende tabel staan enkele oorzaken van netwerkproblemen en mogelijke oplossingen. Het opsporen van fouten in de netwerkbekabeling wordt hier niet besproken.

| Probleem                                                                   | Oorzaak                                | Oplossing                                                                                                    |
|----------------------------------------------------------------------------|----------------------------------------|----------------------------------------------------------------------------------------------------|
| De functie Wake-on-LAN<br>werkt niet.                                      | Wake-on-LAN is niet                    | Schakel Wake-on-LAN in.                                                                                                    |
|                                                                            | ingeschakeld.                          | <ol> <li>Kies Start &gt;<br/>Configuratiescherm.</li> </ol>                                                                                                    |
|                                                                            |                                        | <ol> <li>Dubbelklik op<br/>Netwerkverbindingen.</li> </ol>                                                                                                    |
|                                                                            |                                        | <ol> <li>Dubbelklik op<br/>LAN-verbinding.</li> </ol>                                                                                                    |
|                                                                            |                                        | 4. Klik op <b>Eigenschappen</b> .                                                                                                    |
|                                                                            |                                        | 5. Klik op <b>Configureren</b> .                                                                                                    |
|                                                                            |                                        | <ol> <li>Klik op het tabblad</li> <li>Energiebeheer en selectee<br/>vervolgens het selectievakje</li> <li>Dit apparaat mag de<br/>computer uit stand-by<br/>halen.</li> </ol>         |
| Het netwerkstuurpro-<br>gramma heeft de<br>netwerkadapter niet<br>herkend. | De netwerkadapter<br>is uitgeschakeld. | <ol> <li>Start Computerinstellingen en<br/>schakel de netwerkadapter in</li> </ol>                                                                                                    |
|                                                                            |                                        | <ol> <li>Schakel de netwerkadapter in<br/>het besturingssysteem in met<br/>behulp van Apparaatbeheer.</li> </ol>                                                                      |
|                                                                            | Verkeerd<br>netwerkstuurprogramma.     | Raadpleeg de documentatie bij<br>de netwerkadapter voor informati<br>over het juiste stuurprogramma<br>of download het nieuwste<br>stuurprogramma van de website<br>van de fabrikant. |

## Natural meablement and accord

|                                                   |                                                                               | Onlassing                                                                                                    |
|---------------------------------------------------|-------------------------------------------------------------------------------|----------------------------------------------------------------------------------------------------|
| Propieem                                          | ΟοτΖαάκ                                                                       | Opiossing                                                                                                    |
| Het netwerkverbindings-<br>lampje knippert nooit. | Er wordt geen actief<br>netwerk herkend.                                      | Controleer of de kabels en de<br>netwerkapparatuur goed zijn<br>aangesloten.                                                                                                    |
|                                                   | De netwerkadapter is<br>niet goed geïnstalleerd.                              | Controleer de status van de<br>netwerkadapter met behulp van<br>de hulpprogramma's van Windows,<br>bijvoorbeeld Apparaatbeheer<br>(om de status van het<br>stuurprogramma te controleren)<br>en Netwerkverbindingen (voor<br>verificatie van de verbinding). |
|                                                   | De netwerkadapter<br>is uitgeschakeld.                                        | <ol> <li>Start Computer Setup<br/>(Computerinstellingen) en<br/>schakel de netwerkadapter in.</li> </ol>                                                                                                    |
|                                                   |                                                                               | <ol> <li>Schakel de netwerkadapter in<br/>het besturingssysteem in met<br/>behulp van Apparaatbeheer.</li> </ol>                                                                                                    |
|                                                   | Netwerkstuurprogramma<br>is niet goed geladen.                                | Installeer de netwerkstuurpro-<br>gramma's opnieuw. Raadpleeg<br>de Handleiding Netwerk- en<br>Internetcommunicatie op de<br>documentatie-cd.                                                                                                    |
|                                                   | Het systeem detecteert het<br>netwerk niet automatisch<br>(geen autosensing). | Schakel de mogelijkheden voor<br>autosensing uit en kies zelf de<br>juiste werkstand. Raadpleeg<br>de Handleiding Netwerk- en<br>Internetcommunicatie op de<br>documentatie-cd.                                                                              |
| Diagnoseprogramma<br>meldt een storing.           | De kabel is niet goed<br>aangesloten.                                         | Sluit de kabel goed aan op de<br>netwerkconnector en sluit het<br>andere eind van de kabel goed<br>aan op de juiste eenheid.                                                                                                    |
|                                                   | De kabel is aangesloten<br>op de verkeerde<br>connector.                      | Controleer of de kabel op de<br>juiste connector is aangesloten.                                                                                                    |

## Netwerkproblemen oplossen (vervolg)

| Probleem                                                                                                    | Oorzaak                                                                                                    | Opiossing                                                                                                    |
|----------------------------------------------------------------------------------------------------|----------------------------------------------------------------------------------------------------|----------------------------------------------------------------------------------------------------|
| Diagnoseprogramma<br>meldt een storing.<br><i>(vervolg)</i>                                                     | Er is een probleem met<br>de kabel of een apparaat<br>aan het andere uiteinde<br>van de kabel.                                                        | Controleer of de kabel en de<br>eenheid aan het andere uiteinde<br>van de kabel goed werken.                                                                                                    |
|                                                                                                    | De netwerkadapter<br>gebruikt dezelfde interrupt<br>als een uitbreidingskaart.                                                                        | Start Computer Setup (Computerin-<br>stellingen) en open het menu<br><b>Advanced (Geavanceerd)</b> .<br>Wijzig de systeembroninstellingen<br>voor de kaart.                                                                                                  |
|                                                                                                    | De netwerkadapter<br>is defect.                                                                                                    | Neem contact op met een<br>Business Partner.                                                                                                    |
| Het diagnoseprogramma<br>heeft geen fouten<br>gemeld, maar de<br>computer communiceert<br>niet met het netwerk. | De netwerkstuurpro-<br>gramma's zijn niet<br>geladen of de parameters<br>van het stuurprogramma<br>komen niet overeen met<br>de huidige configuratie. | Zorg ervoor dat de stuurprogramma's<br>zijn geladen en dat de parameters<br>van het stuurprogramma<br>overeenkomen met de configuratie<br>van de netwerkadapter.<br>Zorg ervoor dat de juiste netwerkclient<br>en het juiste protocol zijn<br>geïnstalleerd. |
|                                                                                                    | De netwerkadapter is niet<br>geconfigureerd voor deze<br>computer.                                                                                    | Dubbelklik in het<br><b>Configuratiescherm</b> op<br>het pictogram <b>Netwerk</b> en<br>configureer de netwerkadapter.                                                                                                    |
| De netwerkadapter werkt<br>niet meer nadat u een<br>uitbreidingskaart aan<br>de computer heeft<br>toegevoegd.   | De netwerkadapter<br>gebruikt dezelfde interrupt<br>als een uitbreidingskaart.                                                                        | Start Computer Setup (Computerin-<br>stellingen) en open het menu<br><b>Advanced (Geavanceerd)</b> .<br>Wijzig de systeembroninstellingen<br>voor de kaart.                                                                                                  |
|                                                                                                    | Er zijn stuurprogramma's<br>nodig voor de<br>netwerkadapter.                                                                                          | Controleer of de stuurprogramma's<br>niet per ongeluk zijn verwijderd<br>tijdens de installatie van de<br>stuurprogramma's voor een<br>nieuwe uitbreidingskaart.                                                                                             |

## Netwerkproblemen oplossen (vervolg)

| •                                                                                                    |                                                                                                    |                                                                                                    |
|----------------------------------------------------------------------------------------------------|----------------------------------------------------------------------------------------------------|----------------------------------------------------------------------------------------------------|
| Probleem                                                                                                    | Oorzaak                                                                                                    | Oplossing                                                                                                    |
| De netwerkadapter<br>werkt niet meer nadat<br>u een uitbreidingskaart<br>aan de computer heeft<br>toegevoegd.<br>(vervolg) | De netwerkkaart die<br>u heeft geïnstalleerd,<br>veroorzaakt een conflict<br>met de geïntegreerde<br>netwerkadapter. | Start Computer Setup<br>(Computerinstellingen) en<br>open het menu <b>Advanced</b><br>( <b>Geavanceerd</b> ). Wijzig de<br>systeembroninstellingen voor<br>de kaart.                                                        |
| De netwerkadapter<br>werkt niet meer, zonder<br>aanwijsbare oorzaak.                                                       | De bestanden met de<br>netwerkstuurprogramma's<br>zijn beschadigd.                                                   | Installeer de netwerkstuurpro-<br>gramma's opnieuw vanaf de<br>cd <i>Restore Plus!</i> .                                                                                                    |
|                                                                                                    | De kabel is niet goed<br>aangesloten.                                                                                | Sluit de kabel goed aan op de<br>netwerkconnector en sluit het<br>andere eind van de kabel goed<br>aan op de juiste eenheid.                                                                                                |
|                                                                                                    | De netwerkadapter<br>is defect.                                                                                      | Neem contact op met een<br>Business Partner.                                                                                                    |
| De computer kan<br>niet worden opgestart<br>vanaf een nieuwe<br>netwerkadapter.                                            | De nieuwe netwerkadapter<br>is mogelijk defect of<br>voldoet niet aan de<br>industriestandaard<br>specificaties.     | Installeer een werkende,<br>industriestandaard netwerkadapter<br>of wijzig de opstartvolgorde, zodat<br>de computer vanaf een andere<br>bron wordt opgestart.                                                               |
| Kan geen verbinding<br>maken met een<br>netwerkserver voor<br>Remote System<br>Installation (installatie<br>op afstand).   | De netwerkadapter is niet<br>goed geconfigureerd.                                                                    | Controleer of de netwerkver-<br>bindingen in orde zijn, of er een<br>DHCP-server aanwezig is en of de<br>benodigde stuurprogramma's voor<br>uw netwerkadapter aanwezig zijn<br>op de server voor installatie op<br>afstand. |
| Er wordt een<br>niet-geprogrammeerd<br>EEPROM gemeld.                                                                      | Het EEPROM is niet geprogrammeerd.                                                                                   | Neem contact op met een<br>Business Partner.                                                                                                    |

## Netwerkproblemen oplossen (vervolg)

# Problemen met het geheugen oplossen

Wanneer u problemen heeft met het geheugen van de computer, raadpleegt u de onderstaande tabel met mogelijke oorzaken en oplossingen.

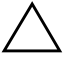

**VOORZICHTIG:** Op systemen die ECC-geheugen ondersteunen, kan geen combinatie van ECC- en niet-ECC-geheugen worden gebruikt. Als u deze geheugensoorten wel combineert, kan het besturingssysteem niet worden geladen.

#### Geheugenproblemen oplossen

| Probleem                                                                                             | Oorzaak                                                                                                    | Oplossing                                                                                          |
|----------------------------------------------------------------------------------------------------|----------------------------------------------------------------------------------------------------|----------------------------------------------------------------------------------------------------|
| Systeem start niet op of<br>werkt niet goed nadat u<br>extra geheugenmodules<br>heeft geïnstalleerd. | De geheugenmodule is<br>niet van het juiste type<br>of heeft niet de juiste<br>snelheid, of de nieuwe<br>geheugenmodule is<br>niet goed geplaatst. | Vervang de module door een<br>correcte industriestandaard<br>module voor de computer.              |
|                                                                                                    |                                                                                                    | Op sommige modellen mag u<br>geen combinatie van ECC- en<br>niet-ECC-geheugenmodules<br>gebruiken. |
| Bericht over onvoldoende<br>geheugen.                                                                | Het geheugen is<br>mogelijk niet goed<br>geconfigureerd.                                                                                           | Gebruik Apparaatbeheer om<br>de geheugenconfiguratie te<br>controleren.                            |
|                                                                                                    | Er is onvoldoende<br>geheugen om de<br>applicatie uit te voeren.                                                                                   | Raadpleeg de documentatie bij de<br>applicatie om de geheugenvereisten<br>te bepalen.              |

| Probleem                                                                                             | Oorzaak                                                                               | Oplossing                                                                                                  |
|----------------------------------------------------------------------------------------------------|---------------------------------------------------------------------------------------|----------------------------------------------------------------------------------------------------|
| De geheugentelling tijdens<br>de POST-zelftest is onjuist.                                           | De geheugenmodules<br>zijn mogelijk niet juist<br>geïnstalleerd.                      | Controleer of alle geheugenmodules<br>goed zijn geïnstalleerd en of u de<br>juiste modules heeft gebruikt. |
|                                                                                                    | De geïntegreerde<br>grafische kaart maakt<br>mogelijk gebruik van<br>systeemgeheugen. | U hoeft niets te doen.                                                                                     |
| Onvoldoende geheugen<br>tijdens het werken.                                                          | Er zijn teveel<br>geheugenresidente<br>programma's (TSR's)<br>geïnstalleerd.          | Verwijder alle TSR's die u niet<br>nodig heeft.                                                            |
|                                                                                                    | Onvoldoende<br>geheugen voor<br>de applicatie.                                        | Controleer de geheugenvereisten<br>voor de applicatie of voeg<br>geheugen aan de computer toe.             |
| Het aan/uit-lampje<br>knippert vijf keer in de<br>kleur rood met tussenpozen                         | Het geheugen is<br>verkeerd geïnstalleerd<br>of defect.                               | <ol> <li>Verwijder de DIMM's en plaats<br/>deze vervolgens weer terug.<br/>Zet de computer aan.</li> </ol> |
| van een seconde, gevolgd<br>door een pauze van twee<br>seconden, en u hoort vijf<br>geluidssignalen. |                                                                                       | <ol> <li>Vervang de DIMM's een voor<br/>een om te bepalen welke<br/>module defect is.</li> </ol>           |
|                                                                                                    |                                                                                       | <ol> <li>Vervang geheugen van andere<br/>leveranciers door HP<br/>geheugen.</li> </ol>                     |
|                                                                                                    |                                                                                       | 4. Vervang de systeemkaart.                                                                                |

# Geheugenproblemen oplossen (vervolg)

# Problemen met processoren oplossen

Wanneer er problemen met de processor zijn, raadpleegt u de onderstaande tabel met mogelijke oorzaken en oplossingen.

| Probleem                                                                                       | Oorzaak                                                          | Oplossing                                                                                                    |
|------------------------------------------------------------------------------------------------|------------------------------------------------------------------|----------------------------------------------------------------------------------------------------|
| Het prestatieniveau<br>is erg laag.                                                            | De processor is te heet.                                         | <ol> <li>Zorg ervoor dat de luchtaanvoer<br/>naar de computer niet is<br/>geblokkeerd.</li> </ol>                                                |
|                                                                                                |                                                                  | <ol> <li>Controleer of de ventilatoren<br/>zijn aangesloten en goed<br/>werken (sommige ventilatoren<br/>werken alleen bij behoefte).</li> </ol> |
|                                                                                                |                                                                  | <ol> <li>Controleer of het koelelement<br/>van de processor goed is<br/>bevestigd.</li> </ol>                                                    |
| Het aan/uit-lampje<br>knippert drie keer in de                                                 | De processor is niet<br>goed geplaatst of niet<br>geïnstalleerd. | <ol> <li>Controleer of de processor<br/>geplaatst is.</li> </ol>                                                                                 |
| kleur rood met tussenpozen<br>van een seconde, gevolgd<br>door een pauze van twee<br>seconden. |                                                                  | <ol> <li>Verwijder de processor en<br/>plaats deze vervolgens weer<br/>terug.</li> </ol>                                                         |

#### L T

# Problemen met de cd-rom- of dvd-rom-drive oplossen

Wanneer u problemen met de cd-rom- of dvd-rom-drive heeft, raadpleegt u de lijst met mogelijke oorzaken en oplossingen in de volgende tabel of de documentatie bij de schijfeenheid.

| Probleem                                                           | Oorzaak                                                                                                    | Oplossing                                                                                                    |
|--------------------------------------------------------------------|----------------------------------------------------------------------------------------------------|----------------------------------------------------------------------------------------------------|
| Het systeem start niet<br>op vanaf de cd-rom-<br>of dvd-rom-drive. | De optie voor opstarten<br>vanaf verwisselbare<br>schijfeenheden is<br>uitgeschakeld in<br>Computer Setup<br>(Computerinstellingen). | Start Computer Setup<br>(Computerinstellingen) en schakel<br>opstarten vanaf verwisselbare<br>media in via <b>Storage</b><br>( <b>Opslag</b> ) > <b>Storage</b><br><b>Options (Opslagopties)</b> .<br>Zorg ervoor dat de optie IDE<br>CD-ROM is ingeschakeld bij<br><b>Storage (Opslag) &gt; Boot</b><br><b>Order (Opstartvolgorde)</b> . |
|                                                                    | Netwerkserverstand<br>is ingeschakeld in<br>Computer Setup<br>(Computerinstellingen).                                                | Start Computer Setup<br>(Computerinstellingen) en schakel<br>bij Security (Beveiliging) ><br>Password Options<br>(Wachtwoordopties) de<br>optie Network Server Mode<br>(Netwerkserverstand) uit.                                                                                                    |
|                                                                    | Er is geen opstart-cd in de drive aanwezig.                                                                                          | Plaats een opstart-cd in de drive.                                                                                                    |
|                                                                    | Opstartvolgorde<br>niet correct.                                                                                                    | Start Computer Setup<br>(Computerinstellingen) en wijzig<br>de opstartvolgorde bij <b>Storage</b><br>( <b>Opslag) &gt; Boot Order</b><br>( <b>Opstartvolgorde)</b> .                                                                                                    |

#### Problemen met cd-rom- of dvd-drives oplossen

| Probleem                                                                                            | Oorzaak                                                                    | Oplossing                                                                                                    |
|----------------------------------------------------------------------------------------------------|----------------------------------------------------------------------------|----------------------------------------------------------------------------------------------------|
| Het systeem herkent cd-rom-<br>of dvd-apparatuur niet, of<br>het stuurprogramma is niet<br>geladen. | De drive is niet goed<br>aangesloten of niet<br>goed geconfigureerd.       | Raadpleeg de documentatie bij<br>de optische-schijfeenheid.                                                                                                    |
| Een film in de dvd-rom-drive<br>wordt niet afgespeeld.                                              | De film is mogelijk<br>bestemd voor gebruik<br>in een ander land.          | Raadpleeg de documentatie<br>bij de dvd-drive.                                                                                                    |
|                                                                                                    | Er is geen<br>decodersoftware<br>geïnstalleerd.                            | Installeer decodersoftware.                                                                                                    |
|                                                                                                    | Het medium (cd of dvd)<br>is beschadigd.                                   | Vervang het medium.                                                                                                    |
|                                                                                                    | Film niet toegankelijk<br>wegens voorzieningen<br>voor ouderlijk toezicht. | Gebruik de dvd-software om<br>ouderlijk toezicht uit te schakelen.                                                                                                    |
|                                                                                                    | Medium (cd of dvd)<br>ondersteboven<br>geplaatst.                          | Verwijder het medium en plaats dit<br>vervolgens weer terug.                                                                                                    |
| De cd kan niet<br>worden uitgeworpen<br>(eenheid met cd-lade).                                      | De cd ligt niet goed<br>in de lade.                                        | Schakel de computer uit en druk<br>met een spits metalen voorwerp<br>stevig in de ejectopening. Trek de<br>lade langzaam uit de schijfeenheid<br>totdat de lade geheel naar buiten<br>is geschoven en verwijder de cd. |

#### Problemen met cd-rom- of dvd-drives oplossen (vervolg)

| Probleem                                                                                                    | Oorzaak                                                                                                    | Oplossing                                                                                                    |
|----------------------------------------------------------------------------------------------------|----------------------------------------------------------------------------------------------------|----------------------------------------------------------------------------------------------------|
| Cd-rom-, cd-rw-, dvd-rom-<br>of dvd-r/rw-drive kan een<br>cd of dvd niet lezen of<br>heeft veel tijd nodig. | Medium (cd of dvd)<br>is ondersteboven<br>geplaatst.                                                                                                    | Verwijder het medium plaats dit<br>vervolgens weer terug,<br>met de bedrukte kant boven.                                                                                                    |
|                                                                                                    | De dvd-rom-drive heeft<br>meer tijd nodig om<br>te starten, omdat<br>eerst moet worden<br>vastgesteld welk type<br>media (bijvoorbeeld<br>audio of video) wordt<br>afgespeeld. | Wacht minimaal 30 seconden om<br>de dvd-rom-drive de kans te geven<br>het type media te herkennen. Als<br>de weergave dan nog niet begint,<br>probeert u de andere oplossingen<br>die hier genoemd worden. |
|                                                                                                    | Cd of dvd is vuil.                                                                                                    | Reinig de cd of dvd met een<br>cd-reinigingskit (in de meeste<br>computerwinkels verkrijgbaar).                                                                                                    |
|                                                                                                    | Cd-rom-drive of<br>dvd-rom-drive wordt niet                                                                                                    | <ol> <li>Gebruik Apparaatbeheer om de<br/>betreffende drive te verwijderen.</li> </ol>                                                                                                    |
|                                                                                                    | door Windows herkend.                                                                                                    | <ol> <li>Start de computer opnieuw<br/>op en laat Windows de drive<br/>herkennen.</li> </ol>                                                                                                    |
| Opnemen van audio-cd's is<br>moeilijk of onmogelijk.                                                        | Verkeerd type of slechte<br>kwaliteit media.                                                                                                    | <ol> <li>Probeer op een lagere snelheid<br/>op te nemen.</li> </ol>                                                                                                    |
|                                                                                                    |                                                                                                    | <ol> <li>Controleer of u de juiste media<br/>voor de drive gebruikt.</li> </ol>                                                                                                    |
|                                                                                                    |                                                                                                    | <ol> <li>Probeer een ander merk media.<br/>Er zijn grote kwaliteitsverschillen<br/>tussen de merken.</li> </ol>                                                                                            |

# Problemen met cd-rom- of dvd-drives oplossen (vervolg)

# Problemen met Drive Key oplossen

Wanneer er problemen met Drive Key zijn, raadpleegt u de onderstaande tabel met mogelijke oorzaken en oplossingen.

#### **Problemen met Drive Key oplossen**

| Probleem                                                                                 | Oorzaak                                                                            | Oplossing                                                                |
|------------------------------------------------------------------------------------------|------------------------------------------------------------------------------------|--------------------------------------------------------------------------|
| Drive Key wordt in<br>Windows XP niet als<br>schijfaanduiding herkend.                   | De schijfaanduiding na de<br>laatste fysieke schijfeenheid<br>is niet beschikbaar. | Wijzig de standaard<br>schijfaanduiding voor<br>Drive Key in Windows XP. |
| De computer wordt in<br>DOS opgestart nadat<br>u een opstart-Drive Key<br>heeft gemaakt. | Drive Key is geschikt voor<br>opstarten.                                           | Plaats de Drive Key pas nádat het<br>besturingssysteem is geladen.       |

# Problemen met de Internet-toegang oplossen

Raadpleeg uw ISP of kijk in de volgende tabel met mogelijke oorzaken en oplossingen voor problemen met de Internet-toegang.

| Probleem                                   | Oorzaak                                                                                   | Oplossing                                                                                                   |
|--------------------------------------------|-------------------------------------------------------------------------------------------|----------------------------------------------------------------------------------------------------|
| Kan geen verbinding<br>maken met Internet. | Gebruikersaccount<br>bij de Internet Service<br>Provider (ISP) is niet<br>goed ingesteld. | Controleer de Internet-instellingen<br>of neem contact op met de ISP.                                       |
|                                            | Modem is niet goed geconfigureerd.                                                        | Sluit het modem opnieuw aan. Controleer<br>aan de hand van de documentatie<br>of de aansluiting correct is. |
|                                            | Webbrowser is niet goed geïnstalleerd.                                                    | Controleer of de webbrowser<br>is geconfigureerd met de juiste<br>instellingen voor de ISP.                 |
|                                            | Kabel- of DSL-modem is niet aangesloten.                                                  | Sluit het betreffende modem aan.<br>Er moet een aan/uit-lampje branden<br>aan de voorkant van het modem.    |

#### Problemen met de Internet-toegang oplossen

| Probleem                                                       | Oorzaak                                                                                                    | Oplossing                                                                                                    |
|----------------------------------------------------------------|----------------------------------------------------------------------------------------------------|----------------------------------------------------------------------------------------------------|
| Kan geen verbinding<br>maken met Internet.<br><i>(vervolg)</i> | De kabel- of<br>DSL-service is niet<br>beschikbaar of<br>tijdelijk onderbroken.                                                                                                    | Probeer op een later tijdstip verbinding<br>met Internet te maken of neem contact<br>op met de ISP. (Als er verbinding is<br>met de kabel- of DSL-service, brandt<br>het verbindingslampje aan de voorkant<br>van het modem.)      |
|                                                                | De CAT5 UTP-kabel is<br>niet aangesloten.                                                                                                    | Sluit de CAT5 UTP-kabel aan tussen het<br>kabelmodem en de RJ-45-connector op<br>de computer. (Als de verbinding goed<br>is, brandt het "PC"-lampje aan de<br>voorkant van het modem.)                                             |
|                                                                | Het IP-adres is niet goed ingesteld.                                                                                                    | Informeer bij de ISP naar het juiste<br>IP-adres.                                                                                                    |
|                                                                | Cookies zijn<br>beschadigd.<br>(Een "cookie" is een<br>klein stukje informatie<br>dat door sommige<br>webservers tijdelijk in<br>de webbrowser wordt<br>opgeslagen. Op deze<br>manier blijft in de<br>browser specifieke<br>informatie bewaard,<br>die de webserver later<br>weer kan opvragen.) | <ol> <li>In Windows XP doet u het volgende:</li> <li>1. Kies Start &gt;<br/>Configuratiescherm.</li> <li>2. Dubbelklik op Internet-opties.</li> <li>3. Klik in het tabblad Algemeen op<br/>de knop Cookies verwijderen.</li> </ol> |
| Internet-programma's<br>worden niet automatisch<br>gestart.    | Sommige programma's<br>worden pas gestart<br>nadat u zich heeft<br>aangemeld bij de ISP.                                                                                                    | Meld u aan bij de ISP en start<br>vervolgens het gewenste programma.                                                                                                    |

# Problemen met de Internet-toegang oplossen (vervolg)

| Probleem                                  | Oorzaak                            | Oplossing                                                                                                    |
|-------------------------------------------|------------------------------------|----------------------------------------------------------------------------------------------------|
| Downloaden van Internet<br>duurt te lang. | Modem is niet goed geconfigureerd. | Controleer of de juiste modemsnelheid<br>en COM-poort zijn ingesteld.                                                                                     |
|                                           |                                    | In Windows XP doet u het volgende:                                                                                                    |
|                                           |                                    | <ol> <li>Kies Start &gt;<br/>Configuratiescherm.</li> </ol>                                                                                               |
|                                           |                                    | 2. Dubbelklik op <b>Systeem</b> .                                                                                                    |
|                                           |                                    | 3. Klik op het tabblad <b>Hardware</b> .                                                                                                    |
|                                           |                                    | <ol> <li>Klik in het vak Apparaatbeheer<br/>op de knop <b>Apparaatbeheer</b>.</li> </ol>                                                                  |
|                                           |                                    | <ol> <li>Dubbelklik op Poorten<br/>(COM &amp; LPT).</li> </ol>                                                                                            |
|                                           |                                    | <ol> <li>Klik met de rechtermuisknop op de<br/>COM-poort die door het modem<br/>wordt gebruikt en klik vervolgens<br/>op <b>Eigenschappen</b>.</li> </ol> |
|                                           |                                    | <ol><li>Controleer bij <b>Apparaatstatus</b><br/>of het modem correct functioneert.</li></ol>                                                             |
|                                           |                                    | <ol> <li>Controleer bij Apparaatgebruik<br/>of het modem is ingeschakeld.</li> </ol>                                                                      |
|                                           |                                    | <ol> <li>Als er nog steeds problemen zijn,<br/>klikt u op de knop Problemen<br/>oplossen en volgt u de instructies<br/>op het scherm.</li> </ol>          |

## Problemen met de Internet-toegang oplossen (vervolg)

# Problemen met de softwareoplossen

De meeste softwareproblemen ontstaan als volgt:

- De applicatie is niet goed geïnstalleerd of geconfigureerd.
- Er is onvoldoende geheugen beschikbaar om de applicatie uit te voeren.
- Er bestaat een conflict tussen applicaties.
- Mogelijk zijn niet alle noodzakelijke stuurprogramma's geïnstalleerd.
- Als u een ander besturingssysteem gebruikt dan het besturingssysteem dat in de fabriek is geïnstalleerd, controleert u of dit wordt ondersteund door uw systeem.

Voer, indien beschikbaar, het hulpprogramma Configuration Record uit om te bepalen of er wijzigingen zijn aangebracht in de software, die de oorzaak kunnen zijn van het probleem. Raadpleeg het gedeelte "Configuration Record" in deze handleiding voor meer informatie.

Raadpleeg bij softwareproblemen de mogelijke oplossingen in de onderstaande tabel.

| Probleem                                                               | Oorzaak                                                   | Oplossing                                                                                                    |
|------------------------------------------------------------------------|-----------------------------------------------------------|----------------------------------------------------------------------------------------------------|
| Computer loopt vast en<br>het HP logoscherm wordt<br>niet weergegeven. | Er is een fout<br>opgetreden tijdens<br>de POST-zelftest. | Let op de geluidssignalen en op<br>de lampjes aan de voorkant van<br>de computer.<br>Zie Bijlage A, "POST-foutberichten"<br>voor mogelijke oorzaken.<br>Raadpleeg de Restore Kit of de |
|                                                                        |                                                           | Garantieverklaring voor informatie<br>over de garantievoorwaarden.                                                                                                    |
| Computer loopt vast<br>nadat het HP logoscherm<br>is verschenen.       | Systeembestanden<br>kunnen beschadigd<br>zijn.            | Gebruik een hersteldiskette om de<br>vaste schijf te doorzoeken op fouten.                                                                                                    |

#### Problemen met software oplossen

| Probleem                                                                 | Oorzaak                                                                                                | Oplossing                                                                                                    |
|--------------------------------------------------------------------------|----------------------------------------------------------------------------------------------------|----------------------------------------------------------------------------------------------------|
| Er wordt een foutbericht<br>over een ongeldige<br>bewerking weergegeven. | De gebruikte software<br>is niet door Microsoft<br>goedgekeurd voor<br>de gebruikte<br>Windows-versie. | Controleer of de gebruikte software<br>door Microsoft is goedgekeurd voor<br>uw versie van Windows. U vindt<br>deze informatie op de verpakking<br>van het programma. |
|                                                                          | Configuratiebestanden<br>zijn beschadigd.                                                              | Probeer alle gegevens op te slaan,<br>alle programma's af te sluiten en<br>de computer opnieuw op te starten.                                                         |

## Problemen met software oplossen (vervolg)

# **Contact opnemen met een Business Partner**

Neem contact op met een geautoriseerde Business Partner voor ondersteuning en service. Op de website www.hp.com vindt u informatie over Business Partners bij u in de buurt.

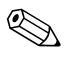

Vergeet niet de instel- en opstartwachtwoorden door te geven als u de computer ter reparatie aanbiedt bij een Business Partner.

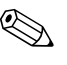

Raadpleeg de garantieverklaring of de lijst met *telefoonnummers* op de *documentatie-cd* voor informatie over technische ondersteuning.

A

# **POST-foutberichten**

Deze appendix geeft een overzicht van de foutcodes en foutberichten en de meldingen met lampjes en geluidssignalen die tijdens de Power-On Self-Test (POST) of het opnieuw starten van de computer kunnen worden weergegeven, samen met de mogelijke oorzaken en de maatregelen om de fouten te verhelpen.

Wanneer de POST-berichtgeving is uitgeschakeld, worden de meeste berichten tijdens een Power-On Self-Test onderdrukt, zoals de geheugentelling en andere meldingen. Maar als tijdens de POST een fout wordt gedetecteerd, wordt het bijbehorende foutbericht wel op het scherm weergegeven. U kunt tijdens de POST handmatig POST-berichtgeving inschakelen door op een willekeurige toets te drukken (behalve **F10** en **F12**). De POST-berichtgeving is standaard uitgeschakeld.

De POST-stand bepaalt hoe snel de computer het besturingssysteem laadt en de mate waarin het systeem wordt getest.

Quick Boot is een snel opstartproces waarbij het systeem niet op alle niveaus wordt getest. De geheugentest wordt bijvoorbeeld niet uitgevoerd. Bij Full Boot worden alle ROM-systeemtests uitgevoerd. Dit proces neemt meer tijd in beslag.

U kunt Full Boot bovendien zodanig configureren dat de tests elke 1 tot 30 dagen worden uitgevoerd. Via Computer Setup (Computerinstellingen) kunt u de stand Full Boot om de x dagen instellen.

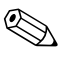

Meer informatie over Computer Setup (Computerinstellingen) vindt u in de *Handleiding Computerinstellingen* op de *documentatie-cd*.

# Numerieke codes en tekstberichten tijdens de POST

In dit gedeelte worden de POST-fouten behandeld waarbij een numerieke code hoort. Daarnaast worden enkele tekstberichten besproken die tijdens de POST kunnen worden weergegeven.

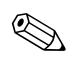

De computer geeft een geluidssignaal nadat een POST-bericht op het scherm is weergegeven.

| Code/bericht                                                    | Mogelijke oorzaak                                            | Aanbevolen actie                                                                                                    |
|-----------------------------------------------------------------|--------------------------------------------------------------|----------------------------------------------------------------------------------------------------|
| 101-Option ROM<br>Checksum Error<br>(Checksumfout<br>optie-ROM) | Checksum-fout in<br>systeem-ROM of<br>uitbreidingskaart-ROM. | 1. Controleer of het ROM correct is.                                                                                                    |
|                                                                 |                                                              | 2. Voer indien nodig een ROM-flash uit.                                                                                                    |
|                                                                 |                                                              | <ol> <li>Als er onlangs een uitbreidingskaart is<br/>toegevoegd, verwijdert u de kaart om<br/>te controleren of het probleem dan is<br/>opgelost.</li> </ol> |
|                                                                 |                                                              | <ol> <li>Wis het CMOS-geheugen. (Zie<br/>Bijlage B, "Wachtwoordbeveiliging en<br/>CMOS-geheugen opnieuw instellen".)</li> </ol>                              |
|                                                                 |                                                              | <ol> <li>Als het bericht niet meer wordt<br/>weergegeven, is er misschien een<br/>probleem met de uitbreidingskaart.</li> </ol>                              |
|                                                                 |                                                              | 6. Vervang de systeemkaart.                                                                                                    |
| 102-System<br>Board Failure<br>(Systeemkaartfout)               | DMA of timers.                                               | <ol> <li>Wis het CMOS-geheugen. (Zie<br/>Bijlage B, "Wachtwoordbeveiliging en<br/>CMOS-geheugen opnieuw instellen".)</li> </ol>                              |
|                                                                 |                                                              | 2. Verwijder uitbreidingskaarten.                                                                                                    |
|                                                                 |                                                              | 3. Vervang de systeemkaart.                                                                                                    |
| 103-System<br>Board Failure<br>(Systeemkaartfout)               | DMA of timers.                                               | <ol> <li>Wis het CMOS-geheugen. (Zie<br/>Bijlage B, "Wachtwoordbeveiliging en<br/>CMOS-geheugen opnieuw instellen".)</li> </ol>                              |
|                                                                 |                                                              | 2. Verwijder uitbreidingskaarten.                                                                                                    |
|                                                                 |                                                              | 3. Vervang de systeemkaart.                                                                                                    |

## Numerieke codes en tekstberichten

| Code/bericht                                                                                   | Mogelijke oorzaak                                                                                                    | Aanbevolen actie                                                                                                    |
|------------------------------------------------------------------------------------------------|----------------------------------------------------------------------------------------------------|----------------------------------------------------------------------------------------------------|
| 110-Out of<br>Memory Space<br>for Option ROMs<br>(Onvoldoende<br>geheugen voor<br>optie-ROM's) | Een onlangs<br>toegevoegde<br>PCI-uitbreidingskaart<br>bevat een optie-ROM<br>dat te groot is om tijdens<br>de POST te kunnen<br>downloaden. | <ol> <li>Als er onlangs een PCI-uitbreidingskaart<br/>is toegevoegd, verwijdert u de kaart om<br/>te controleren of het probleem dan is<br/>opgelost.</li> <li>Stel in Computer Setup<br/>(Computerinstellingen) de optie<br/>Advanced (Geavanceerd) &gt;<br/>Device Options (Apparaatopties) &gt;<br/>NIC PXE Option ROM Download<br/>(PXE optie-ROM voor<br/>netwerkadapter downloaden) in<br/>op DISABLE (UITSCHAKELEN) om te<br/>voorkomen dat het PXE optie-ROM voor<br/>de ingebouwde netwerkadapter tijdens<br/>de POST wordt geladen. Hierdoor blijft<br/>er meer ruimte over voor het laden van<br/>de optie-ROM's van uitbreidingskaarten.<br/>Het ingebouwde PXE optie-ROM wordt<br/>gebruikt om vanaf de netwerkadapter<br/>op te starten naar een PXE-server.</li> <li>Schakel in Computer Setup<br/>(Computerinstellingen) de optie ACPI/<br/>USB Buffers @ Top of Memory (ACPI-<br/>en USB-buffer boven in geheugen) in.</li> </ol> |
| 150-SafePost<br>Active (SafePost<br>actief)                                                    | Een PCI-uitbreidingskaart<br>reageert niet.                                                                                                  | 1. Start de computer opnieuw op.                                                                                                    |
|                                                                                                |                                                                                                    | 2. Schakel SafePost uit.                                                                                                    |
|                                                                                                |                                                                                                    | <ol> <li>Als de uitbreidingskaart niet reageert,<br/>vervangt u deze kaart.</li> </ol>                                                                                                    |

# Numerieke codes en tekstberichten (vervolg)
| Code/bericht                                                       | Mogelijke oorzaak                                                                                                    | Aanbevolen actie                                                                                                    |
|--------------------------------------------------------------------|----------------------------------------------------------------------------------------------------|----------------------------------------------------------------------------------------------------|
| 162-System<br>Options Not Set<br>(Systeemopties<br>niet ingesteld) | Configuratie niet juist.<br>Mogelijk moet de batterij<br>van de real-timeklok<br>worden vervangen.                              | Start Computer Setup (Computerinstellingen)<br>en controleer de configuratie bij Advanced<br>(Geavanceerd) > Onboard Devices<br>(Apparaten op systeemkaart).                                                                                                    |
|                                                                    |                                                                                                    | Stel de datum en tijd opnieuw in via het<br><b>Configuratiescherm</b> . Vervang de batterij<br>van de real-timeklok als het probleem zich<br>blijft voordoen. Raadpleeg de <i>Handleiding</i><br>voor de hardware op de documentatie-cd<br>voor informatie over het vervangen van<br>de batterij of neem contact op met een<br>geautoriseerde Business Partner om de<br>batterij te vervangen.                                                         |
| 163-Time &<br>Date Not Set<br>(Tijd en datum<br>niet ingesteld)    | Tijd of datum in<br>configuratiegeheugen<br>ongeldig.<br>Mogelijk moet de batterij<br>van de real-timeklok<br>worden vervangen. | Stel de datum en de tijd in met behulp van<br><b>Configuratiescherm</b> of via Computer<br>Setup (Computerinstellingen). Vervang<br>de batterij van de real-timeklok als het<br>probleem zich blijft voordoen. Raadpleeg<br>de <i>Handleiding voor de hardware</i> op de<br><i>documentatie-cd</i> voor informatie over het<br>vervangen van de batterij of neem contact<br>op met een geautoriseerde Business Partner<br>om de batterij te vervangen. |
|                                                                    | CMOS-jumper is<br>mogelijk niet goed<br>ingesteld.                                                                              | Controleer indien van toepassing of de<br>CMOS-jumper op de juiste pinnen staat.                                                                                                    |

| Code/bericht                                              | Mogelijke oorzaak                                                                                                   | Aanbevolen actie                                                                                                    |
|-----------------------------------------------------------|----------------------------------------------------------------------------------------------------|----------------------------------------------------------------------------------------------------|
| 164-Memory<br>Size Error (Fout<br>geheugengrootte)        | De hoeveelheid geheugen<br>is gewijzigd sinds de<br>laatste systeemstart<br>(geheugen toegevoegd<br>of verwijderd). | Druk op <b>F1</b> om de geheugenwijzigingen<br>op te slaan.                                                                          |
|                                                           | Geheugenconfiguratie<br>niet juist.                                                                                 | <ol> <li>Start Computer Setup<br/>(Computerinstellingen) of een van de<br/>hulpprogramma's van Windows.</li> </ol>                   |
|                                                           |                                                                                                    | <ol> <li>Zorg ervoor dat de geheugenmodules<br/>juist zijn geïnstalleerd.</li> </ol>                                                 |
|                                                           |                                                                                                    | <ol> <li>Als u geheugen van andere leveranciers<br/>heeft toegevoegd, test u het systeem<br/>met uitsluitend HP-geheugen.</li> </ol> |
|                                                           |                                                                                                    | <ol> <li>Controleer of u het juiste type<br/>geheugenmodule heeft geplaatst.</li> </ol>                                              |
| 201-Memory<br>Error<br>(Geheugenfout)                     | RAM-fout.                                                                                                    | <ol> <li>Start Computer Setup<br/>(Computerinstellingen) of een van<br/>de hulpprogramma's van Windows.</li> </ol>                   |
|                                                           |                                                                                                    | <ol> <li>Controleer of de geheugenmodules<br/>op de juiste manier zijn geïnstalleerd.</li> </ol>                                     |
|                                                           |                                                                                                    | <ol> <li>Controleer of u het juiste type<br/>geheugenmodule heeft geplaatst.</li> </ol>                                              |
|                                                           |                                                                                                    | <ol> <li>Verwijder de geheugenmodules een<br/>voor een en plaats ze weer terug om<br/>de defecte module op te sporen.</li> </ol>     |
|                                                           |                                                                                                    | 5. Vervang defecte geheugenmodules.                                                                                                  |
|                                                           |                                                                                                    | <ol> <li>Als de fout aanhoudt na het vervangen<br/>van de geheugenmodules, vervangt<br/>u de systeemkaart.</li> </ol>                |
| 202-Memory<br>Type Mismatch<br>(Verkeerd<br>geheugentype) | Geheugenmodules<br>passen niet bij elkaar.                                                                          | Vervang geheugenmodules door passende<br>paren.                                                                                      |

| Code/bericht                                                                                                    | Mogelijke oorzaak                                                                                                    | Aanbevolen actie                                                                                                    |
|----------------------------------------------------------------------------------------------------|----------------------------------------------------------------------------------------------------|----------------------------------------------------------------------------------------------------|
| 213-Incompatible<br>Memory Module<br>in Memory<br>Socket(s) X, X,<br>(Niet-compatibele<br>geheugenmodule<br>in geheugen-<br>voetje(s) X, X,)                                 | Een geheugenmodule<br>in het voetje uit het<br>foutbericht mist essentiële<br>SPD-informatie of is niet<br>compatibel met de<br>chipset. | <ol> <li>Controleer of u het juiste type<br/>geheugenmodule heeft geplaatst.</li> <li>Probeer een ander geheugenvoetje.</li> <li>Vervang de DIMM door een module<br/>die voldoet aan de SPD-standaard.</li> </ol>                                                   |
| 214-DIMM<br>Configuration<br>Warning<br>(Waarschuwing<br>DIMM-configuratie)                                                                                                  | Er heeft zich een specifieke<br>fout voorgedaan in een<br>geheugenapparaat dat<br>zich in het genoemde<br>voetje bevindt.                | <ol> <li>Controleer of u het juiste type<br/>geheugenmodule heeft geplaatst.</li> <li>Probeer een ander geheugenvoetje.</li> <li>Vervang de geheugenmodule als het<br/>probleem blijft optreden.</li> </ol>                                                         |
| 219-ECC Memory<br>Module Detected<br>ECC Modules not<br>supported on this<br>Platform (ECC-<br>geheugenmodule<br>gedetecteerd;<br>ECC-modules<br>worden niet<br>ondersteund) | Een of meer onlangs<br>toegevoegde<br>geheugenmodules<br>ondersteunen<br>ECC-foutcorrectie.                                              | <ol> <li>Als er onlangs geheugen is toegevoegd,<br/>verwijdert u dit geheugen om te<br/>controleren of het probleem dan is<br/>opgelost.</li> <li>Raadpleeg de productdocumentatie<br/>voor informatie over de ondersteunde<br/>soorten geheugen.</li> </ol>        |
| 301-Keyboard<br>Error<br>(Toetsenbordfout)                                                                                                    | Toetsenbordfout.                                                                                                    | <ol> <li>Zet de computer uit en sluit het<br/>toetsenbord opnieuw aan.</li> <li>Controleer de toetsenbordconnector<br/>op verbogen of ontbrekende pinnen.</li> <li>Controleer of geen van de toetsen<br/>is ingedrukt.</li> <li>Vervang het toetsenbord.</li> </ol> |
| 303-Keyboard<br>Controller Error<br>(Fout toetsenbord-<br>controller)                                                                                                    | Toetsenbordcontroller<br>I/O-kaart.                                                                                                    | <ol> <li>Zet de computer uit en sluit het<br/>toetsenbord opnieuw aan.</li> <li>Vervang de systeemkaart.</li> </ol>                                                                                                    |

| Code/bericht                                                                                      | Mogelijke oorzaak                                | Aanbevolen actie                                                                                                    |
|---------------------------------------------------------------------------------------------------|--------------------------------------------------|----------------------------------------------------------------------------------------------------|
| 304-Keyboard or<br>System Unit Error                                                              | Toetsenbordfout.                                 | <ol> <li>Zet de computer uit en sluit het<br/>toetsenbord opnieuw aan.</li> </ol>                                                                         |
| (Fout toetsenbord<br>of systeemeenheid)                                                           |                                                  | <ol> <li>Controleer of geen van de toetsen<br/>is ingedrukt.</li> </ol>                                                                                   |
|                                                                                                   |                                                  | 3. Vervang het toetsenbord.                                                                                                    |
|                                                                                                   |                                                  | 4. Vervang de systeemkaart.                                                                                                    |
| 404-Parallel Port<br>Address Conflict                                                             | Er zijn zowel externe<br>als interne poorten     | <ol> <li>Verwijder eventuele uitbreidingskaarten<br/>op de parallelle poort.</li> </ol>                                                                   |
| Detected<br>(Adresconflict<br>parallelle poort)                                                   | aan parallelle poort X<br>toegewezen.            | <ol> <li>Wis het CMOS-geheugen. (Zie<br/>Bijlage B, "Wachtwoordbeveiliging en<br/>CMOS-geheugen opnieuw instellen".)</li> </ol>                           |
|                                                                                                   |                                                  | <ol> <li>Configureer de systeembronnen van<br/>de kaarten opnieuw en/of start<br/>Computer Setup (Computerinstellingen).</li> </ol>                       |
| 410-Audio<br>Interrupt Conflict<br>(Conflict<br>audio-interrupt)                                  | IRQ-adres in conflict met<br>een ander apparaat. | Start Computer Setup (Computerinstellingen)<br>en corrigeer de IRQ via Advanced<br>(Geavanceerd) > Onboard Devices<br>(Apparaten op systeemkaart).        |
| 411-Network<br>Interface Card<br>Interrupt Conflict<br>(Conflict<br>netwerkadapter-<br>interrupt) | IRQ-adres in conflict met<br>een ander apparaat. | Start Computer Setup (Computerinstellingen)<br>en corrigeer de IRQ via <b>Advanced</b><br>(Geavanceerd) > Onboard Devices<br>(Apparaten op systeemkaart). |
| 501-Display<br>Adapter Failure<br>(Fout beeldscher-                                               | Beeldschermcontroller.                           | <ol> <li>Verwijder de grafische kaart en plaats<br/>deze vervolgens weer terug (indien van<br/>toepassing).</li> </ol>                                    |
| madapter)                                                                                         |                                                  | <ol> <li>Wis het CMOS-geheugen. (Zie<br/>Bijlage B, "Wachtwoordbeveiliging en<br/>CMOS-geheugen opnieuw instellen".)</li> </ol>                           |
|                                                                                                   |                                                  | <ol> <li>Zorg ervoor dat de monitor is<br/>aangesloten en ingeschakeld.</li> </ol>                                                                        |
|                                                                                                   |                                                  | <ol> <li>Vervang de videokaart (indien<br/>mogelijk).</li> </ol>                                                                                          |

|                                                                                                    | AA                                                                       |                                                                                                    |
|----------------------------------------------------------------------------------------------------|--------------------------------------------------------------------------|----------------------------------------------------------------------------------------------------|
| Code/bericht                                                                                                    | Mogelijke oorzaak                                                        | Aanbevolen actie                                                                                                    |
| 510-Splash<br>Screen image<br>corrupted<br>(Beginscherm<br>beschadigd)                                              | Er zijn fouten<br>aangetroffen in het<br>beginscherm.                    | Installeer de meest recente ROMPaq versie<br>om het beginscherm te herstellen.                                                  |
| 511-CPU, CPUA,<br>or CPUB Fan not                                                                                   | Een processorventilator<br>is niet aangesloten of                        | <ol> <li>Verwijder de processorventilator en<br/>plaats deze vervolgens weer terug.</li> </ol>                                  |
| detected<br>(Processorventilator                                                                                    | is mogelijk detect.                                                      | <ol> <li>Verwijder de ventilatorkabel en plaats<br/>deze vervolgens weer terug.</li> </ol>                                      |
| nier gederecteerdj                                                                                                  |                                                                          | 3. Vervang de processorventilator.                                                                                              |
| 512-Chassis, Rear<br>Chassis, or Front                                                                              | Een van de ventilatoren<br>is niet aangesloten of<br>is mogelijk defect. | <ol> <li>Verwijder de chassisventilatoren en<br/>plaats deze vervolgens weer terug.</li> </ol>                                  |
| Chassis Fan not<br>Detected<br>(Chassisventilator<br>of voorste of<br>achterste<br>ventilator niet<br>gedetecteerd) |                                                                          | <ol> <li>Verwijder de ventilatorkabels en plaats<br/>deze vervolgens weer terug.</li> </ol>                                     |
|                                                                                                    |                                                                          | 3. Vervang de betreffende ventilator.                                                                                           |
| 514-CPU orEen processor- of<br>chassis Fan notDetectedniet aangesloten of<br>is mogelijk defect.                    | Een processor- of<br>chassisventilator is                                | <ol> <li>Verwijder de ventilatoren en plaats<br/>deze vervolgens weer terug.</li> </ol>                                         |
|                                                                                                    | niet aangesloten of<br>is mogelijk defect.                               | <ol> <li>Verwijder de ventilatorkabels en plaats<br/>deze vervolgens weer terug.</li> </ol>                                     |
| niet gedetecteerd)                                                                                                  |                                                                          | 3. Vervang de betreffende ventilator.                                                                                           |
| 601-Diskette<br>Controller                                                                                          | De circuits van de<br>diskettecontroller of                              | <ol> <li>Start Computer Setup<br/>(Computerinstellingen).</li> </ol>                                                            |
| Error (Fout<br>diskettecontroller)                                                                                  | de diskettedrive zijn                                                    | 2. Controleer en/of vervang de kabels.                                                                                          |
|                                                                                                    | niet correct.                                                            | <ol> <li>Wis het CMOS-geheugen. (Zie<br/>Bijlage B, "Wachtwoordbeveiliging en<br/>CMOS-geheugen opnieuw instellen".)</li> </ol> |
|                                                                                                    |                                                                          | 4. Vervang de diskettedrive.                                                                                                    |
|                                                                                                    |                                                                          | 5. Vervang de systeemkaart.                                                                                                    |

| Code/bericht                                                                                                    | Mogelijke oorzaak                                                                                                 | Aanbevolen actie                                                                                                    |
|----------------------------------------------------------------------------------------------------|----------------------------------------------------------------------------------------------------|----------------------------------------------------------------------------------------------------|
| 605-Diskette Drive<br>Type Error (Fout<br>type diskettedrive)                                                                       | Verkeerd type<br>diskettedrive.                                                                                   | <ol> <li>Start Computer Setup<br/>(Computerinstellingen).</li> <li>Opthermal constants</li> </ol>                                                                                            |
| .,,,,,,,,,,,,,,,,,,,,,,,,,,,,,,,,,,,,,,                                                                                             |                                                                                                    | <ol> <li>Ontkoppel eventuele andere apparaten<br/>van de diskettecontroller (bijvoorbeeld<br/>tapedrives).</li> </ol>                                                                        |
|                                                                                                    |                                                                                                    | <ol> <li>Wis het CMOS-geheugen. (Zie<br/>Bijlage B, "Wachtwoordbeveiliging en<br/>CMOS-geheugen opnieuw instellen".)</li> </ol>                                                              |
| 610-External<br>Storage<br>Device Failure<br>(Fout externe<br>schijfeenheid)                                                        | Externe tapedrive is niet<br>aangesloten.                                                                         | Installeer de tapedrive opnieuw of druk<br>op <b>F1</b> en configureer het systeem<br>opnieuw zonder de drive.                                                                               |
| 611-Primary<br>Floppy Port<br>Address<br>Assignment<br>Conflict (Conflict<br>adrestoewijzing<br>primaire<br>diskettepoort)          | Configuratiefout.                                                                                                 | Start Computer Setup (Computerinstellingen)<br>en controleer de configuratie bij <b>Advanced</b><br>( <b>Geavanceerd</b> ) > <b>Onboard Devices</b><br>( <b>Apparaten op systeemkaart</b> ). |
| 660-Display<br>cache is detected<br>unreliable<br>(Beeldschermcache<br>niet betrouwbaar)                                            | De beeldschermcache<br>van de geïntegreerde<br>grafische controller werkt<br>niet goed en wordt<br>uitgeschakeld. | Er kan een lichte verslechtering van<br>de weergave optreden; vervang de<br>systeemkaart indien dit in uw situatie<br>een probleem is.                                                       |
| 912-Computer<br>Cover Has Been<br>Removed Since<br>Last System<br>Startup (Kap<br>is sinds laatste<br>systeemstart<br>open geweest) | De kap van het systeem<br>is geopend geweest<br>sinds de laatste<br>systeemstart.                                 | U hoeft niets te doen.                                                                                                    |

|                                                                                      |                                                                                         | U,                                                                                                    |
|--------------------------------------------------------------------------------------|-----------------------------------------------------------------------------------------|----------------------------------------------------------------------------------------------------|
| Code/bericht                                                                         | Mogelijke oorzaak                                                                       | Aanbevolen actie                                                                                                    |
| 914-Hood Lock<br>Coil is not<br>Connected                                            | Het Smart Cover<br>Lock-mechanisme<br>ontbreekt of is niet                              | <ol> <li>Sluit het vergrendelingsmechanisme<br/>van de computerkap opnieuw aan<br/>of vervang het mechanisme.</li> </ol>                                             |
| (Vergrendelings-<br>spoel van kap is<br>niet aangesloten)                            | aangesloten.                                                                            | <ol> <li>Verwijder de kabel voor het<br/>vergrendelingsmechanisme van de<br/>computerkap en plaats deze vervolgens<br/>weer terug of vervang de kabel.</li> </ol>    |
| 916-Power Button<br>Not Connected<br>(Aan/uit-knop niet<br>aangesloten)              | De eenheid met de<br>aan/uit-knop is niet<br>goed op de systeemkaart<br>aangesloten.    | Sluit de eenheid goed aan of vervang<br>de eenheid.                                                                                                    |
| 917-Front Audio<br>Not Connected<br>(Audio-eenheid<br>voorzijde niet<br>aangesloten) | De audio-eenheid aan<br>de voorzijde is niet goed<br>op de systeemkaart<br>aangesloten. | Sluit de eenheid goed aan of vervang<br>de eenheid.                                                                                                    |
| 918-Front USB<br>Not Connected<br>(USB-eenheid<br>voorzijde niet<br>aangesloten)     | De USB-eenheid aan de<br>voorzijde is niet goed<br>op de systeemkaart<br>aangesloten.   | Sluit de eenheid goed aan of vervang<br>de eenheid.                                                                                                    |
| 919-Multi-Bay<br>Riser not<br>Connected<br>(MultiBay riser<br>niet aangesloten)      | De riser-kaart is<br>verwijderd of is niet<br>goed geïnstalleerd.                       | Verwijder de riser-kaart en plaats deze<br>vervolgens weer terug.                                                                                                    |
| 1151-Serial Port A<br>Address Conflict                                               | Er zijn zowel externe als<br>interne seriële poorten                                    | <ol> <li>Verwijder eventuele uitbreidingskaarten<br/>voor seriële poorten.</li> </ol>                                                                                |
| Detected<br>(Adresconflict<br>seriële poort A)                                       | aan COM1 toegewezen.                                                                    | <ol> <li>Wis het CMOS-geheugen. (Zie<br/>Bijlage B, "Wachtwoordbeveiliging en<br/>CMOS-geheugen opnieuw instellen".)</li> </ol>                                      |
|                                                                                      |                                                                                         | <ol> <li>Configureer de systeembronnen van de<br/>kaarten opnieuw en/of start Computer<br/>Setup (Computerinstellingen) of een<br/>Windows-hulpprogramma.</li> </ol> |

| Code/bericht                                                                           | Mogelijke oorzaak                                                                       | Aanbevolen actie                                                                                                    |
|----------------------------------------------------------------------------------------|-----------------------------------------------------------------------------------------|----------------------------------------------------------------------------------------------------|
| 1152-SerialPort BEr zijn zowel externe alsAddress Conflictinterne seriële poorten      | <ol> <li>Verwijder eventuele uitbreidingskaarten<br/>voor seriële poorten.</li> </ol>   |                                                                                                    |
| Detected<br>(Adresconflict<br>seriële poort B)                                         | aan COM2 toegewezen.                                                                    | <ol> <li>Wis het CMOS-geheugen. (Zie<br/>Bijlage B, "Wachtwoordbeveiliging en<br/>CMOS-geheugen opnieuw instellen".)</li> </ol>                                      |
|                                                                                        |                                                                                         | <ol> <li>Configureer de systeembronnen<br/>van de kaarten opnieuw en/of start<br/>Computer Setup (Computerinstellingen)<br/>of een Windows-hulpprogramma.</li> </ol> |
| 1155-Serial Port<br>Address Conflict                                                   | Er zijn zowel externe als<br>interne seriële poorten<br>aan dezelfde IRQ<br>toegewezen. | <ol> <li>Verwijder eventuele uitbreidingskaarten<br/>voor seriële poorten.</li> </ol>                                                                                |
| Detected a<br>(Adresconflict to<br>seriële poort)                                      |                                                                                         | <ol> <li>Wis het CMOS-geheugen. (Zie<br/>Bijlage B, "Wachtwoordbeveiliging en<br/>CMOS-geheugen opnieuw instellen".)</li> </ol>                                      |
|                                                                                        |                                                                                         | <ol> <li>Configureer de systeembronnen<br/>van de kaarten opnieuw en/of start<br/>Computer Setup (Computerinstellingen)<br/>of een Windows-hulpprogramma.</li> </ol> |
| 1201-System<br>Audio Address<br>Conflict Detected<br>(Adresconflict<br>systeemaudio)   | IRQ-adres in conflict met<br>een ander apparaat.                                        | Start Computer Setup (Computerinstellingen)<br>en corrigeer de IRQ via <b>Advanced</b><br>(Geavanceerd) > Onboard Devices<br>(Apparaten op systeemkaart).            |
| 1202-MIDI Port<br>Address Conflict<br>Detected<br>(Adresconflict<br>MIDI-poort)        | IRQ-adres in conflict met<br>een ander apparaat.                                        | Start Computer Setup (Computerinstellingen)<br>en corrigeer de IRQ via <b>Advanced</b><br>(Geavanceerd) > Onboard Devices<br>(Apparaten op systeemkaart).            |
| 1203-Game Port<br>Address Conflict<br>Detected<br>(Adresconflict<br>joystickinterface) | IRQ-adres in conflict met<br>een ander apparaat.                                        | Start Computer Setup (Computerinstellingen)<br>en corrigeer de IRQ via <b>Advanced</b><br>(Geavanceerd) > Onboard Devices<br>(Apparaten op systeemkaart).            |

|                                                                                                    | •                                                                                                    |                                                                                                    |
|----------------------------------------------------------------------------------------------------|----------------------------------------------------------------------------------------------------|----------------------------------------------------------------------------------------------------|
| Code/bericht                                                                                                 | Mogelijke oorzaak                                                                                                    | Aanbevolen actie                                                                                                    |
| 1720-SMART<br>Hard Drive detects<br>imminent failure<br>(SMART-vaste<br>schijf detecteert<br>dreigende fout) | De vaste schijf is bijna<br>defect. (Sommige vaste<br>schijven zijn uitgerust met<br>een firmware-upgrade<br>waardoor het probleem<br>van onterechte<br>foutmeldingen wordt<br>verholpen.) | <ol> <li>Controleer of de vaste schijf het juiste<br/>foutbericht geeft. Start Computer Setup<br/>(Computerinstellingen) en test het<br/>schijfbeveiligingssysteem (DPS) via<br/>Storage (Opslag) &gt; DPS Self-test<br/>(DPS-zelfstest).</li> </ol> |
|                                                                                                    |                                                                                                    | <ol> <li>Pas eventueel een firmwarepatch toe<br/>op de vaste schijf. (Beschikbaar via<br/>www.hp.com/support.)</li> </ol>                                                                                                    |
|                                                                                                    |                                                                                                    | <ol> <li>Maak een backup van de gegevens<br/>en vervang de vaste schijf.</li> </ol>                                                                                                    |
| 1785-Multibay<br>incorrectly<br>installed<br>(MultiBay verkeerd<br>geïnstalleerd)                            | (voor systemen<br>met MultiBay-optie/<br>zonder USDT)                                                                                                    | <ol> <li>Zorg ervoor dat de MultiBay-optie<br/>als apparaat 0 is aangesloten op<br/>de IDE-kabel.</li> </ol>                                                                                                    |
|                                                                                                    | <ol> <li>De lintkabels van de<br/>MultiBay-optie zijn<br/>niet goed bevestigd<br/>of gangedaten</li> </ol>                                                                                 | <ol> <li>Zorg ervoor dat er geen andere apparaten<br/>op dezelfde IDE-kabel zijn aangesloten.</li> <li>Zorg ervoor dat beide uiteinden van</li> </ol>                                                                                                |
|                                                                                                    | 2. MultiBay-apparaat is                                                                                                    | de IDE- en MultiBay-lintkabel goed<br>zijn aangesloten.                                                                                                    |
|                                                                                                    | niet goed geplaatst.<br>3. Er is een<br>MultiBay-diskette<br>aanwezig.                                                                                                    | <ol> <li>Zorg ervoor dat het MultiBay-apparaat<br/>correct geplaatst is.</li> </ol>                                                                                                    |
|                                                                                                    |                                                                                                    | <ol> <li>Zorg ervoor dat er geen MultiBay-diskette<br/>aanwezig is (de MultiBay-optie<br/>ondersteunt geen MultiBay-diskettedrives).</li> </ol>                                                                                                    |
|                                                                                                    | (voor systemen<br>met geïntegreerde                                                                                                    | <ol> <li>Zorg ervoor dat het MultiBay-apparaat<br/>correct geplaatst is.</li> </ol>                                                                                                    |
|                                                                                                    | MultiBay/USDT)                                                                                                    | 2. Zorg ervoor dat de MultiBay-riser correct                                                                                                    |
|                                                                                                    | <ol> <li>MultiBay-apparaat is<br/>niet goed geplaatst.</li> </ol>                                                                                                    | geplaatst is.                                                                                                    |
|                                                                                                    | <ol> <li>MultiBay-riser is niet<br/>goed geplaatst.</li> </ol>                                                                                                    |                                                                                                    |

| Code/bericht                                                                                                    | Mogelijke oorzaak                                                                                                    | Aanbevolen actie                                                                                                    |
|----------------------------------------------------------------------------------------------------|----------------------------------------------------------------------------------------------------|----------------------------------------------------------------------------------------------------|
| 1794-Inaccessible<br>devices attached<br>to SATA 1 and/<br>or SATA 3<br>(Ontoegankelijke<br>apparaten<br>aangesloten op<br>SATA 1 en/of<br>SATA 3)<br>(voor systemen<br>met 4 SATA-<br>poorten) | Er is een apparaat<br>aangesloten op SATA 1<br>en/of SATA 3. Wanneer<br>in Computer Setup<br>(Computerinstellingen)<br>de optie SATA Emulation<br>(SATA-emulatie) is<br>ingesteld op Combined<br>IDE Controller<br>(Gecombineerde<br>IDE-controller), zijn de<br>op deze connectoren<br>aangesloten apparaten      | <ol> <li>Wanneer u Windows 2000 of<br/>Windows XP gebruikt, wijzigt u<br/>met behulp van Computer Setup<br/>(Computerinstellingen) de optie<br/>SATA Emulation (SATA-emulatie)<br/>in Separate IDE Controller<br/>(Afzonderlijke IDE-controller).</li> <li>Als u niet met Windows 2000<br/>of Windows XP werkt, verplaatst<br/>u de ontoegankelijk geworden<br/>apparaten naar SATA 0 of SATA 2<br/>(indien beschikbaar).</li> </ol>                                               |
|                                                                                                    | niet toegankelijk.                                                                                                    | 3. Verwijder de desbetreffende apparaten<br>van SATA 1 en SATA 3.                                                                                                    |
| 1794-Inaccessible<br>device attached<br>to SATA 1<br>(Ontoegankelijk<br>apparaat<br>aangesloten<br>op SATA 1)<br>(voor systemen met<br>2 SATA- poorten)                                         | Er is een apparaat<br>aangesloten op<br>SATA 1. Wanneer<br>in Computer Setup<br>(Computerinstellingen)<br>de optie SATA Emulation<br>(SATA-emulatie) is<br>ingesteld op Combined<br>IDE Controller<br>(Gecombineerde<br>IDE-controller), is het<br>op deze connector<br>aangesloten apparaat<br>niet toegankelijk. | <ol> <li>Wanneer u Windows 2000 of<br/>Windows XP gebruikt, wijzigt u<br/>met behulp van Computer Setup<br/>(Computerinstellingen) de optie<br/>SATA Emulation (SATA-emulatie)<br/>in Separate IDE Controller<br/>(Afzonderlijke IDE-controller).</li> <li>Als u niet met Windows 2000 of<br/>Windows XP werkt, verplaatst u het<br/>ontoegankelijk geworden apparaat<br/>naar SATA 0 (indien beschikbaar).</li> <li>Verwijder het betreffende apparaat<br/>van SATA 1.</li> </ol> |

| Code/bericht                                                       | Mogelijke oorzaak                                                                                                    | Aanbevolen actie                                                                                                    |
|--------------------------------------------------------------------|----------------------------------------------------------------------------------------------------|----------------------------------------------------------------------------------------------------|
| 1796-SATA<br>Cabling Error<br>(Fout<br>SATA-bekabeling)            | Een of meer<br>SATA-apparaten zijn<br>verkeerd aangesloten.<br>Voor optimale prestaties<br>moeten de connectoren<br>van SATA 0 en SATA 1<br>worden gebruikt vóór<br>SATA 2 en SATA 3. | Zorg ervoor dat de SATA-connectoren in<br>oplopende volgorde worden gebruikt. Bij<br>één apparaat gebruikt u SATA 0. Bij twee<br>apparaten gebruikt u SATA 0 en SATA 1.<br>Bij drie apparaten gebruikt u SATA 0,<br>SATA 1 en SATA 2. |
| 1800-Temperature<br>Alert (Tempera-<br>tuurwaarschuwing)           | Interne temperatuur<br>volgens specificatie<br>te hoog.                                                                                                    | <ol> <li>Controleer of de ventilatieopeningen<br/>van de computer niet zijn geblokkeerd<br/>en of de processorventilator werkt.</li> <li>Controleer of de juiste processorsnelheid</li> </ol>                                         |
|                                                                    |                                                                                                    | is geselecteerd.                                                                                                    |
|                                                                    |                                                                                                    | 3. Vervang de processor.                                                                                                    |
|                                                                    |                                                                                                    | 4. Vervang de systeemkaart.                                                                                                    |
| 1801-Microcode<br>Patch Error (Fout in                             | Processor wordt niet door<br>ROM-BIOS ondersteund.                                                                                                    | <ol> <li>Voer een upgrade van het BIOS uit<br/>naar de juiste versie.</li> </ol>                                                                                                    |
| microcode-patch)                                                   |                                                                                                    | 2. Vervang de processor.                                                                                                    |
| 1998-Master Boot<br>Record has been<br>lost (MBR is<br>beschadigd) | De eerder opgeslagen<br>kopie van de primaire<br>opstartrecord (MBR)<br>is beschadigd.                                                                                                | Start Computer Setup (Computerinstellingen)<br>en sla de primaire opstartrecord (MBR) van<br>de huidige opstartschijf op.                                                                                                    |

| Code/bericht                                                                                   | Mogelijke oorzaak                                                                                                    | Aanbevolen actie                                                                                                    |
|------------------------------------------------------------------------------------------------|----------------------------------------------------------------------------------------------------|----------------------------------------------------------------------------------------------------|
| 1999-Master<br>Boot Record has<br>changed (MBR is<br>gewijzigd)                                | De huidige primaire<br>opstartrecord komt niet<br>overeen met de eerder<br>opgeslagen kopie ervan.                                                        | Ga heel voorzichtig te werk. Mogelijk is<br>de primaire opstartrecord bijgewerkt tijdens<br>normale activiteiten voor schijfonderhoud<br>(Schijfcontrole, FDISK of formattering).                                                                                                    |
|                                                                                                |                                                                                                    | Als u in dergelijke gevallen het eerder<br>opgeslagen primaire opstartrecord<br>terugzet, kunnen gegevens verloren gaan.<br>Als u zeker weet dat de wijzigingen in de<br>opstartrecord onbedoeld en ongewenst zijn<br>(bijvoorbeeld uitgevoerd door een virus), start<br>u Computer Setup (Computerinstellingen)<br>en herstelt u de eerder opgeslagen kopie<br>van de primaire opstartrecord. Als u dit<br>niet zeker weet, start u Computer Setup<br>(Computerinstellingen) en schakelt u de<br>beveiliging van de opstartrecord uit, of<br>u slaat de opstartrecord van de huidige<br>opstartschijf op. |
| 2000-Master Boot<br>Record Hard Drive<br>has changed<br>(Vaste schijf van<br>MBR is gewijzigd) | De huidige opstartschijf<br>is niet de schijf waarvan<br>is opgestart op het<br>moment dat u beveiliging<br>van de primaire<br>opstartrecord inschakelde. | Start Computer Setup (Computerinstellingen)<br>en schakel beveiliging van de opstartrecord<br>uit of sla de opstartrecord van de huidige<br>opstartschijf op.                                                                                                    |

| Code/bericht                                                                                                    | Mogelijke oorzaak                                                                       | Aanbevolen actie                                                                                                    |
|----------------------------------------------------------------------------------------------------|-----------------------------------------------------------------------------------------|----------------------------------------------------------------------------------------------------|
| Invalid Electronic<br>Serial Number<br>(Ongeldig<br>elektronisch<br>serienummer)                                                       | Elektronisch serienummer<br>is beschadigd.                                              | <ol> <li>Start Computer Setup<br/>(Computerinstellingen). Wanneer er bij<br/>Computer Setup (Computerinstellingen)<br/>al gegevens in het serienummerveld<br/>staan of als u het serienummer niet<br/>kunt invoeren, kunt u SP5572.EXE<br/>(SNZERO.EXE) downloaden van<br/>www.hp.com en uitvoeren.</li> <li>Start Computer Setup<br/>(Computerinstellingen) en voer het<br/>serienummer in bij Security, System ID<br/>(Beveiliging, Systeem-ID). Sla de<br/>wijzigingen vervolgens op.</li> </ol> |
| Network Server<br>Mode Active and<br>No Keyboard<br>Attached<br>(Netwerkser-<br>verstand actief en<br>geen toetsenbord<br>aangesloten) | Storing in<br>toetsenbord terwijl de<br>netwerkserverstand<br>ingeschakeld is.          | <ol> <li>Zet de computer uit en sluit het<br/>toetsenbord opnieuw aan.</li> <li>Controleer de connector op verbogen<br/>of ontbrekende pinnen.</li> <li>Controleer of geen van de toetsen<br/>is ingedrukt.</li> <li>Vervang het toetsenbord.</li> </ol>                                                                                                    |
| Parity Check 2<br>(Pariteitscontrole 2)                                                                                                | Pariteitsfout in RAM.                                                                   | Voer Computer Setup (Computerinstellingen)<br>en het diagnoseprogramma uit.                                                                                                    |
| System will not<br>boot without fan<br>(Systeem kan niet<br>worden opgestart<br>zonder ventilator)                                     | De processorfan is niet<br>geïnstalleerd of niet<br>aangesloten in het<br>VSFF-chassis. | <ol> <li>Open de kap, druk op de aan/uit-knop<br/>en controleer of de processorventilator<br/>draait. Als de ventilator niet draait,<br/>controleert u of de kabel van de ventilator<br/>is aangesloten op de systeemkaart.<br/>Controleer of de ventilator aanwezig<br/>is en stevig op zijn plaats zit.</li> <li>Als de ventilator is aangesloten en stevig<br/>op zijn plaats zit, maar toch niet draait,<br/>vervangt u de ventilator.</li> </ol>                                               |

A-16

In dit gedeelte komen de codes aan bod die via lampjes op het voorpaneel worden weergegeven, evenals de geluidssignalen die mogelijk vóór of tijdens de POST worden weergegeven en waar niet altijd een foutcode of tekstbericht bij hoort.

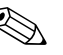

Als u ziet dat er lampjes knipperen op een PS/2-toetsenbord, kijkt u of er ook lampjes knipperen op het voorpaneel van de computer. Raadpleeg de onderstaande tabel voor de betekenis van de codes die door de lampjes op het voorpaneel worden aangegeven.

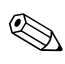

De aanbevolen handelingen in de onderstaande tabel worden genoemd in de volgorde waarin ze moeten worden uitgevoerd.

| Activiteit                                                  | Geluids-<br>signalen | Mogelijke<br>oorzaak                                                                                                    | Aanbevolen actie                                                             |
|-------------------------------------------------------------|----------------------|----------------------------------------------------------------------------------------------------|------------------------------------------------------------------------------|
| Groen aan/<br>uit-lampje brandt.                            | Geen                 | Computer is aan.                                                                                                    | Geen                                                                         |
| Groen aan/<br>uit-lampje knippert<br>elke twee<br>seconden. | Geen                 | Computer staat in de<br>slaapstand Suspend<br>to RAM (Alles behalve<br>RAM uitschakelen;<br>alleen mogelijk op<br>bepaalde modellen)<br>of in de normale<br>standbystand. | Geen. Druk op een toets of<br>beweeg de muis om de<br>computer te activeren. |

| Activiteit                                                                                                    | Geluids-<br>signalen | Mogelijke<br>oorzaak                                                                                                    | Aanbevolen actie                                                                                                    |
|----------------------------------------------------------------------------------------------------|----------------------|----------------------------------------------------------------------------------------------------|----------------------------------------------------------------------------------------------------|
| Het aan/uit-lampje<br>knippert twee keer<br>in de kleur rood<br>met tussenpozen<br>van een seconde,<br>gevolgd door een<br>pauze van twee<br>seconden. | 2                    | De hittebeveiliging<br>van de processor<br>is geactiveerd:<br>Een ventilator is<br>geblokkeerd of<br>werkt niet.<br>OF<br>Het koelelement is niet<br>goed bevestigd aan<br>de processor. | <ol> <li>Controleer of de<br/>ventilatieopeningen van<br/>de computer niet zijn<br/>geblokkeerd en of de<br/>processorventilator werkt.</li> <li>Open de kap, druk op de<br/>aan/uit-knop en controleer<br/>of de ventilator draait. Als<br/>de ventilator niet draait,<br/>controleert u of de kabel van<br/>de ventilator is aangesloten<br/>op de systeemkaart. Controleer<br/>of de ventilator aanwezig is<br/>en stevig op zijn plaats zit.</li> <li>Als de ventilator is aangesloten<br/>en stevig op zijn plaats zit,<br/>maar toch niet draait,<br/>vervangt u de ventilator.</li> <li>Verwijder het koelelement<br/>van de processor en plaats<br/>dit vervolgens weer terug en<br/>of de ventilator goed is<br/>aangesloten.</li> <li>Neem contact op met een<br/>Business Partner.</li> </ol> |
| Het aan/uit-lampje<br>knippert drie keer<br>in de kleur rood<br>met tussenpozen<br>van een seconde,<br>gevolgd door<br>een pauze van<br>twee seconden. | 3                    | Processor is niet<br>geïnstalleerd<br>(wijst niet op een<br>defecte processor).                                                                                                    | <ol> <li>Controleer of de processor<br/>geplaatst is.</li> <li>Verwijder de processor en<br/>plaats deze vervolgens weer<br/>terug.</li> </ol>                                                                                                    |

| Activiteit                                                                         | Geluids-<br>signalen | Mogelijke<br>oorzaak                                       | Aanbevolen actie                                                                                                    |
|------------------------------------------------------------------------------------|----------------------|------------------------------------------------------------|----------------------------------------------------------------------------------------------------|
| Het aan/<br>uit-lampje knippert<br>vier keer in de<br>kleur rood met               | 4                    | Voeding is uitgevallen<br>(voedingseenheid<br>overbelast). | <ol> <li>Open de kap en controleer of<br/>de 4-aderige voedingskabel<br/>is aangesloten op de connector<br/>op de systeemkaart.</li> </ol>                                                                                                    |
| tussenpozen van<br>een seconde,<br>gevolgd door<br>een pauze van<br>twee seconden. |                      |                                                            | 2. Controleer of het probleem<br>door een apparaat wordt<br>veroorzaakt door ALLE<br>aangesloten apparaten (zoals<br>vaste schijven, diskettedrives,<br>optische- schijfeenheden<br>en uitbreidingskaarten) te<br>verwijderen. Zet de computer<br>aan. Als de POST wordt<br>gestart, zet u de computer uit.<br>Plaats de apparaten vervolgens<br>een voor een terug en herhaal<br>deze procedure net zolang<br>totdat het probleem zich<br>weer voordoet. Vervang het<br>apparaat dat het probleem<br>veroorzaakt. Voeg de<br>apparaten een voor een<br>toe om er zeker van te zijn<br>welke apparaten correct<br>functioneren. |
|                                                                                    |                      |                                                            | <ol> <li>Vervang de<br/>voedingseenheid.</li> </ol>                                                                                                    |
|                                                                                    |                      |                                                            | 4. Vervang de systeemkaart.                                                                                                    |

| Activiteit                                                                                                    | Geluids-<br>signalen                                                                                | Mogelijke<br>oorzaak                                                 | Aanbevolen actie                                                                                               |
|----------------------------------------------------------------------------------------------------|----------------------------------------------------------------------------------------------------|----------------------------------------------------------------------|----------------------------------------------------------------------------------------------------|
| Hetaan/uit-lampje<br>knippert vijf keer<br>in de kleur rood                                                                                                | 5                                                                                                   | Geheugen defect<br>(gedetecteerd voordat<br>video actief wordt).     | <ol> <li>Verwijder de DIMM's en<br/>plaats deze vervolgens weer<br/>terug.</li> </ol>                          |
| met tussenpozen<br>van een seconde,<br>gevolgd door                                                                                                    |                                                                                                    |                                                                      | <ol> <li>Vervang de DIMM's een voor<br/>een om te bepalen welke<br/>module defect is.</li> </ol>               |
| twee seconden.                                                                                                    |                                                                                                    |                                                                      | <ol> <li>Vervang geheugen van<br/>andere leveranciers door<br/>HP geheugen.</li> </ol>                         |
|                                                                                                    |                                                                                                    |                                                                      | 4. Vervang de systeemkaart.                                                                                    |
| Hetaan/uit-lampje<br>knippert zes keer                                                                                                    | Hetaan/uit-lampje 6<br>knippert zes keer<br>in de kleur rood<br>met tussenpozen<br>van een seconde, | Videokaart defect<br>(gedetecteerd voordat<br>video actief wordt).   | Bij een computer met een<br>afzonderlijke videokaart:                                                          |
| in de kleur rood<br>met tussenpozen<br>van een seconde,                                                                                                    |                                                                                                    |                                                                      | <ol> <li>Verwijder de videokaart en<br/>plaats deze vervolgens weer<br/>terug. Zet de computer aan.</li> </ol> |
| een pauze van                                                                                                    |                                                                                                    |                                                                      | 2. Vervang de videokaart.                                                                                      |
| twee seconden.                                                                                                    |                                                                                                    |                                                                      | 3. Vervang de systeemkaart.                                                                                    |
|                                                                                                    |                                                                                                    |                                                                      | Bij een computer met een<br>geïntegreerde grafische controller<br>vervangt u de systeemkaart.                  |
| Het aan/uit-lampje<br>knippert zeven<br>keer in de<br>kleur rood met<br>tussenpozen van<br>een seconde,<br>gevolgd door<br>een pauze van<br>twee seconden. | 7                                                                                                   | Systeemkaart defect<br>(gedetecteerd voordat<br>video actief wordt). | Vervang de systeemkaart.                                                                                       |

| Activiteit                                                                                                    | Geluids-<br>signalen | Mogelijke<br>oorzaak                                                  | Aanbevolen actie                                                                                                    |
|----------------------------------------------------------------------------------------------------|----------------------|-----------------------------------------------------------------------|----------------------------------------------------------------------------------------------------|
| Het aan/<br>uit-lampje knippert<br>acht keer in de<br>kleur rood met<br>tussenpozen van<br>een seconde,<br>gevolgd door<br>een pauze van<br>twee seconden.  | 8                    | ROM defect<br>(op basis van<br>verkeerde checksum).                   | <ol> <li>Voer nogmaals een flash<br/>uit van het systeem-ROM<br/>met behulp van een<br/>ROMPaq-diskette. Zie het<br/>gedeelte ""ROM-flash" in<br/>de Handleiding Desktop<br/>Management op de<br/>documentatie-cd.</li> <li>Vervang de systeemkaart.</li> </ol>                                                                                                    |
| Het aan/<br>uit-lampje knippert<br>negen keer in de<br>kleur rood met<br>tussenpozen van<br>een seconde,<br>gevolgd door<br>een pauze van<br>twee seconden. | 9                    | De computer wordt<br>wel ingeschakeld,<br>maar kan niet<br>opstarten. | <ol> <li>Controleer of de spannings-<br/>schakelaar aan de achterkant<br/>van de voedingseenheid<br/>(dit geldt voor bepaalde<br/>modellen) op het juiste voltage<br/>is ingesteld. Welk voltage<br/>juist is, hangt af van het land<br/>waar u zich bevindt.</li> <li>Vervang de systeemkaart.</li> </ol>                                                                                                    |
|                                                                                                    |                      |                                                                       | 3. Vervang de processor.                                                                                                    |
| Het aan/<br>uit-lampje knippert<br>tien keer in de<br>kleur rood met<br>tussenpozen van<br>een seconde,<br>gevolgd door<br>een pauze van<br>twee seconden.  | 10                   | Defecte optiekaart.                                                   | <ol> <li>Controleer de grafische<br/>kaarten door deze een<br/>voor een te verwijderen<br/>(wanneer er meerdere<br/>grafische kaarten aanwezig<br/>zijn) en zet vervolgens de<br/>computer aan om te<br/>controleren of het probleem<br/>hiermee verholpen is.</li> <li>Wanneer duidelijk wordt dat<br/>het probleem door een<br/>bepaalde grafische kaart<br/>wordt veroorzaakt, vervangt<br/>u de defecte optiekaart.</li> <li>Vervang de systeemkaart.</li> </ol> |

| Activiteit                                                           | Geluids-<br>signalen | Mogelijke<br>oorzaak                    | Aanbevolen actie                                                                                                    |
|----------------------------------------------------------------------|----------------------|-----------------------------------------|----------------------------------------------------------------------------------------------------|
| Systeem wordt niet<br>ingeschakeld en<br>er branden geen<br>lampjes. | Geen                 | Het systeem kan niet<br>worden gestart. | Druk op de aan/uit-knop<br>en houd deze korter dan<br>4 seconden ingedrukt.<br>Als het lampje van de<br>vaste schijf groen oplicht,<br>doet u het volgende:                                                                         |
|                                                                      |                      |                                         | <ol> <li>Controleer of de<br/>spanningsschakelaar<br/>aan de achterkant van de<br/>voedingseenheid op het<br/>juiste voltage is ingesteld.<br/>Welk voltage juist is,<br/>hangt af van het land<br/>waar u zich bevindt.</li> </ol> |
|                                                                      |                      |                                         | <ol> <li>Verwijder de<br/>uitbreidingskaarten een<br/>voor een, totdat het lampje</li> <li>V_aux op de systeemkaart<br/>gaat branden.</li> </ol>                                                                                    |
|                                                                      |                      |                                         | 3. Vervang de systeemkaart.<br>OF                                                                                                    |

| Activiteit                                                                        | Geluids-<br>signalen | Mogelijke<br>oorzaak                                 | Aanbevolen actie                                                                                                    |
|-----------------------------------------------------------------------------------|----------------------|------------------------------------------------------|----------------------------------------------------------------------------------------------------|
| Systeem wordt niet<br>ingeschakeld en<br>er branden geen<br>lampjes.<br>(vervolg) | Geen                 | Het systeem kan niet<br>worden gestart.<br>(vervolg) | Druk op de aan/uit-knop en houd<br>deze korter dan 4 seconden<br>ingedrukt. Als het lampje van de<br>vaste schijf nu NIET groen oplicht,<br>doet u het volgende:     |
|                                                                                   |                      |                                                      | <ol> <li>Controleer of de computer<br/>is aangesloten op een<br/>werkend stopcontact.</li> </ol>                                                                     |
|                                                                                   |                      |                                                      | <ol> <li>Open de kap en controleer<br/>of de eenheid met de aan/<br/>uit-knop goed is aangesloten<br/>op de systeemkaart.</li> </ol>                                 |
|                                                                                   |                      |                                                      | <ol> <li>Controleer of beide<br/>voedingskabels goed op de<br/>systeemkaart zijn aangesloten.</li> </ol>                                                             |
|                                                                                   |                      |                                                      | <ol> <li>Controleer of het lampje</li> <li>V_aux op de systeemkaart<br/>brandt. Als dit lampje brandt,<br/>vervangt u de eenheid met<br/>de aan/uit-knop.</li> </ol> |
|                                                                                   |                      |                                                      | <ol> <li>Als het lampje 3 V_aux<br/>op de systeemkaart niet<br/>brandt, vervangt u de<br/>voedingseenheid.</li> </ol>                                                |
|                                                                                   |                      |                                                      | 6. Vervang de systeemkaart.                                                                                                    |

# Wachtwoordbeveiliging en CMOS-geheugen opnieuw instellen

Deze computer ondersteunt voorzieningen waarmee u het systeem met behulp van wachtwoorden kunt beveiligen. U kunt deze wachtwoorden definiëren via het hulpprogramma Computer Setup (Computerinstellingen).

Deze computer ondersteunt twee soorten wachtwoorden waarmee u het systeem kunt beveiligen. U kunt deze wachtwoorden definiëren via het hulpprogramma Computer Setup (Computerinstellingen): het instelwachtwoord en het opstartwachtwoord. Wanneer u alleen een instelwachtwoord instelt, is met uitzondering van Computer Setup (Computerinstellingen) alle overige informatie op de computer toegankelijk voor iedere willekeurige gebruiker. Wanneer u alleen een opstartwachtwoord instelt, is het opstartwachtwoord nodig voor toegang tot Computer Setup (Computerinstellingen) en alle overige informatie op de computer. Wanneer u beide wachtwoorden instelt, krijgt u alleen via het instelwachtwoord toegang tot Computer Setup (Computerinstellingen).

Wanneer beide wachtwoorden zijn ingesteld, kunt u zich ook aanmelden met het instelwachtwoord in plaats van met het opstartwachtwoord. Deze voorziening is nuttig voor netwerkbeheerders.

Wanneer u het wachtwoord voor de computer bent vergeten, zijn er twee manieren om dit wachtwoord te wissen, zodat u weer toegang krijgt tot de informatie op de computer.

- De wachtwoordjumper opnieuw instellen
- Op de CMOS-knop drukken om het CMOS-geheugen te wissen

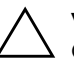

**VOORZICHTIG:** Als u op de CMOS-knop drukt, worden de aanwezige CMOS-waarden vervangen door de fabrieksinstellingen. Hierbij worden alle aangepaste gegevens gewist, inclusief wachtwoorden, inventarisnummers en speciale instellingen. Het is belangrijk dat u vooraf een backup van de CMOS-instellingen maakt, voor het geval u deze instellingen later nog nodig heeft. U maakt een dergelijke backup eenvoudig met Computer Setup (Computerinstellingen). Raadpleeg de *Handleiding Computerinstellingen* op de *documentatie-cd* voor meer informatie over de manier waarop u een backup maakt van de CMOS-instellingen.

# Wachtwoordjumper opnieuw instellen

U kunt het opstartwachtwoord en/of het instelwachtwoord als volgt uitschakelen of wissen:

- 1. Schakel het besturingssysteem op de normale manier uit, schakel vervolgens de computer en alle externe apparaten uit en haal de stekker van het netsnoer uit het stopcontact.
- 2. Terwijl het netsnoer niet aangesloten is, drukt u nogmaals op de aan/uit-knop om alle resterende elektrische lading uit het systeem te laten wegvloeien.

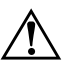

**WAARSCHUWING:** Beperk het risico van persoonlijk letsel door een elektrische schok of een heet oppervlak door de stekker van het netsnoer uit het stopcontact te halen en de interne onderdelen van het systeem te laten afkoelen voordat u deze aanraakt.

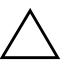

**VOORZICHTIG:** Als de stekker van de computer in het stopcontact zit, staat er altijd spanning op de systeemkaart, ook als de computer uitgeschakeld is. Als u de stekker van het netsnoer niet uit het stopcontact haalt, kan er schade aan het systeem worden toegebracht.

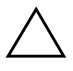

**VOORZICHTIG:** Een ontlading van statische elektriciteit kan de elektronische onderdelen van de computer of andere apparatuur beschadigen. Zorg ervoor dat u niet statisch geladen bent. Raak een geaard metalen voorwerp aan voordat u deze handelingen uitvoert. Raadpleeg de handleiding *Informatie over veiligheid en voorschriften* op de *documentatie-cd* voor meer informatie.

- 3. Verwijder de kap of het toegangspaneel van de computer.
- 4. Kijk waar het label en de jumper zich bevinden.

De wachtwoordjumper is groen. Voor informatie over de locatie van de wachtwoordjumper en andere onderdelen van de systeemkaart raadpleegt u de installatiekaart (IPM) voor uw systeem. U kunt de IMP downloaden vanaf de website www.hp.com/support.

- 5. Verwijder de jumper van de pinnen 1 en 2. Plaats de jumper vervolgens ofwel op pin 1, ofwel op pin 2 (maar niet op beide). Hierdoor voorkomt u dat de jumper zoek raakt.
- 6. Plaats de kap of het toegangspaneel van de computer weer terug.
- 7. Sluit de externe apparaten weer aan.
- 8. Steek de stekker weer in het stopcontact en zet de computer aan. Laat het besturingssysteem opstarten. De huidige wachtwoorden zijn nu gewist en de wachtwoordvoorzieningen zijn uitgeschakeld.
- 9. Als u nieuwe wachtwoorden wilt instellen, voert u de stappen 1 tot en met 4 opnieuw uit. Plaats vervolgens de wachtwoordjumper weer op de pinnen 1 en 2 en herhaal ten slotte de stappen 6 tot en met 8. Definieer de nieuwe wachtwoorden met behulp van Computer Setup (Computerinstellingen). Raadpleeg de *Handleiding Computerinstellingen* op de *documentatie-cd* voor meer informatie.

# CMOS-geheugen wissen en opnieuw instellen

In het configuratiegeheugen (CMOS-geheugen) van de computer wordt zowel informatie over wachtwoorden opgeslagen als informatie over de configuratie van de computer.

# CMOS-knop

- 1. Zet de computer en eventuele externe apparaten uit en haal de stekker van het netsnoer uit het stopcontact.
- 2. Ontkoppel het toetsenbord, de monitor en alle overige externe apparaten die op de computer zijn aangesloten.

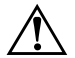

**WAARSCHUWING:** Beperk het risico van persoonlijk letsel door een elektrische schok of een heet oppervlak door de stekker van het netsnoer uit het stopcontact te halen en de interne onderdelen van het systeem te laten afkoelen voordat u deze aanraakt.

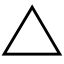

**VOORZICHTIG:** Als de stekker van de computer in het stopcontact zit, staat er altijd spanning op de systeemkaart, ook als de computer uitgeschakeld is. Als u de stekker van het netsnoer niet uit het stopcontact haalt, kan er schade aan het systeem worden toegebracht.

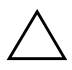

**VOORZICHTIG:** Een ontlading van statische elektriciteit kan de elektronische onderdelen van de computer of andere apparatuur beschadigen. Zorg ervoor dat u niet statisch geladen bent. Raak een geaard metalen voorwerp aan voordat u deze handelingen uitvoert. Raadpleeg de handleiding *Informatie over veiligheid en voorschriften* op de *documentatie-cd* voor meer informatie.

3. Verwijder de kap of het toegangspaneel van de computer.

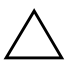

**VOORZICHTIG:** Als u op de CMOS-knop drukt, worden de aanwezige CMOS-waarden vervangen door de fabrieksinstellingen. Hierbij worden alle aangepaste gegevens gewist, inclusief wachtwoorden, inventarisnummers en speciale instellingen. Het is belangrijk dat u vooraf een backup van de CMOS-instellingen maakt, voor het geval u deze instellingen later nog nodig heeft. U maakt deze backup eenvoudig met Computer Setup (Computerinstellingen). Raadpleeg de *Handleiding Computerinstellingen* op de *documentatie-cd* voor meer informatie over de manier waarop u een backup maakt van de CMOS-instellingen. 4. Houd de CMOS-knop gedurende vijf seconden ingedrukt.

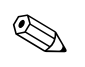

Zorg ervoor dat u de stekker van het netsnoer uit het stopcontact heeft genomen. De CMOS-instellingen worden niet gewist als het netsnoer is aangesloten op het stopcontact.

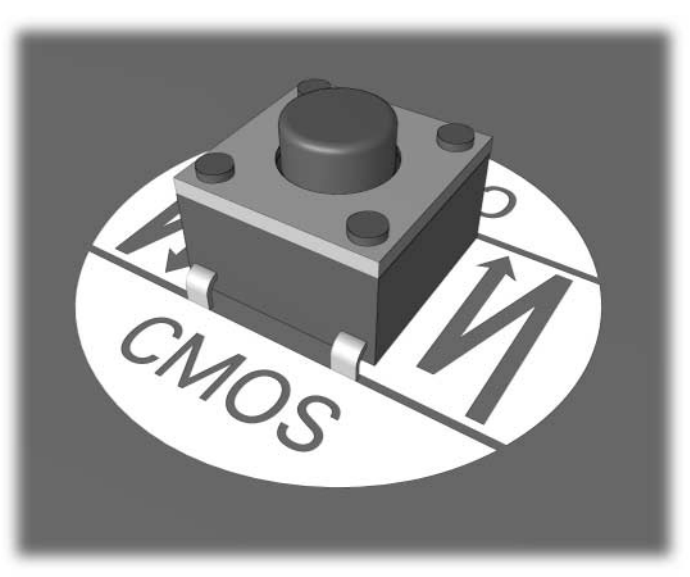

#### CMOS-knop

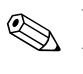

Voor informatie over de locatie van de CMOS-knop en andere onderdelen van de systeemkaart raadpleegt u de installatiekaart (IPM) voor het desbetreffende systeem.

- 5. Plaats de kap of het toegangspaneel van de computer weer terug.
- 6. Sluit de externe apparaten weer aan.
- 7. Steek de stekker weer in het stopcontact en zet de computer aan.

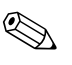

Nadat de CMOS-instellingen zijn gewist en de computer opnieuw is opgestart, verschijnen er tijdens de POST-zelftest foutberichten die aangeven dat de configuratie is gewijzigd. Gebruik Computer Setup (Computerinstellingen) om de wachtwoorden en alle speciale systeeminstellingen opnieuw in te stellen, evenals de datum en tijd. Raadpleeg de *Handleiding Desktop Management* op de *documentatie-cd* voor informatie over het opnieuw instellen van wachtwoorden. Meer informatie over Computer Setup (Computerinstellingen) vindt u in de *Handleiding Computerinstellingen* op de *documentatie-cd*.

### CMOS-geheugen opnieuw instellen met Computer Setup (Computerinstellingen)

Als u de CMOS-waarden opnieuw wilt instellen met het hulpprogramma Computer Setup (Computerinstellingen), moet u eerst dit hulpprogramma starten.

Druk op **F10** zodra het bericht over Computer Setup (Computerinstellingen) rechtsonder in het scherm verschijnt. Druk op **Enter** om een eventueel beginscherm over te slaan.

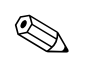

Als u niet op **F10** drukt voordat het bericht is verdwenen, schakelt u de computer uit en vervolgens weer in.

U ziet een keuzelijst met vijf onderwerpen in het menu Computer Setup (Computerinstellingen): File (Bestand), Storage (Opslag), Security (Beveiliging), Power (Voeding) en Advanced (Geavanceerd).

Wanneer u de fabrieksinstellingen van het CMOS-geheugen wilt herstellen, stelt u eerst de tijd en de datum in. Vervolgens selecteert u met de pijltoetsen of de tabtoets de optie **File (Bestand) > Set Defaults and Exit (Standaardinstellingen herstellen en afsluiten)**. Hiermee herstelt u niet-definitieve instellingen, zoals de opstartvolgorde en andere fabrieksinstellingen. De hardware wordt echter niet opnieuw gedetecteerd.

Raadpleeg de *Handleiding Desktop Management* op de *documentatie-cd* voor informatie over het opnieuw instellen van wachtwoorden. Meer informatie over Computer Setup (Computerinstellingen) vindt u in de *Handleiding Computerinstellingen* op de *documentatie-cd*.

C

# Schijfbeveiligingssysteem (DPS)

Het schijfbeveiligingssysteem DPS (Drive Protection System) is een diagnosehulpmiddel dat in de vaste schijf van bepaalde computers is ingebouwd. DPS is bedoeld om een diagnose te stellen van problemen met de vaste schijf, zodat de vaste schijf niet nodeloos wordt vervangen.

Tijdens de productie van deze systemen wordt elke geïnstalleerde vaste schijf met DPS getest en wordt de belangrijkste informatie permanent op de vaste schijf opgeslagen. Telkens wanneer DPS wordt uitgevoerd, worden de testresultaten naar de vaste schijf geschreven. Een geautoriseerde Business Partner gebruikt deze informatie om de omstandigheden te achterhalen die het uitvoeren van DPS noodzakelijk maakten.

Het uitvoeren van DPS heeft geen invloed op andere programma's of gegevens die op de vaste schijf zijn opgeslagen. De test is in de firmware van de vaste schijf opgeslagen en kan zelfs worden uitgevoerd wanneer het besturingssysteem niet wordt opgestart. De tijd die de test in beslag neemt, is afhankelijk van de leverancier en de capaciteit van de vaste schijf. In de meeste gevallen kost de test ongeveer twee minuten per GB.

Gebruik DPS wanneer u vermoedt dat er problemen zijn met de vaste schijf. Wanneer het bericht SMART Hard Drive Detect Imminent Failure (SMART-schijf detecteert dreigende fout) verschijnt, is het niet nodig om DPS uit te voeren. Maak in plaats daarvan een backup van de gegevens op de vaste schijf en neem contact op met een Business Partner om de vaste schijf te vervangen.

# Toegang krijgen tot DPS via Diagnostics for Windows

U krijgt als volgt toegang tot DPS via Diagnostics for Windows (Diagnose voor Windows):

1. Schakel de computer in en selecteer Start > Configuratiescherm > Diagnostics for Windows (Diagnose voor Windows).

In het menu van het diagnoseprogramma ziet u een lijst met vijf opties: **Overview (Overzicht), Test, Status, Log (Logboek)** en **Error (Fout)**.

2. Selecteer Test > Type of test (Type test).

U kunt kiezen uit drie tests: **Quick Test (Snelle test)**, **Complete Test (Volledige test)** en **Custom Test (Aangepaste test)**.

3. Selecteer Custom Test (Aangepaste test).

U kunt kiezen uit twee teststanden: Interactive Mode (Interactief) en Unattended Mode (Onbeheerd).

- 4. Selecteer Interactive Test (Interactieve test) > Storage (Opslag) > Hard Drives (Vaste schijven).
- 5. Selecteer de schijven die u wilt testen Drive Protection System Test (DPS-test) > Begin Testing (Test starten).

Wanneer de test is voltooid, verschijnt er voor elke geteste schijf een bericht met een resultaatcode uit van de volgende drie groepen:

- Resultaatcode 0: test geslaagd.
- Resultaatcode 1 of 2: test afgebroken.
- Resultaatcode 3 t/m 14: test niet geslaagd. Vervanging van de schijfeenheid wordt aangeraden.

Wanneer de test niet geslaagd is, noteert u de resultaatcode. Meld deze aan de Business Partner zodat deze kan helpen bij het opsporen van de oorzaak van het probleem.

# Toegang krijgen tot DPS via Computer Setup (Computerinstellingen)

Wanneer de computer niet op de juiste manier opstart, gaat u via Computer Setup (Computerinstellingen) naar DPS. Ga als volgt te werk om toegang te krijgen tot DPS:

- 1. Zet de computer aan of start de computer opnieuw op.
- 2. Druk op **F10** zodra het bericht F10 = Setup rechtsonder in het scherm verschijnt.

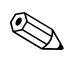

Als u niet op **F10** drukt voordat het bericht is verdwenen, schakelt u de computer uit en vervolgens weer in.

U ziet een keuzelijst met vijf onderwerpen in het menu Computer Setup (Computerinstellingen): File (Bestand), Storage (Opslag), Security (Beveiliging), Power (Voeding) en Advanced (Geavanceerd).

3. Selecteer Storage (Opslag) > DPS Self-Test (DPS-zelftest).

Een lijst met op de computer geïnstalleerde vaste schijven met DPS-ondersteuning verschijnt op het scherm.

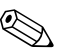

Wanneer er geen vaste schijven met DPS-ondersteuning zijn geïnstalleerd, verschijnt de optie **DPS Self-Test (DPS-zelftest)** niet op het scherm.

4. Selecteer de vaste schijf die moet worden getest en volg de aanwijzingen op het scherm om het testen te voltooien.

Wanneer de test is voltooid, verschijnt er bericht met een resultaatcode uit één van de volgende drie groepen op het scherm:

- Resultaatcode 0: test geslaagd.
- Resultaatcode 1 of 2: test afgebroken.
- Resultaatcode 3 t/m 14: test niet geslaagd. Vervanging van de schijfeenheid wordt aangeraden.

Wanneer de test niet geslaagd is, noteert u de resultaatcode. Meld deze aan de Business Partner zodat deze kan helpen bij het opsporen van de oorzaak van het probleem.

D

# Analoge/digitale audio-uitvoer instellen

Sommige computers zijn voorzien van een geïntegreerde audio-oplossing met ondersteuning voor externe analoge of digitale stereoluidsprekers. Deze systemen kunnen automatisch het luidsprekertype detecteren en het bijbehorende signaal genereren. Als u handmatig wilt schakelen tussen analoog, digitaal en automatische detectie, voert u de volgende procedures uit, afhankelijk van het besturingssysteem.

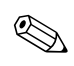

Als u de digitale **uitvoerstand** selecteert, worden de interne luidspreker en de externe analoge luidsprekers uitgeschakeld totdat u opnieuw een analoge stand of een stand voor automatische detectie inschakelt. Als u de analoge **uitvoerstand** selecteert, worden externe digitale luidsprekers uitgeschakeld totdat u opnieuw een digitale stand of een stand voor automatische detectie inschakelt.

In Windows XP doet u het volgende:

- 1. Klik op **Start > Configuratiescherm** en dubbelklik vervolgens op het pictogram **Spraak, geluid en geluidsapparaten**.
- 2. Selecteer het tabblad Hardware.
- 3. Markeer het gewenste geluidsapparaat.
- 4. Klik op **Eigenschappen** om het venster **Apparaateigenschappen** te openen.
- 5. Klik op het tabblad Eigenschappen.
- 6. Klik op het plusteken (+) naast het item voor geluidsapparatuur om de lijst uit te vouwen.

- 7. Markeer het betreffende stuurprogramma door erop te klikken.
- 8. Klik op Eigenschappen.
- 9. Klik op Instellingen.
- 10. Stel de gewenste **uitvoerstand** in.
- 11. Klik op **OK** om het venster met eigenschappen te sluiten.
- 12. Sluit het **Configuratiescherm**.

# Index

# A

Algemene problemen 2–6 Audioproblemen 2–28 Audio-uitvoer D–1

### C

Cd-rom- of dvd-rom-problemen 2–46 CMOS knop B–1, B–4 CMOS-geheugen backup maken B–2 wissen en opnieuw instellen B–3 Configuration Record installeren 1–10 overzicht 1–10 uitvoeren 1–11

### D

Datum- en tijdweergave 2–6 Diagnose voor Windows werkbalk 1–6 Diagnostics for Windows installatie controleren 1–2 installeren 1–3 menubalk 1–5 overzicht 1–1 tests uitvoeren 1–7 Disketteproblemen 2–13 Drive Key-problemen 2–49

### F

Foutcodes A–1 Full Boot A–1

### G

Geheugen foutcodes A–5 problemen oplossen 2–43 Geluidssignalen A–17

Instelwachtwoord B–1 Internet-toegang, problemen 2–49

### J

Jumperinstellingen 2-18

#### Κ

Klantondersteuning 2-2, 2-53

### L

Lampjes aan/uit-lampje knippert A–17 knipperen op PS/2-toetsenbord A–17 Lampjes knipperen A–17 Leeg scherm 2–22

#### Μ

Monitor aansluitingen controleren 2–5 leeg scherm 2–22 onduidelijke tekens 2–26 onscherp beeld 2–26 Monitorproblemen 2–22 Muisproblemen 2–33 MultiBay-problemen 2–22, A–12

### Ν

Netwerkproblemen 2–39 Numerieke codes A–2

# 0

Opnieuw instellen CMOS-geheugen B–1 wachtwoordjumper B–1 Opstartopties Full Boot A–1 Quick Boot A–1 Opstartwachtwoord B–1 Optische-schijfeenheden, problemen 2–46

### Ρ

Pieptonen A-17 POST foutberichten A-1 foutberichtgeving inschakelen A-1 Printerproblemen 2–32 Problemen algemeen 2–6 audio 2-28beeldscherm 2–22 cd-rom en dvd-rom 2–46 diskettes 2-13 Drive Key 2-49 geheugen 2-43 hardware installeren 2–36 Internet-toegang 2–49 klein 2–4 muis 2-35MultiBay 2–22, A–12 netwerk 2–39 optische-schijfeenheden 2-46 printer 2-32 processor 2-45 software 2-52toetsenbord 2-33 vaste schijf 2–17 voedingseenheid 2-10 Problemen met de hardware-installatie 2–36 Processorproblemen 2-45

### Q

Quick Boot A-1

### R

Real-timeklok A-4

### S

Schijfbeveiligingssysteem (DPS) overzicht C–1 toegang tot C–2 Software beschermen 1–12 herstellen 1–12 Softwareproblemen 2–52 Systeemkaart, foutcode A–2

### T

Tips 2–4 Toegangspaneel verwijderen 2–7 Toetsenbord foutcode A–6 problemen oplossen 2–33 testen 2–4

### V

Vaste schijf, problemen 2–17 Vervangen, batterij 2–6 Voedingseenheid, problemen 2–10

### W

Wachtwoord instelwachtwoord B–1 jumper opnieuw instellen B–2 opstartwachtwoord B–1 voorzieningen B–1 wissen B–1 Wachtwoordbeveiliging B–1 Wake-on-LAN 2–39